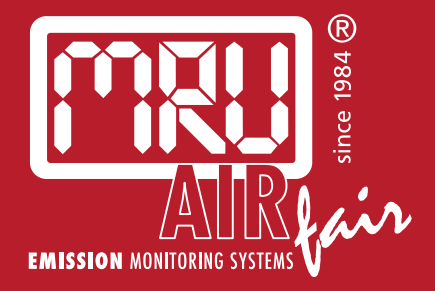

# **NOVA***plus* USER MANUAL

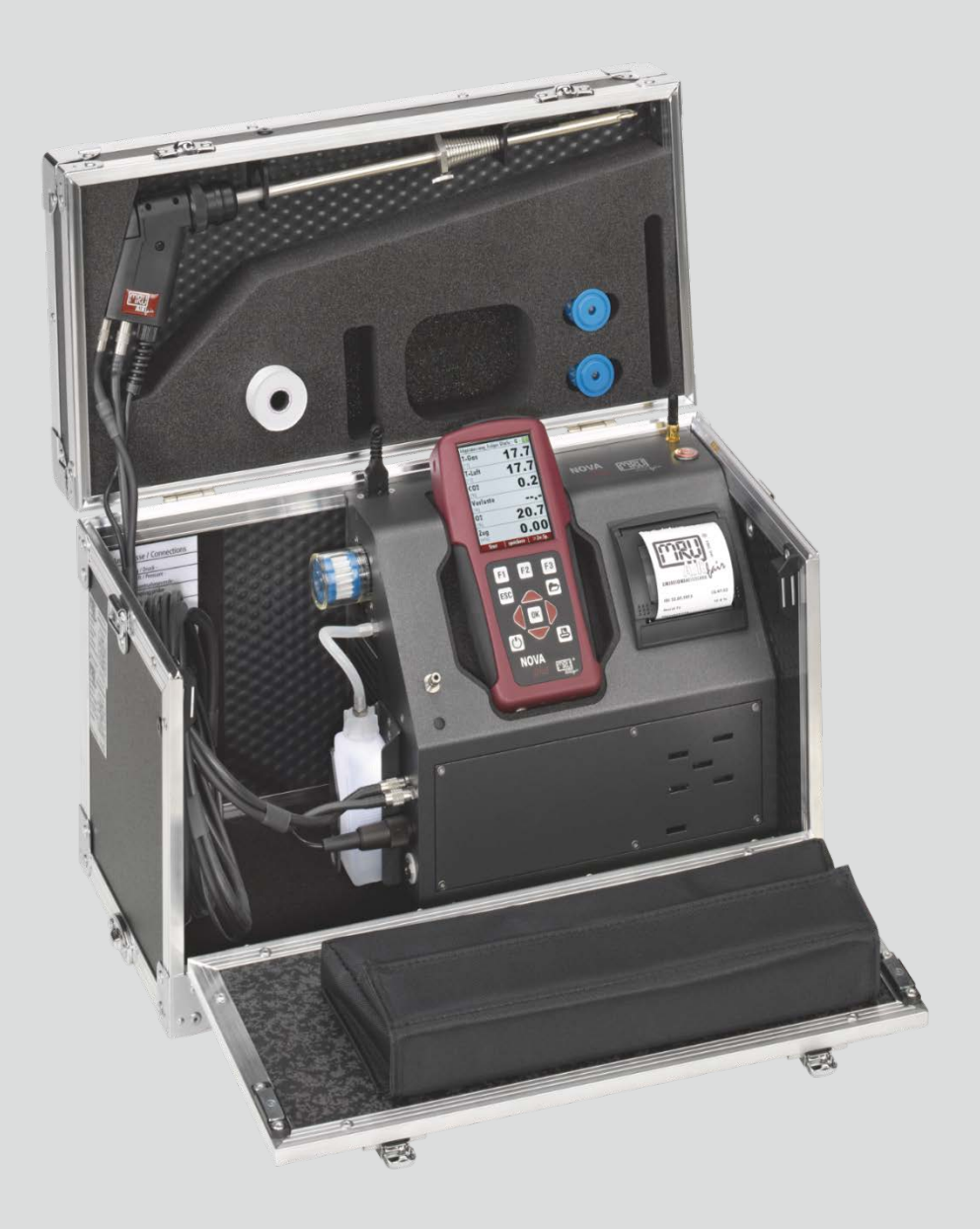

Producer:

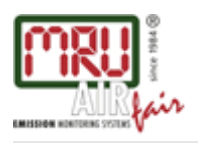

MRU GmbH, Fuchshalde 8 + 12, D-74172 Neckarsulm-Obereisesheim Phone +49 71 32 99 62-0, Fax +49 71 32 99 62-20 email: info@mru.de \* site: www.mru.eu

Managing director: Erwin Hintz HRB 102913, Amtsgericht Stuttgart USt.-IdNr. DE 145778975

Legal notices / Intellectual property rights comments Original user manual © 2023 by MRU No part of this manual my be published in any form (print, fotocopy, electronic media or any other publication form) without a written approval by the publisher. All user trade marks and name mark descriptions, even those which are not marked as such, are properties of the respective owners.

Edition: 2023-03-13-V1.13.EN

| Table | of content                                               |    |
|-------|----------------------------------------------------------|----|
| 1 Int | formation for product and safety                         | 7  |
| 1.1.  | Safety manual                                            | 7  |
| 1.2.  | Safety precautions                                       | 7  |
| 1.3.  | Ensure safety                                            | 8  |
| 1.4.  | Important general information EN 50379 and VDI 4206      | 9  |
| 1.5.  | User guideline for rechargeable batteries                | 9  |
| 2 Int | troduction                                               | 10 |
| 2.1.  | Intended use                                             | 10 |
| 2.2.  | About us                                                 | 12 |
| 2.3.  | Packaging                                                | 13 |
| 2.4.  | Return of hazardous materials                            | 13 |
| 2.5.  | Return of electronic equipment                           | 13 |
| 3 De  | escription                                               | 14 |
| 3.1.  | Measurement principle                                    | 15 |
| Ga    | s flow diagram with condensate separator                 |    |
| Ga    | s flow diagram with gas cooler                           |    |
|       | 5 5                                                      |    |
| 3.2.  | Remote control unit (RCU)                                | 17 |
| 3.3.  | Base unit condensate separator                           | 18 |
| 3.4.  | Base unit with condensate separator                      | 19 |
| Co    | nnectors depending on the options (condensate separator) | 20 |
| 3.5.  | Base unit with gas cooler (option)                       | 21 |
| Co    | nnectors depending on the options (gas cooler)           | 22 |
| Wa    | ater stop (option)                                       | 22 |
| 3.6.  | Gas sampling probes                                      | 23 |
| 4 Op  | perating                                                 | 24 |
| 4.1.  | Display                                                  | 24 |
| 4.2.  | Keypad                                                   | 25 |
| 4.3.  | Connection Remote control unit (RCU) to base unit        |    |
| De    | claration of symbols                                     |    |
| Co    | nnecting base unit to RCU                                |    |
| 4.4.  | Reset and Blink codes                                    |    |
| 4.5.  | Menu structure                                           |    |
| 5 Fir | rst usage                                                |    |
| 5.1.  | Preparatory steps                                        | 30 |
| 5.2   | Analyser settings                                        |    |
| 53    | Measurement settings                                     | 31 |
| 5.4   | Switch-On protection                                     |    |
| 5.5   | Print-out settings                                       | 32 |
| 5.6   | Bluetooth settings                                       |    |
| 5.7.  | Setting date and time                                    |    |
| 5.8.  | Configuring Measurement Programs                         |    |
|       |                                                          |    |

| 5.9.        | Setting CO limit value                                   | 34       |
|-------------|----------------------------------------------------------|----------|
| 5.10.       | Select fuel types and 02 reference                       | 35       |
|             |                                                          |          |
| Ad          | ding fuels to Fuel type selection                        | 35       |
| Set         | ting 0 <sub>2</sub> reference                            | 36       |
| 5 1 1       | Defining user fuels type                                 | 36       |
| 5 12        | Defining measurement window                              | 37       |
| 5 1 3       | Configuring zoom window                                  | 38       |
| 5 14        | Changing measurement program names                       | 30       |
| 5.14.       | changing measurement program names                       |          |
| 6 Pro       | eparing measurement                                      | 40       |
| 6.1.        | Ensure power supply                                      | 40       |
| 6.2.        | Automatic Auto-off function                              | 40       |
| 6.3.        | Measuring with grid power supply / Battery charging      | 40       |
| 6.4.        | Battery charge condition                                 | 40       |
| 6.5.        | Operating temperature                                    | 41       |
| 6.6.        | Controlling Condensate separator (water trap)            | 41       |
| 6.7.        | Connections and tightness                                | 42       |
| 6.8.        | Automatic zero-point setting                             | 42       |
| Do          | a acting the zeroing                                     | 10       |
| Re          | beauting the zeroling                                    | 43       |
| 6.9.        | Zeroing with the 3-gas-NDIR bench                        | 43       |
|             |                                                          |          |
| / Pe        | rforming measurement                                     |          |
| /.l.<br>7.2 | Selecting the measuring program                          | 44<br>4  |
| 7.2.<br>7.2 | Core flow search                                         | 45       |
| 7.5.<br>74  | COnversion (antional)                                    | 40       |
| 7.4.        | CO/H2 and $CO$ high (optional)                           | 40<br>10 |
| 7.5.        | CO/HZ and CO high (optional)                             | 40       |
| 7.0.        | specific measurement applications                        | 49       |
| 30          | sec. average value calculation according 1. BlmSchV_2010 | 49       |
| An          | nular-gap measurement program                            | 49       |
| Tes         | st program                                               | 50       |
| Pe          | forming Ambient CO Test                                  | 51       |
|             |                                                          |          |
| 7.7.        | Temporary buffer                                         | 51       |
| Sto         | are measured values in the huffer                        | 52       |
|             | erwrite measured values in the buffer                    |          |
| 01          |                                                          |          |
| 7.8.        | Storing measured values                                  | 53       |
| -           |                                                          | - 4      |
| En          | tering T-boiler, Soot No. and Derivative                 | 54       |
| 7.9.        | Printing measurement values                              |          |
| 7.10.       | Terminate measurement                                    |          |
| 7.11.       | Last measurement values                                  |          |
| 7.12.       | Pressure measurement                                     |          |
| 7.13.       | Differential temperature measurement                     |          |
| 7.14.       | Performing measurements on CHP units (option)            |          |
|             |                                                          |          |
| 8 Da        | ta Storage                                               | 59       |

| 8.1.          | Organizing data storage                                       | 59        |
|---------------|---------------------------------------------------------------|-----------|
| 8.2.          | Calling up information about data storage                     | 59        |
| 8.3.          | Site administration                                           | 60        |
| Cro           | anto now cito                                                 | 60        |
| Via           | ate new site                                                  | 61        |
| Vie           | w sites                                                       | 01<br>61  |
| Sea           | arching site                                                  | 01        |
| Cha           | anging sites                                                  | 62        |
| De            | leting sites                                                  | 63        |
| Dat           | ta transfer using SD card (option)                            | 63        |
| Im            | porting sites                                                 | 64        |
| Exp           | porting sites                                                 | 66        |
| Exp           | porting combustion measurements                               | 66        |
| Exp           | porting differential pressure measurements                    | 67        |
| 8.4.          | Measurements in Data storage                                  | 67        |
| \ <i>I</i> :- |                                                               | <b>7</b>  |
| vie           | wing Measurements                                             | 67        |
| De            | leting measurements                                           | 68        |
| Tra           | nsferring measurements to SD-Card (Option)                    | 69        |
| 8.5.          | Data transfer to the PC (Sweeping district management pro-gra | ms)       |
|               | 69                                                            |           |
|               | tras / Adjustments                                            | 71        |
| <b>9 LA</b>   | User definable Logo print out                                 | 71        |
| 9.1.          | Service calibration monu                                      | / I<br>72 |
| 9.2.          |                                                               | / 5       |
| 9.3.          | Derault settings                                              | 74        |
| 9.4.          | Service values RCU / Service values Base unit                 | 74        |
| 9.5.          | Performing leak test                                          | 76        |
| 9.6.          | Contents SD card                                              | / /       |
| 9.7.          | Contents Analyser info                                        | 77        |
| On            | tions list remote control                                     | 77        |
| Op            | tions list has unit                                           | 78        |
| Oþ            |                                                               | 70        |
| 9.8.          | Self diagnostics                                              | 78        |
| 10 M          | Aaintenance and care                                          | 79        |
| 10 1          | Cleaning                                                      | 79        |
| 10.1          | Maintenance                                                   | 79        |
| 10.2.         | Service messages                                              | 70        |
| 10.5.         | Service messages                                              | / 9       |
| 11 <i>k</i>   | Appendix                                                      | 80        |
| 11.1.         | Technical data                                                | 80        |
|               |                                                               |           |
| Gei           | neral data                                                    | 80        |
| Blu           | etooth frequency range and output power                       | 81        |
| Gas           | s sampling and conditioning                                   | 81        |
| Me            | asurement accuracy data                                       | 82        |
|               |                                                               | _         |
| 11.2.         | Calculated values                                             | 87        |
| Dat           | ta communication                                              | 89        |

| 11.3. | Analysis and calculations         | .89 |
|-------|-----------------------------------|-----|
| 11.4. | Fuel type list                    | .90 |
| 11.5. | Text input                        | .91 |
| 11.6. | Asking user for decision          | .91 |
| 11.7. | Firmware update                   | .92 |
| 11.8. | Troubleshooting                   | .94 |
| Tro   | ubleshooting the analyser         | .94 |
| Tro   | ubleshooting condensate separator | .94 |

# 1 Information for product and safety

## 1.1. Safety manual

All general information and safety precautions of MRU products are listed in the supplied separate safety manual.

Therefore, this manual must be read and observed before the first use of the instrument.

Instrument-specific safety and warning requirements in this manual are prefixed before dangerous actions.

## 1.2. Safety precautions

The used categories of safety precautions are here explained once more

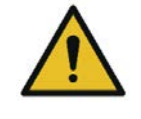

A DANGER

Identifies an immediate, impending hazard that, if ignored, will result in severe bodily injuries or death.

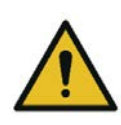

**A** WARNING

Identifies an immediate, impending hazard that, if

ignored, may result in severe bodily injuries, material damage or death.

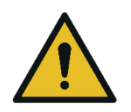

## **A** CAUTION

Identifies a possibly dangerous situation that, if ignored, may result in minor injuries.

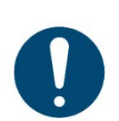

## ATTENTION

Identifies a possibly harmful situation that, if ignored, may result in damages to the device or its surroundings.

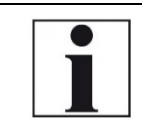

NOTE Identifies user tips and other especially important information.

The explanation of safety notices:

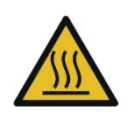

A CAUTION HOT – danger of burns and fire hazards from gas extraction probe.

Physical harm and property damage can be caused.Cool down the probe tube.

## 1.3. Ensure safety

- ▶ Please read the user manual completely before the first use.
- Only use the analyser for the intended use and within the parameters specified in the technical data.
- Do not use any violence.
- Avoid falls.
- Do not put the analyser into use, if the housing, power supply unit or supply leads are damaged.
- Do not store the analyser together with solvents. Do not use desiccants.
- Only carry out maintenance and service work on this analyser as described in the User Manual. Observe the prescribed action steps.
- Operate the analyser only in closed, dry rooms and protect it from rain and moisture.
- When operating the analyser on mains power, operate it only with the mains adapter supplied
- The analyser must not be located in the immediate vicinity of open fire or great heat.
- Do not use the metal tube of the gas sampling probe or other metallic parts / accessories as electrical conductors.
- ► Do not use the analyser in or under water.
- The specified temperature range of the gas sampling probe must not be exceeded, otherwise the probe tube and temperature sensor will be destroyed.
- Moisture, being pumped out of the condensates trap can be slightly acidic.

In case of skin contact IMMEDIATELY: clean affected parts of the body. Avoid getting liquid in eyes. Please carefully clean all parts that come into contact with the condensates.

- After measurement, vent the analyser with ambient air and allow the probe to cool. A hot probe could cause burns or ignite flammable material.
- Electrochemical sensors are by their operating principle not only sensitive to the gas they are intended for, but for other gases as well. This cross sensitivity is compensated by MRU for the typical application of flue gas analysis. However, unusual high concentration levels of single gas components might lead to a reduced measurement accuracy of other gas components and to a temporary change of the sensitivity of sensors, which may require several hours recovery time.

Especially concentration levels as high as several % for single gas components may affect the measurement of other gas components at ppm level. Those applications need to be discussed with MRU in detail

## 1.4. Important general information EN 50379 and VDI 4206

This analyser is not designed to be used for continuous measurements. Before using the analyser verify the condition of the various parts of the analyser, such as the probe, the ambient air conditions, the condensate separator, star filter and the connectors for damage and/or blockages.

When starting up the analyser it will take between 1 - 3 minutes to set to zero depending on the condition of the sensors and of ambient.

The minimum zeroing time of the analyser to achieve correct measurement values can be expected by 1.5 minutes!

**Caution:** Exposure to acids; aggressive gases such as sulphur; vapours such as thinners, gasoline, alcohol and paint, etc. can damage, reduce the life of, or destroy the sensors.

The life of the sensors depends on how they are used, maintained and treated. Typical average life expectations are:  $O_2 - 2$  years; CO - 2 - 3 years and NO - 3 years.

The use of the analyser for regulatory purposes is subject to special regulations (for example a periodical examination of the analyser). Please obtain the appropriate regulations from your local responsible authority.

## 1.5. User guideline for rechargeable batteries

NOTE

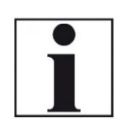

The rechargeable batterie is installed inside the analyser and is not accessible to the end customer. However, the following instructions must generally be observed when handling lithium-ion rechargeable batteries.

- This rechargeable battery can only be used in this analyser.
- Do not throw the rechargeable battery into a fire, charge it at high temperatures and store it in a hot environment.
- Do not deform, short-circuit or modify the rechargeable battery.
- The rechargeable battery must not be used in or under water.
- Do not expose the rechargeable battery to strong mechanical forces and do not throw it.
- Do not cut or squeeze the connecting cables of the rechargeable battery.
- Do not connect the (+) contact to the (-) contact or metal.
- Non-observance of the above guidelines can cause heat, fire and explosions

# 2 Introduction

- This manual enables you to understand and safely operate this MRU Analyser.
- Please read this manual with great vigilant and get familiar with the product before using it.
- This analyser may only be operated by competent personnel and for its intended use.
- Please pay special attention to all safety directions and warnings to prevent personal injuries and damaging of the product.
- We can't be held responsible for any injuries and/or damages that occur by not following the instructions in this manual.
- Always keep the manual near you when working with the analyser, to be able to read instructions as needed. Please ensure to hand over all documents to when handing the analyser over to others.

## 2.1. Intended use

The main task of the analyser is in supporting the following applications:

• Precise control- and adjustment measurements for Gas-, oil or wood fired burners

• Flue gas measurement according to 1. BlmSchV and KÜO The CO sensor is protected with the automatic purging pump. This analyser can be equipped with additional options and/or additional accessories to full fill multiple other measuring tasks such as

- Mobile Gas detector (Option HC-sniffer)
- Anemometer (Option Flow velocity, using either a Pitot tube or a vane)
- Hygrometer/Barometer (Option ambient humidity including temperature and barometric pressure)
- Leak testing device (Option external pressure sensor)

The multiple options and multiple connections possibilities of external sensors often replaces the need of additional measuring equipment(s). Ask our sales reps. for available options and accessories or check out our MRU website.

The wireless remote unit offers the user a variety of advantages while measuring. Especially in small rooms only the base unit will sit next to the boiler while the user can operate the unit from a distance. Precise ambient air temperature measurements can be done with either the base unit or remote unit (RCU). The RCU can also be used as a standalone measuring and data logging unit for differential temperature and differential pressure (and other optional functions). With the optional available gas cooler with automatic condensate draining pump the unit can also be used for long term measurements The analyser is specifically not intended as a safety device or personal protective equipment.

The analyser should not be used as a warning device to warn people against the presence of harmful gases.

The analyser must be used according to instructions for the intended use.

Our analysers are checked according to the following regulations:

**VDE 0411 (EN61010)** and **DIN VDE 0701** before they leave the MRU GmbH factory.

MRU technical products are designed and manufactured according to **DIN 31000/ VDE 1000** and **UVV = VBG 4** of the professional guilds for fine mechanics and electrical engineering.

MRU GmbH assures that the analyser complies to the essential requirements of the legal regulations of the member states of the electro-magnetic compatibility **(89/336/EWG)** 

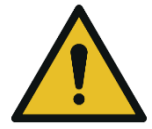

**WARNING** 

Risk from manipulations to the measuring device

Operational safety hazard

 Modifications or changes to the measuring device are not allowed.

## 2.2. About us

The analyser is produced by the MRU GmbH in Neckarsulm, Germany (Founded in 1984), a medium sized company that specializes in developing, producing and marketing high quality emission monitoring analysers. MRU GmbH produces a wide range of instruments, from standard analysers up to tailor made industrial analysers.

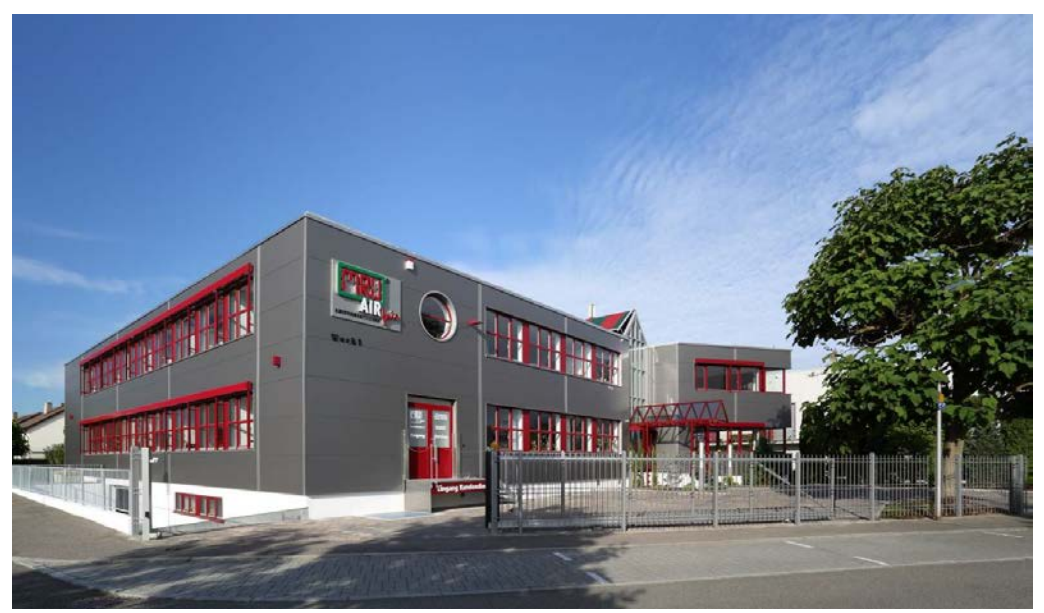

Plant 1: Sales, Service, R&D

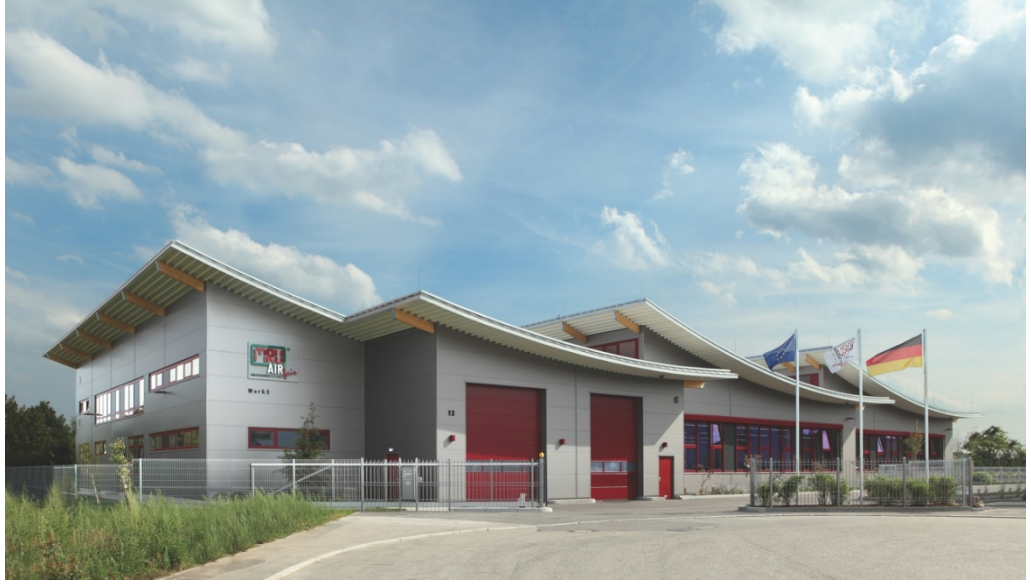

Plant 2 (Production) Fuchshalde 8 + 12 74172 Neckarsulm - Obereisesheim GERMANY Tel +49 71 32 99 62 0 (Front office) Tel +49 71 32 99 62 61 (Service) Fax +49 71 32 99 62 20 Email: <u>info@mru.de</u> Site: <u>www.mru.eu</u>

## 2.3. Packaging

Save the original carton and packing materials to prevent damage in transit in case you need to return the unit to the factory.

## 2.4. Return of hazardous materials

Waste Disposal/Returns/Warranty - MRU GmbH is required to accept the return of hazardous waste such as electro-chemical sensors that cannot be disposed of locally.

Hazardous waste must be returned to MRU prepaid.

## 2.5. Return of electronic equipment

MRU GmbH is required to accept the return, for proper disposal, of all analysers delivered after 13th of August 2005. Analysers must be returned to MRU prepaid.

# **3 Description**

The main task of the analyser is in supporting the following applications:

- Precise control- and adjustment measurements for Gas-, oil or wood fired burners
- Flue gas measurement according to 1. BlmSchV and KÜO The CO sensor is protected with the automatic purging pump.

This analyser can be equipped with additional options and/or additional accessories to full fill multiple other measuring tasks such as

- Mobile Gas detector (Option HC-sniffer)
- Anemometer (Option Flow velocity, using either a Pitot tube or a vane)
- Hygrometer/Barometer (Option ambient humidity including temperature and barometric pressure)
- Leak testing device (Option external pressure sensor)

The multiple options and multiple connections possibilities of external sensors often replaces the need of additional measuring equipment(s). Ask our sales reps. for available options and accessories or check out our MRU website.

The wireless remote unit offers the user a variety of advantages while measuring. Especially in small rooms only the base unit will sit next to the boiler while the user can operate the unit from a distance. Precise ambient air temperature measurements can be done with either the base unit or remote unit (RCU). The RCU can also be used as a standalone measuring and data logging unit for differential temperature and differential pressure (and other optional functions). With the optional available gas cooler with automatic condensate draining pump the unit can also be used for long term measurements

## 3.1. Measurement principle

In The analyser draws a sample of the flue gases from the duct using a builtin gas pump through the probe is cleaned and dried using condensate separator with built-in filter and analyzes the extracted gas with electrochemical sensors.

Draft and temperature are measured at the tip of the sampling probe.

#### Gas flow diagram with condensate separator

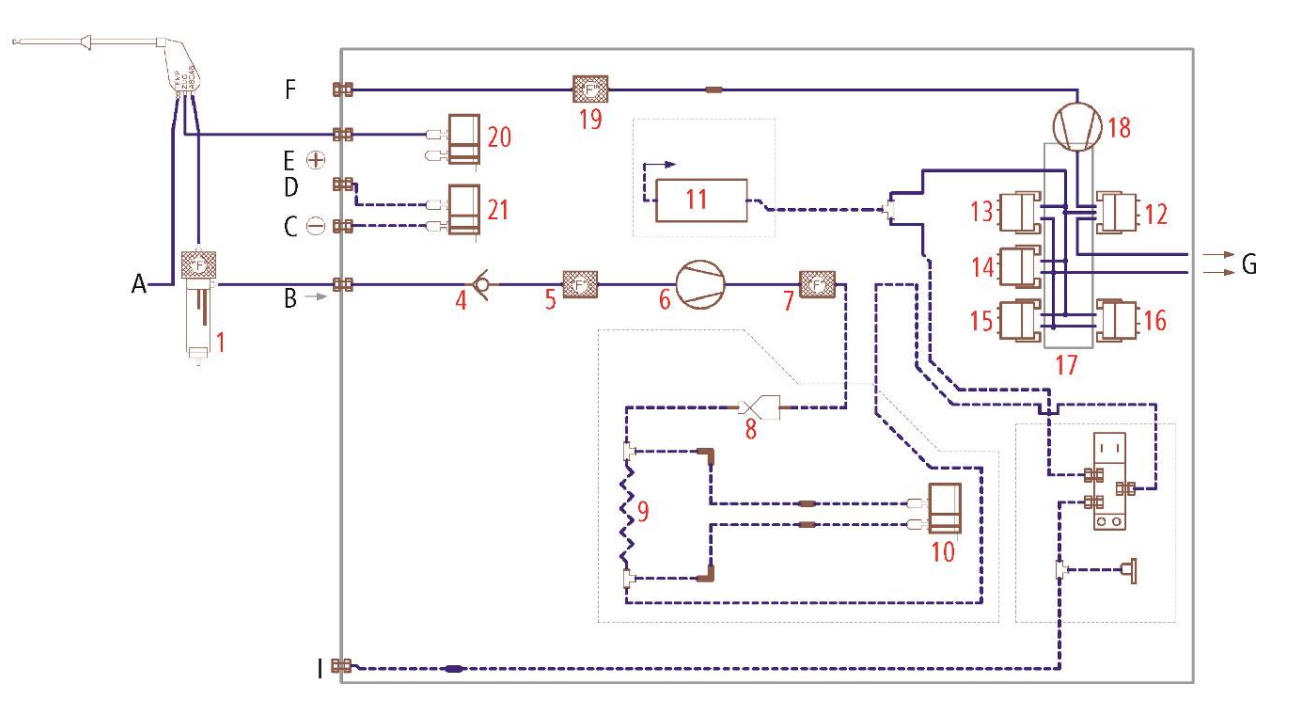

| Position | Description             | Position | Description     |
|----------|-------------------------|----------|-----------------|
| А        | Gas temperature         | 6        | Gas pump        |
| В        | Gas inlet               | 7        | Filter          |
| С        | Differential pressure - | 8        | Nozzle          |
| D        | Differential pressure + | 9        | Capillary tube  |
| E        | Draft                   | 10       | Flow sensor     |
| F        | Fresh air inlet         | 11       | NDIR bench      |
| G        | Gas outlet              | 12       | O2 sensor       |
| Н        | Not used                | 13       | CO sensor       |
| 1        | TRGI                    | 14       | NO sensor       |
|          |                         | 15       | NO2 sensor      |
|          |                         | 16       | SO2 sensor      |
| 1        | Condensate separator    | 17       | Sensor chamber  |
| 2        | not used                | 18       | Purge pump      |
| 3        | not used                | 19       | Filter          |
| 4        | Non return valve        | 20       | Pressure sensor |
| 5        | Filter                  | 21       | Pressure sensor |

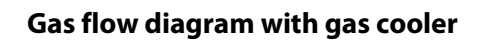

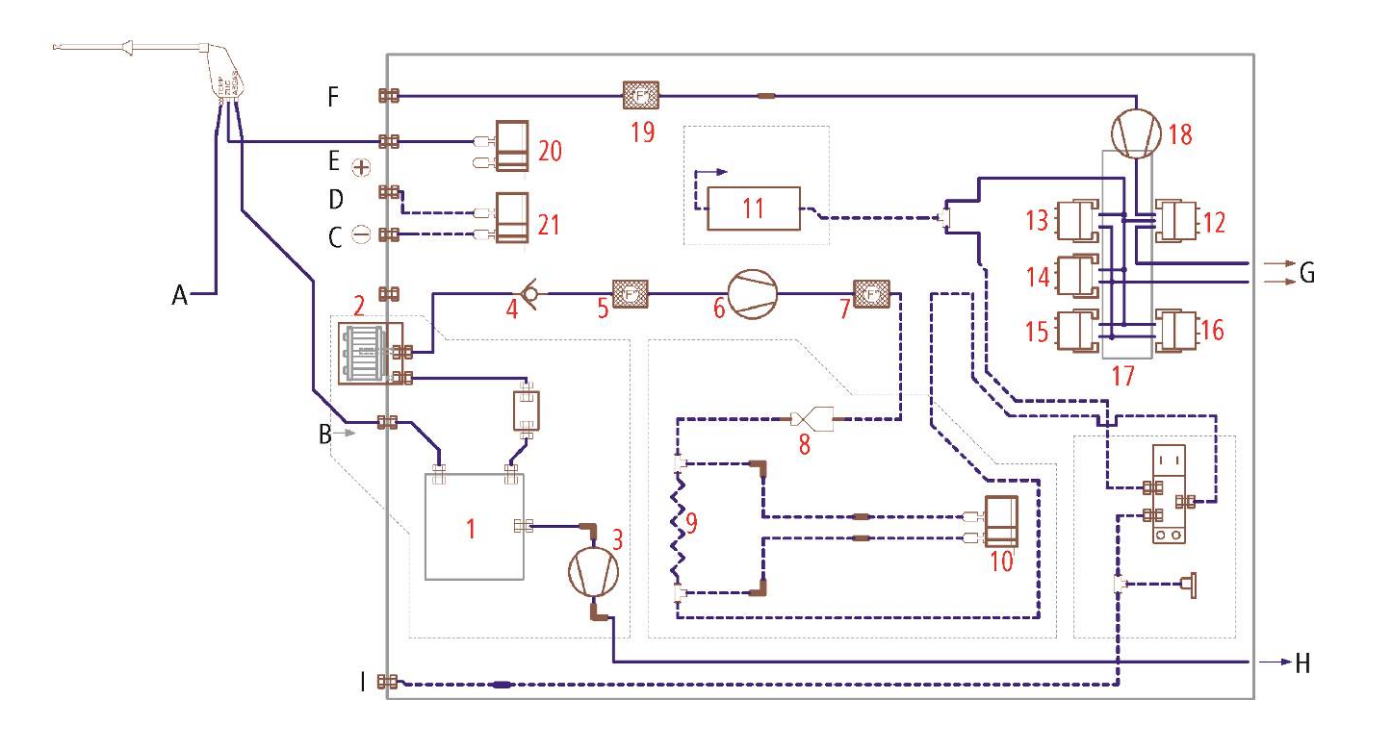

| Position | Description             | Position | Description     |
|----------|-------------------------|----------|-----------------|
| А        | Gas temperature         | 6        | Gas pump        |
| В        | Gas inlet               | 7        | Filter          |
| С        | Differential pressure - | 8        | Nozzle          |
| D        | Differential pressure + | 9        | Capillary tube  |
| E        | Draft                   | 10       | Flow sensor     |
| F        | Fresh air inlet         | 11       | NDIR bench      |
| G        | Gas outlet              | 12       | O2 sensor       |
| Н        | Condensate outlet       | 13       | CO sensor       |
| I        | TRGI                    | 14       | NO sensor       |
|          |                         | 15       | NO2 sensor      |
|          |                         | 16       | SO2 sensor      |
| 1        | Gas cooler              | 17       | Sensor chamber  |
| 2        | Star filter unit        | 18       | Purge pump      |
| 3        | Hose pump               | 19       | Filter          |
| 4        | Non return valve        | 20       | Pressure sensor |
| 5        | Filter                  | 21       | Pressure sensor |

## 3.2. Remote control unit (RCU)

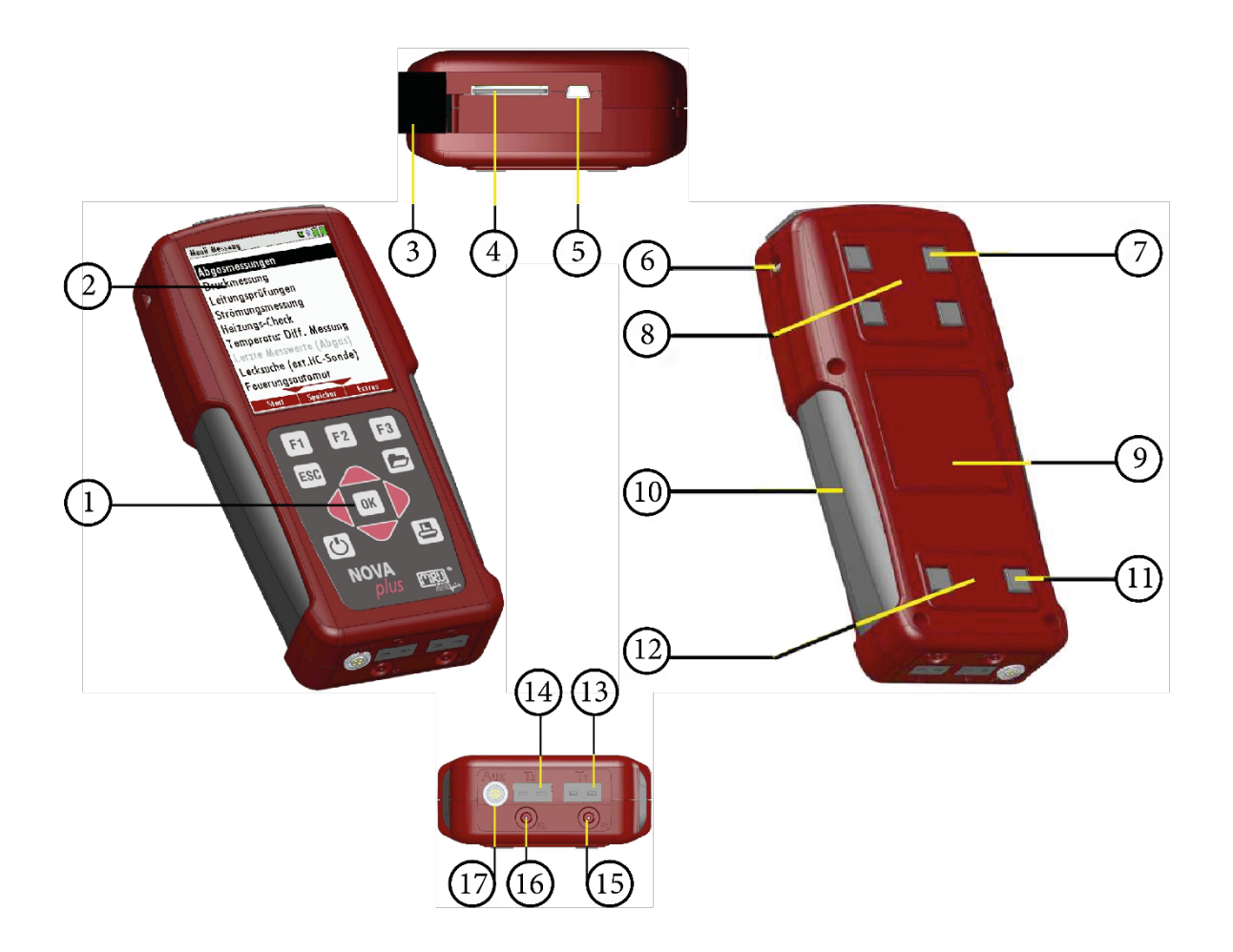

| Position | Description                | Position | Description               |
|----------|----------------------------|----------|---------------------------|
| 1        | Keypad                     | 2        | Display                   |
| 3        | Cover                      | 4        | SD-card reader            |
|          |                            |          | (only by using a MRU-SD-  |
|          |                            |          | CARD we can assure the    |
|          |                            |          | compatibility of all ana- |
|          |                            |          | lyser functions)          |
| 5        | USB port                   | 6        | Eyes for shoulder strap   |
| 7        | Analyser feet              | 8        | Fixing magnets            |
| 9        | Contactless battery charg- | 10       | Handle strip              |
|          | ing                        |          |                           |
| 11       | Analyser feet              | 12       | Fixing magnets            |
| 13       | Temperature connection 1   | 14       | Temperature connection    |
|          |                            |          | 2                         |
| 15       | Pressure connection 1      | 16       | Pressure connection 2     |
|          |                            |          | (Diff. pressure)          |
| 17       | AUX connector              |          |                           |

#### 3.3. Base unit condensate separator

## CAUTION

#### Condensate is acidic

The condensate from the container can be slight acidic and can cause chemical burn.

Immediately clean with plenty of water once you have encountered acid

Disconnect the hoses at the gas entrance port (3) and the gas exit port (1).

Lift the condensate separator upwards out of the mounting bracket next to the base unit.

Liquid that is poured out of the condensate separator can be lightly acidic.

The condensate show glass and the bottom plug are screwed into each other and can easily be taken apart from each other (for cleaning and drying the condensate separator). The filter housing can also be unscrewed to replace the pleated filter. Please pay special attention when reassembling the condensate separator that all the O-Rings are in the right position and that they are not damaged. After each dismounting of the condensate separator we recommend you to perform an instruments leak proof test.

<sup>cer</sup> See also chapter 9.5 Performing leak test, Page 76.

There is a pleated filter mounted in the condensate separator. This filter filters rough particles out of the flue gas. This pleated filter is washable and can be reused up to five times (filter must be completely dry before being used again). The filter should be replaced or washed when it changes its colour from to brown or grey. A frequently washed or replaced filter will avoid dirt getting inside the analyser will therefore avoid damage to your analyser.

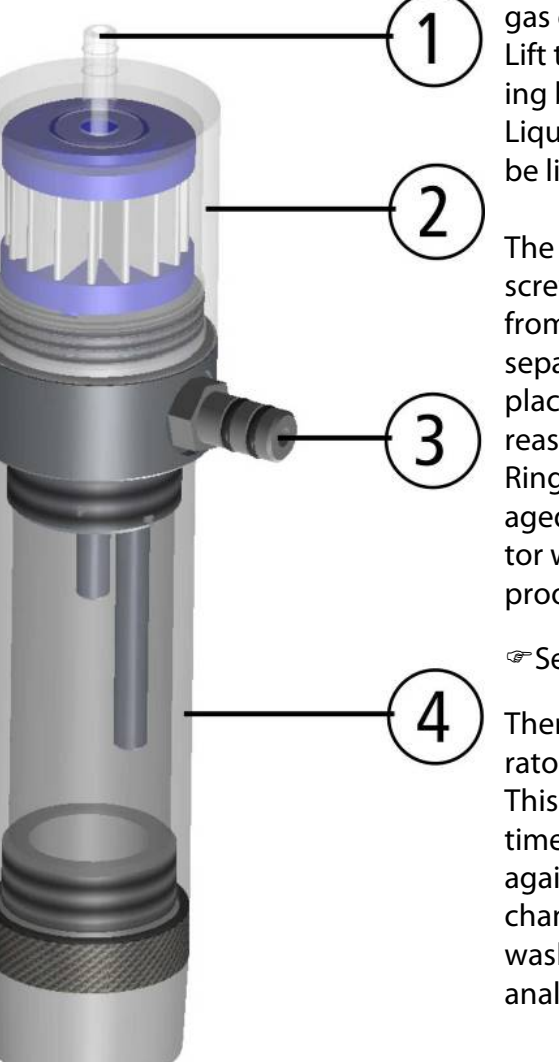

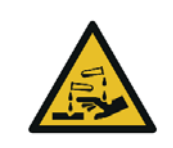

## 3.4. Base unit with condensate separator

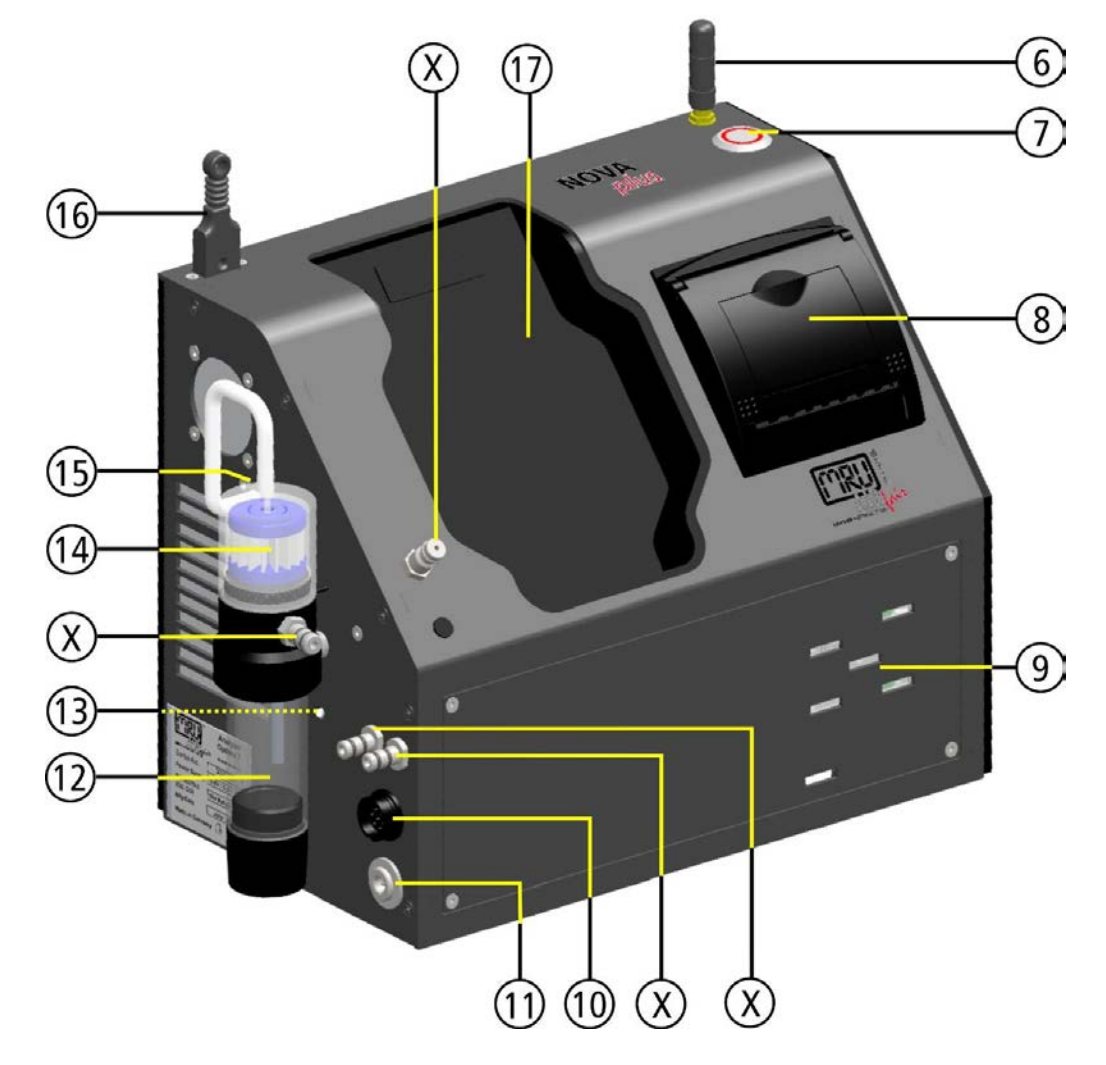

| Position | Description             | Position | Description             |
|----------|-------------------------|----------|-------------------------|
| 6        | Aerial                  | 12       | Condensate separator    |
| 7        | ON-/OFF key button      | 13       | LED condensate separa-  |
|          |                         |          | tor                     |
| 8        | Built-in speed printer  | 14       | Star filter             |
| 9        | Gas outlet              | 15       | Gas inlet after conden- |
|          |                         |          | sate separator          |
| 10       | Connector T-gas         | 16       | Connector T-Ambient     |
|          |                         |          | air (combustion air)    |
| 11       | Charging socket         | 17       | Charging frame for Re-  |
|          |                         |          | mote control unit       |
| Х        | Connectors              |          |                         |
|          | see also chapter Con-   |          |                         |
|          | nectors depending on    |          |                         |
|          | the options (condensate |          |                         |
|          | separator),Page 20      |          |                         |

## Connectors depending on the options (condensate separator)

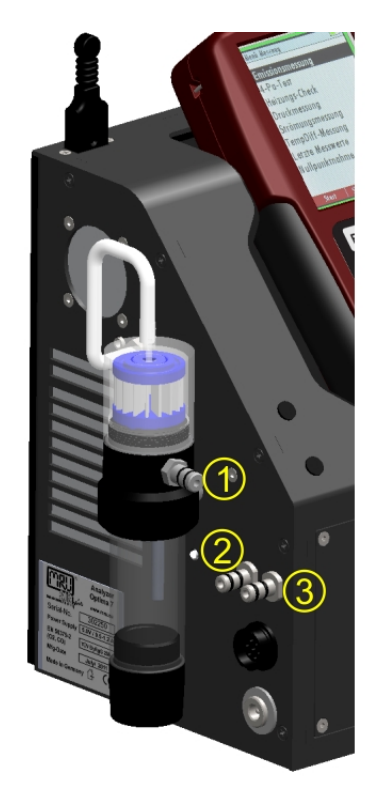

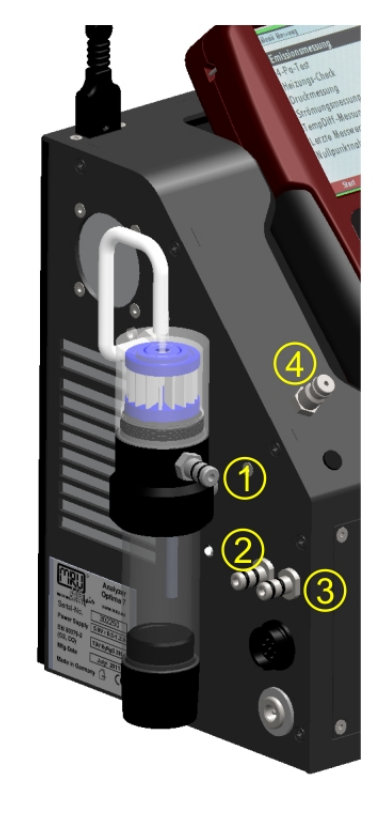

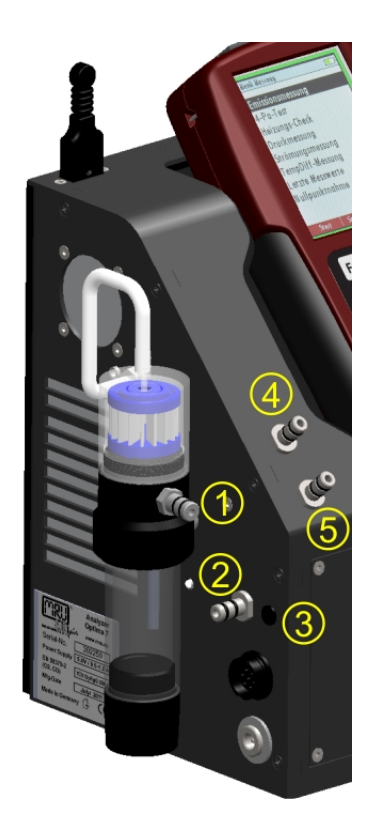

| Connector          | 1     | 2       | 3        | 4          | 5        |
|--------------------|-------|---------|----------|------------|----------|
| Models             |       |         |          |            |          |
| 1 pressure sensor  | gas   | draft / | pressure |            |          |
| standard           | inlet | pres-   | +        |            |          |
|                    |       | sure -  |          |            |          |
| TRGI               | gas   | draft / | pressure | TRGI       |          |
| Option pipe tests  | inlet | pres-   | +        |            |          |
| according TRGI     |       | sure -  |          |            |          |
| 2 pressure sensors | gas   | draft   |          | pressure - | pressure |
| Option Diff. Pres- | inlet |         |          |            | +        |
| sure measurement   |       |         |          |            |          |
| with 2nd internal  |       |         |          |            |          |
| pressure sensor    |       |         |          |            |          |

# 3.5. Base unit with gas cooler (option)

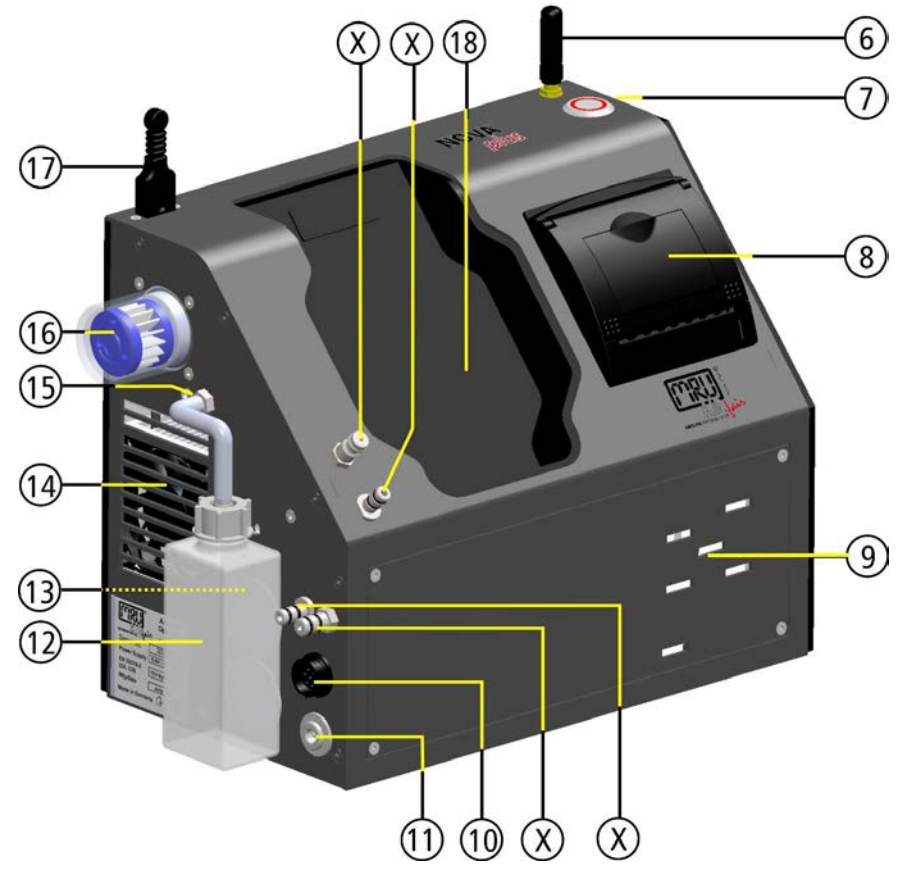

| Pos. | Description            | Pos. | Description                                 |  |  |
|------|------------------------|------|---------------------------------------------|--|--|
| 6    | Aerial                 | 13   | LED condensate container                    |  |  |
| 7    | ON-/OFF key button     | 14   | Fan gas cooler                              |  |  |
| 8    | Built-in speed printer | 15   | Outlet for condensate                       |  |  |
| 9    | Gas outlet             | 16   | Star filter                                 |  |  |
| 10   | Connector T-gas        | 17   | Connector T-Ambient air (combustion air)    |  |  |
| 11   | Charging socket        | 18   | Charging frame for Remote control unit      |  |  |
| 12   | Condensate container   | Х    | Connectors see chapter Connectors depending |  |  |
|      |                        |      | on the options (gas cooler), Page 22        |  |  |

#### Connectors depending on the options (gas cooler)

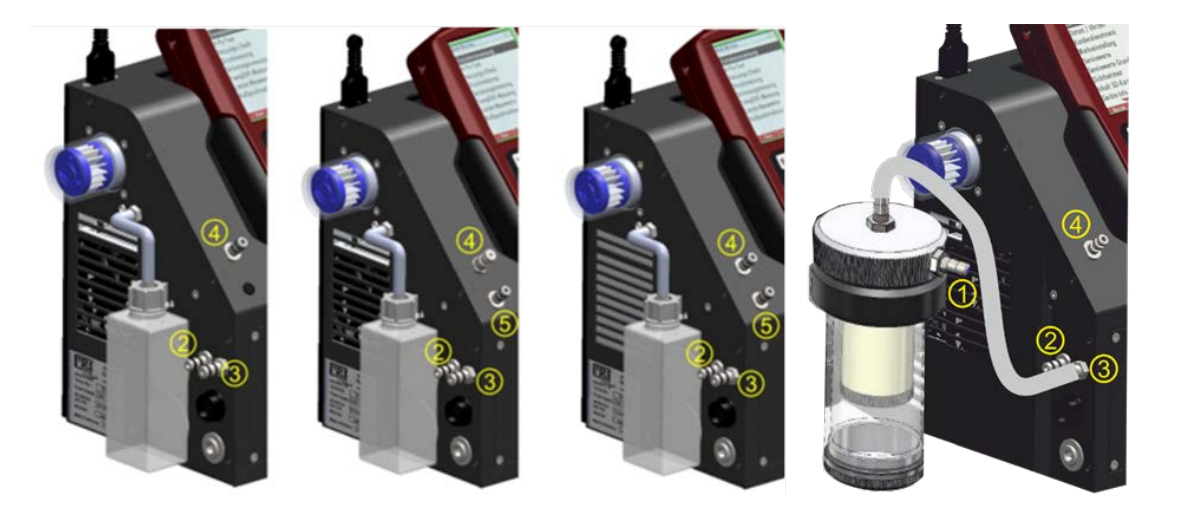

| Connector              | 1      | 2              | 3         | 4          | 5          |
|------------------------|--------|----------------|-----------|------------|------------|
| Models                 |        |                |           |            |            |
| 1 pressure sensor      |        | draft/         | gas inlet | pressure + |            |
| standard               |        | pressure -     |           |            |            |
| TRGI Option pipe tests |        | draft/         | gas inlet | TRGI       | pressure + |
| according TRGI         |        | pressure -     |           |            |            |
| 2 pressure sensors     |        | draft/pressure | gas inlet | pressure + | pressure + |
| Option Diff. Pressure  |        | -              |           |            |            |
| measurement with 2nd   |        |                |           |            |            |
| internal pressure sen- |        |                |           |            |            |
| sor                    |        |                |           |            |            |
| NOVAplus               | probe  | draft/pressure | gas inlet | Pressure + |            |
| "Smokehouse"           | con-   | -              |           |            |            |
|                        | nector |                |           |            |            |

#### Water stop (option)

During operation, it can happen in certain device applications that water is sucked in. This filter reliably stops the water flow.

A closed water stop filter, for example, is recognizable by the fact that the flow is too low.

Replace the Acrodisk filter with the enclosed water stop dummy for operation without a water stop.

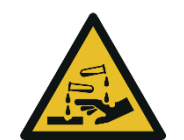

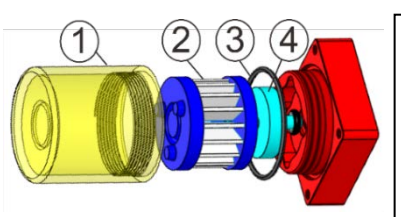

The Acrodisk filter with O-ring (4) can be changed after unscrewing the star filter housing cover (1) and removing the star filter (2). Replace the O-ring (4) of the star filter housing cover if necessary.

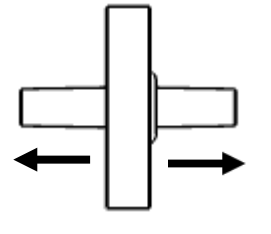

When installing the water stop filter, pay attention to the direction. The side with sealing ring must point to the NOVAplus. Due to the arrangement of the membrane in the filter, the water stop filter quickly becomes defective if incorrectly inserted due to too high pressure. The water stop should be replaced annually.

## 3.6. Gas sampling probes

The Analyser is available with different probes, both with fixed and exchangeable probe tubes.

A complete list of available probes can be found in the current price list of this analyser.

Below are two different probe types:

#### Probe

with 300 mm probe pipe (fixed) and 2,7 m sampling line

**Probe** with 300 mm exchangeable probe pipe and 2,7 m sampling line

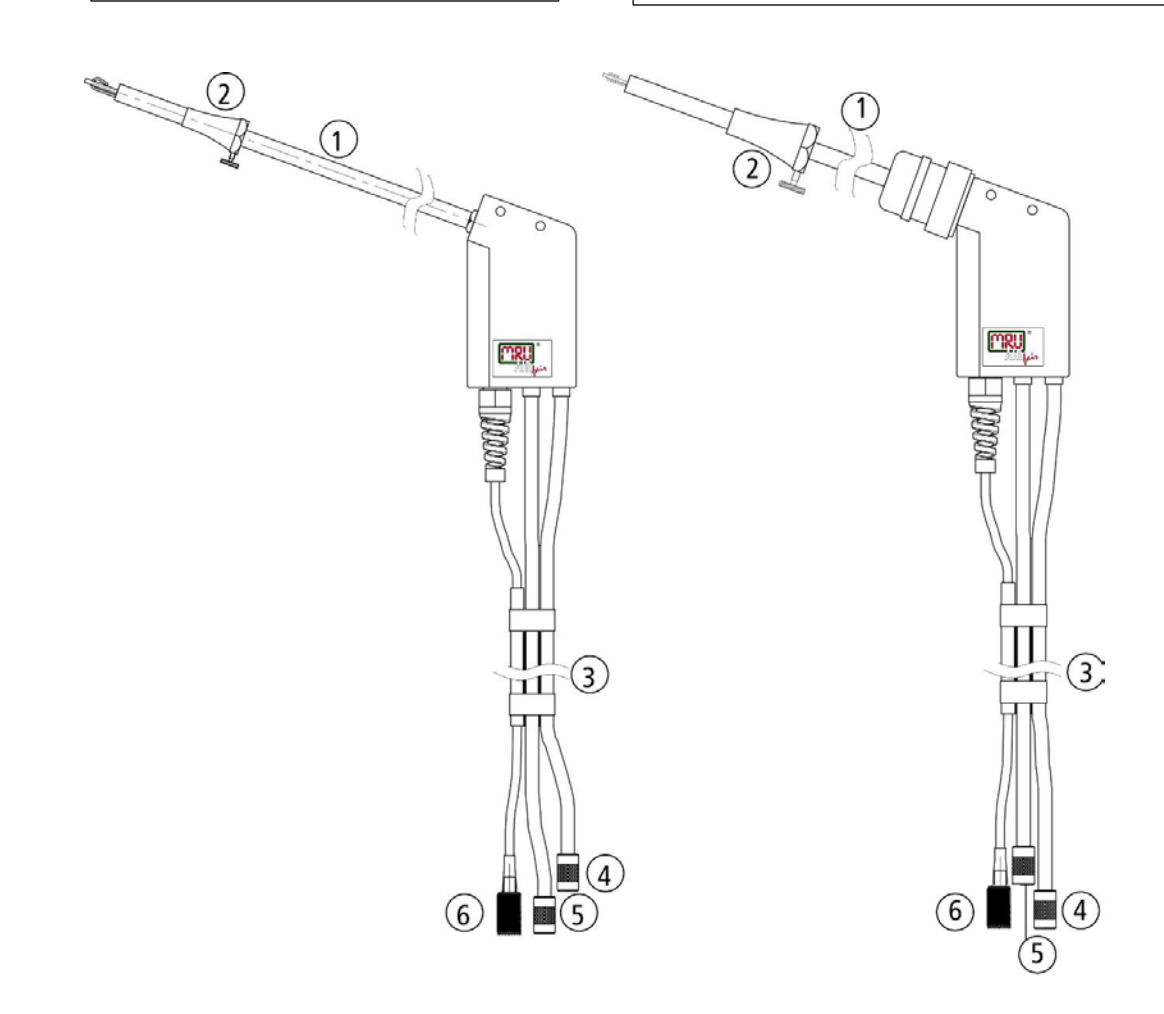

| 1 | Probe tube                            |
|---|---------------------------------------|
| 2 | Probe cone (high grade steel)         |
| 3 | Hose                                  |
| 4 | Connector for sample gas measurement  |
| 5 | Connector for draft measurement       |
| 6 | Connector for temperature measurement |

# 4 Operating

## 4.1. Display

All information required to operate the analyser is displayed as shown below.

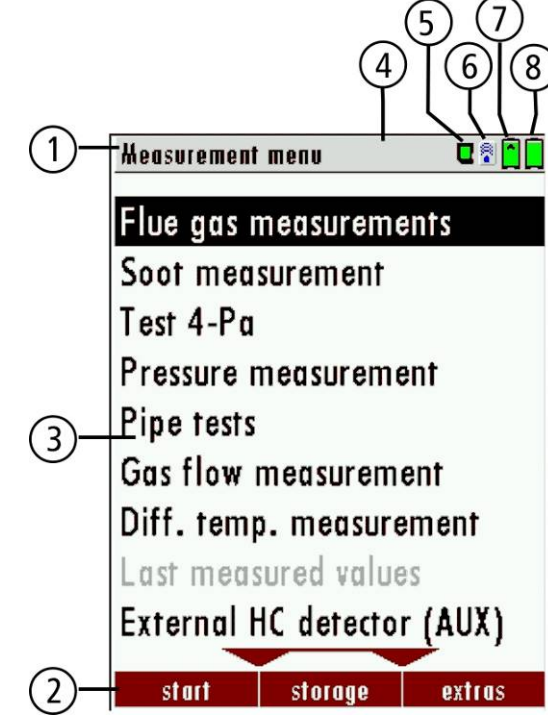

| 1                 | Menu bar                                                     |  |  |  |  |
|-------------------|--------------------------------------------------------------|--|--|--|--|
| 2                 | Function key bar                                             |  |  |  |  |
| 3                 | Display panel                                                |  |  |  |  |
|                   | Menu                                                         |  |  |  |  |
|                   | Measurement value,                                           |  |  |  |  |
| 4                 | Zeroing active                                               |  |  |  |  |
| 5                 | SD-Card in the slot                                          |  |  |  |  |
|                   | Indication green Read- and write access                      |  |  |  |  |
|                   | Indication yellow only Read access (SD-Card write protected) |  |  |  |  |
|                   | Indication red SD-Card is damaged SD-Card is damaged         |  |  |  |  |
| 6                 | Blue: Bluetooth connection base unit to RCU                  |  |  |  |  |
|                   | Red: No Bluetooth connection base unit to RCU                |  |  |  |  |
|                   | Yellow: Base unit is in the update mode                      |  |  |  |  |
|                   | (Press ON-key at the base unit for changing to the           |  |  |  |  |
| measurement mode) |                                                              |  |  |  |  |
| 7                 | Battery charge condition base unit                           |  |  |  |  |
| 8                 | Battery charge condition RCU                                 |  |  |  |  |

## 4.2. Keypad

Description and function of the keys:

| ON / OFF                  | By pressing the ON/OFF button the RCU will start up without delay.                                                                                                    |
|---------------------------|----------------------------------------------------------------------------------------------------|
|                           | By pressing the ON/OFF button the base<br>unit and the RCU (if RCU is placed in the<br>charging doc) will start up.                                                                                                    |
|                           | The powering down of the unit is timely de-<br>layed to protect the sensors if there is no<br>fresh air inside the system. If there is no<br>fresh air inside the system the analyser will<br>recommend a purging of the sensors. |
| Function F1 F2 F3<br>Keys | Activates the functions seen on the display (2 function key bar.                                                                                                    |
| Menu Key                  | Will show all available functions in the win-<br>dow that is currently in use – also those<br>which have an individual key on the key<br>pad like the printer and the three function<br>keys.                                     |
| ESC ESC                   | Abort or return to the menu above                                                                                                    |
| Arrow Keys                | Jump in between lines, change values                                                                                                    |
| ОК ОК                     | Confirmation key, select a marked menu point                                                                                                    |
| Printer Key               | Activates the print out of the measuring re-<br>sults in the measuring screen in a pre-de-<br>fined format. Linefeed when there is no<br>printable display condition:                                                             |

## 4.3. Connection Remote control unit (RCU) to base unit

#### **Declaration of symbols**

| Symbol | Description                                                                                                |  |  |
|--------|----------------------------------------------------------------------------------------------------|--|--|
|        | No Bluetooth connection base unit to RCU                                                                   |  |  |
|        | Base unit is in the update mode (Press<br>ON-key at the base unit for changing<br>to the measurement mode) |  |  |
|        | Bluetooth connection base unit to RCU                                                                      |  |  |

If the connection breaks off base unit to RCU during a measurement, e.g., because of the distance, the symbol changes the colour from blue to red at the display of the RCU. The measurement in the base unit is not thereby broken off. As soon as the distance base unit to RCU decreases again the connection is rebuilt and the topical measuring values are indicated.

#### Connecting base unit to RCU

For connecting the RCU with the base unit select the menu settings/device info base

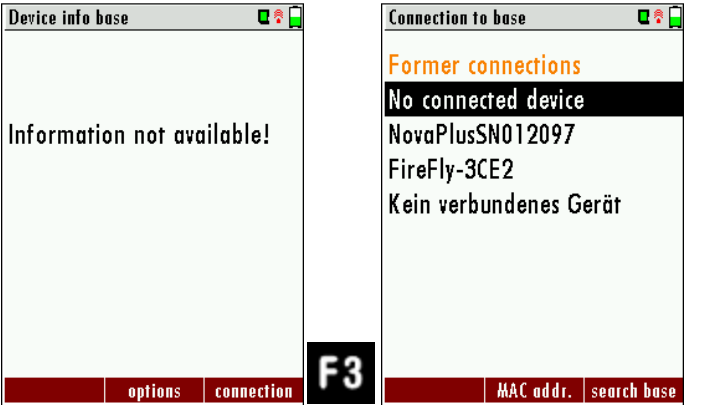

- ► Press F3.
- ► The menu Connection to base appears.
- Select an analyser from the list or search (F3) for basic devices in the immediate vicinity

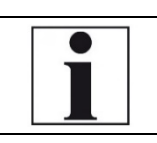

**NOTE** Connection menu (the connection remote control <-> base unit is preconfigured)

| <u>Connection to base</u> |                 | OVAplus Base |
|---------------------------|-----------------|--------------|
| NovaPlusSN012097          | AURIAIN         | www.mru.eu   |
| NOVA+RCU SN012072         | Serial-No.      | 012027       |
|                           | Power Supply    | 12V / 2 A    |
|                           | Mfg-Date        | Feb./ 2012   |
|                           | Made in Germany | ı ⊂€         |

▶ Press F1, to connect to the base unit with the RCU.

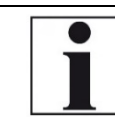

**NOTE** The name consists of NOVAplus and the serial number of the base unit.

| Connection to base 🛛 🗖 🗍 🗍       |
|----------------------------------|
| Former connections               |
| NovaPlusSN012097                 |
| FireFly-3CE2                     |
| Kein verbundenes Gerät           |
|                                  |
|                                  |
|                                  |
|                                  |
|                                  |
| disconnect MAC addr. search base |

MAC Adr.: display the Bluetooth address.

Search: All switched ON base units in the near environment will be displayed.

Delete list: Connection list will be deleted.

Disconnect: Existing connection will be disconnected with the F1

## 4.4. Reset and Blink codes

| Reset of the RCU                       | press ESC and ON/OFF- button     |
|----------------------------------------|----------------------------------|
|                                        | at the same time for a couple of |
|                                        | seconds                          |
| Reset of the base unit                 | press ON/OFF- button for about   |
|                                        | ten seconds (LED switches off)   |
|                                        |                                  |
| LED in ON/OFF- button in the base unit |                                  |
| Illuminated constantly red             | operating mode display           |
| Flashes every five seconds             | no connection with the RCU       |
| Flashes every second                   | Software update active: Abort    |
|                                        | by using the ON/OFF-button       |

## 4.5. Menu structure

The analyser organizes all available actions in three main Menus:

## • Menu Measurement

All available measurement options will be displayed and can be selected here

#### • Menu Storage

All available storage options will be displayed and can be selected here

#### • Menu Extra

All other actions are available here to manage and customize the device.

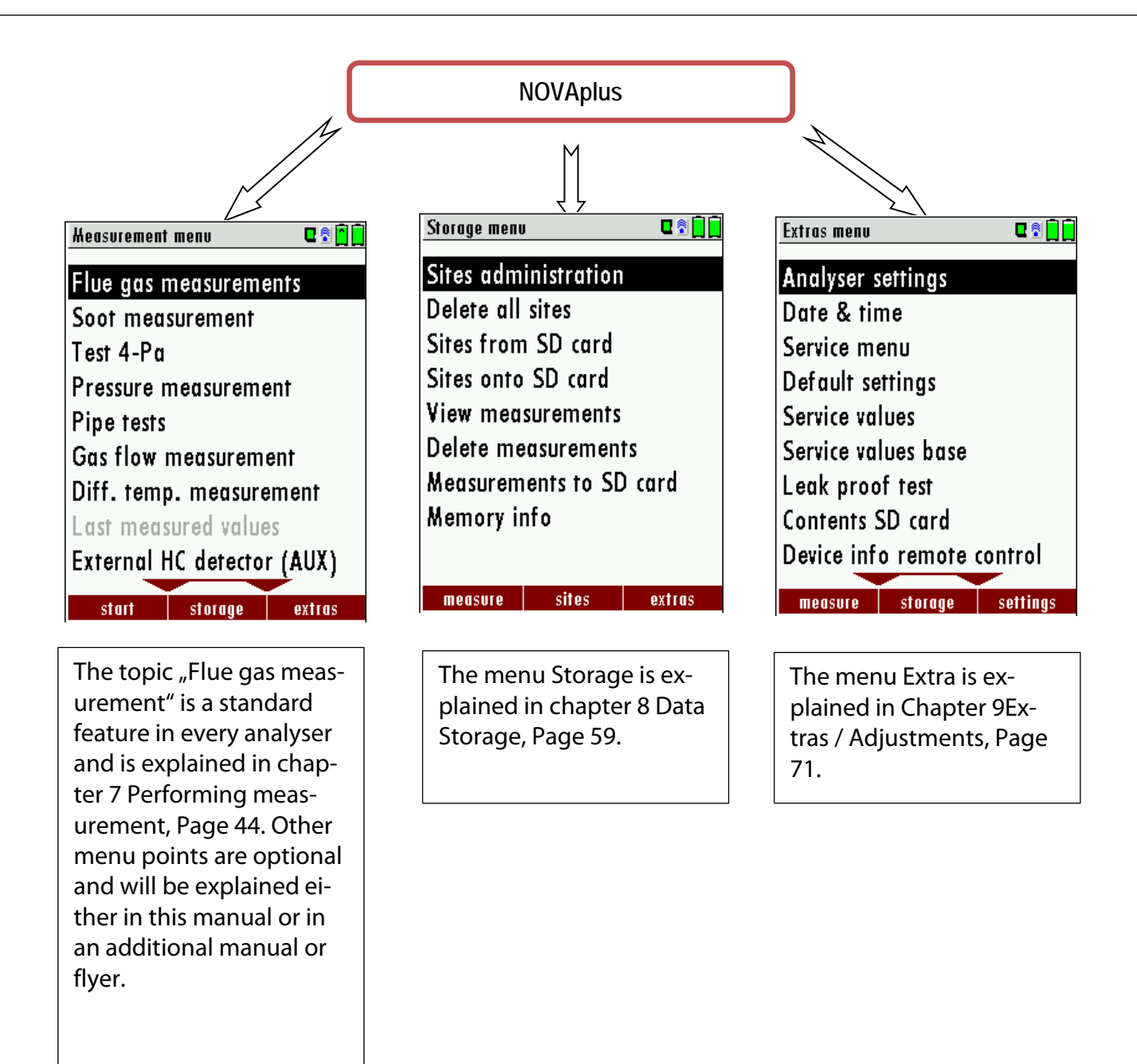

You can jump in between the 3 main menus with the 3 function keys (according to the displayed name on the screen).

# 5 First usage

After the analyser has been inspected and is ready for start-up it can be switched on and personalized settings can be entered. These settings can be changed at any time.

## 5.1. Preparatory steps

- ► Unpack the analyser.
- ▶ Read the User Manual completely.
- The analyser leaves the factory assembled and ready for use. Nevertheless, check the device for completeness and integrity.
- Charge the battery of the analyser for about 8 hours.
- Check date and time. Modify it needed.

## 5.2. Analyser settings

The "Settings" menu allows configuring some instrument specific parameters.

In the main menu "EXTRAS" = "F3 key" - scroll down to "Settings" then press the "OK" key. By selecting a line the parameter value can be changed by the arrow keys.

| Extras menu 🛛 🖬 🗋          |    | Analyser settings   | ■ 🕈 🗍        | Analyser settings      | C 🕈 📋     | Analys | ser settings 🛛 🗣 🗍            |
|----------------------------|----|---------------------|--------------|------------------------|-----------|--------|-------------------------------|
| Analyser settings          |    | LCD brightness (%   | %) 50        | LCD brightness (%)     | 50        | L      |                               |
| Date & time                |    | Country Eng         | land/intern. | Country England        | /intern.  | C      | ATTENTION !                   |
| Service menu               |    | Language            | English      | Language               | English   | L      | Channel and the second second |
| Default settings           |    | Helping hints       | ON           | Helping hints          | ŌN        | H      | unanging the country          |
| Service values             |    | Switch-ON protect   | ion OFF      | Switch-ON protection   | OFF       | 5 0    | duses the loss of some        |
| Service values base        |    | Keyboard beep       | ON           | Keyboard beep          | ON        | ŀ      | individual settings:          |
| Leak proof test            |    |                     |              |                        |           |        | a beaut                       |
| Contents SD card           |    |                     |              |                        |           |        | abort                         |
| Device info remote control | av |                     |              |                        |           |        | cominue                       |
| measure storage settings   | UK | print-out Bluetooth | PC measurem. | print-out Bluetooth PC | measurem. | prin   | t-out Bluetooth PC measurem.  |

| LCD brightness       | 5 – 100 %            | Display-brightness, depending on the personal judge-      |
|----------------------|----------------------|-----------------------------------------------------------|
|                      |                      | ment of the user, at 20°C a value of ca. 50% is normal    |
| Country              | DE/GB/IT/FR/CZ/RO/TR | Enables some country specific parameters like fuel types, |
|                      | /                    | calculated values etc.                                    |
|                      | ES/NO/HU/NL/PL/SI/R  |                                                           |
|                      | U/                   |                                                           |
|                      | LV/HR/JAP/           |                                                           |
| Language             | DE/USA/GB/IT/AT/RO/  | Select device languages                                   |
|                      | ES/CZ/NO/TR/PL/HU/N  |                                                           |
|                      | L/FR/                |                                                           |
|                      | SI/RU/CH             |                                                           |
| Helping hints        | ON / OFF             | Helpful hints activated or deactivated (explanation be-   |
|                      |                      | low)                                                      |
| Switch ON protection | ON / OFF             | If activated and if ON key is pressed (possibly inadvert- |
|                      |                      | ently), then the message "3 seconds OK key press " dis-   |
|                      |                      | plays                                                     |
| Keyboard beep        | ON / OFF             | Keyboard beeper activated or deactivated                  |

#### 5.3. Measurement settings

| Analyser settings      | <b>C</b> 🕈 🗍 🗍 | Keasurement settings 🛛 🗣 📄 | ] |
|------------------------|----------------|----------------------------|---|
| LCD brightness (%)     | 50             | Gas cooler mode Eco        |   |
| Country England        | l/intern.      | Probe heating as needed    |   |
| Language               | English        | Temperature unit °C        |   |
| Helping hints          | ON             | Pressure unit hPa/Pa       | 1 |
| Switch-ON protection   | OFF            | Core flow search ON        |   |
| Keyboard beep          | ON             | Input soot&T-boiler ON     |   |
|                        |                | Annular-gap test ON        |   |
|                        |                |                            |   |
|                        |                |                            |   |
| print-out Bluetooth PC | measurem.      | F3                         |   |

| Gas cooler mode       | Full / Eco           | full: cooling up to approx. + 5 °C                         |
|-----------------------|----------------------|------------------------------------------------------------|
|                       |                      | eco: cooling up to approx. 10 °C below ambient temper-     |
|                       |                      | ature (not under +5 °C!)                                   |
| Probe heating         | as needed / with     | Probe heating is always switched on with mains, if the     |
|                       | mains                | NOVA <i>plus</i> is connected to mains and is switched ON. |
| Temperature unit      | °C or °F             | Change the unit for temperature in all screens             |
| Pressure unit         | hPa/PA, hPa, kPa/Pa, | Change the unit for pressure in all screens. The meaning   |
|                       | kPa, mbar, mmH2O,    | of hPa/Pa and kPa/Pa is that the instrument performs a     |
|                       | cmH2O, in-           | dynamic change of unit depending on the absolute           |
|                       | chH2O,mmHG, in-      | value of pressure.                                         |
|                       | chHG, PSI, Pa        |                                                            |
| Core flow search      | ON / OFF             | Core flow search before start of each flue gas measure-    |
|                       |                      | ment: activated or deactivated                             |
| Input soot & T-Boiler | ON / OFF             | Input soot and T-boiler values for print-outs and/or stor- |
|                       |                      | age: activated or deactivated                              |
| Annular-gap test      | ON / OFF             | Annular-gab meaasurement: activated or deactivated         |

## Explanation for "Helping hints":

Some helpful hints which are very useful for an inexperienced user but are not needed by experienced users, can be activated or deactivated. The following hints will be affected:

"Zeroing finished, Sensors are ready. Analyser ready for measurement."

"Reminder! Charge batteries at regular intervals!"

"Measurement stopped/started."

#### 5.4. Switch-On protection

If activated and if ON key is pressed (possibly inadvertently), then the message: ",3 seconds OK key press "displays.

## 5.5. Print-out settings

The printout can be set in the Extra menu under the menu item analyser settings.

| Analyser settings        | 0 🕄 🗍 🗍   |            | Print-out settings  |       |
|--------------------------|-----------|------------|---------------------|-------|
| LCD brightness (%)       | 50        |            | Print logo          | OFF   |
| Country England          | l/intern. |            | Print option        | short |
| Language                 | English   |            | Print site lines    | 9     |
| Helping hints            | ON        |            | Print analyser info | ON    |
| Switch-ON protection     | OFF       |            |                     |       |
| Keyboard beep            | ON        |            |                     |       |
|                          |           |            |                     |       |
|                          |           |            |                     |       |
| print-out Bluetooth PC r | neasurem. | <b>F</b> 1 |                     |       |

You can make the following adjustments in the menu Print-out settings:

| Print logo ON/OFF       | Print logo<br>See also Chapter 9.1User de-<br>finable Logo print out, Page<br>71.                                                                                             |
|-------------------------|----------------------------------------------------------------------------------------------------|
| Print option short/long | Print-out without area for signature and site information                                                                                                    |
| Print site lines 09     | Line 1 (Site no.) is necessary, further<br>lines (free text) printable if neces-<br>sary.                                                                                     |
| Print analyser info     | To measuring print out can be<br>shorter designed, while the device<br>info will be left out. In some print<br>outs (adjustment, service) the info<br>will be printed forever |

## 5.6. Bluetooth settings

| Analyser settings        | u 🕈 🗍 🗍   |    | Bluetooth            | C 2 🗋 🗎 |
|--------------------------|-----------|----|----------------------|---------|
| LCD brightness (%)       | 50        |    | Bluetooth transmiss. | Slave   |
| Country England          | /intern.  |    |                      |         |
| Language                 | English   |    | Adapter Address      |         |
| Helping hints            | ON        |    | 0080250              | 073F2D  |
| Switch-ON protection     | OFF       |    |                      |         |
| Keyboard beep            | ON        |    | Auto-connect         | ON      |
|                          |           |    |                      |         |
|                          |           |    | Remote Address       |         |
|                          |           |    |                      |         |
| print-out Bluetooth PC m | ieasvrem. | F2 |                      |         |

If RemoteData, OnlineView or MRUConnect (PDA) with Bluetooth is used, the SLAVE move mode must be selected. The auto connect mode must be switched OUT.

## 5.7. Setting date and time

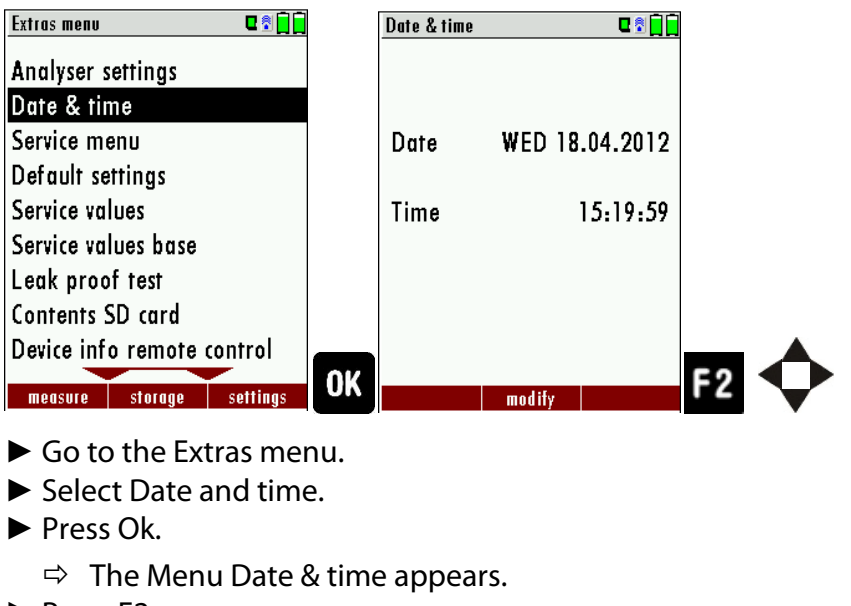

- ► Press F2.
- ► Set the desired date.
- Set the desired time.
- ► Press F2.
  - $\Rightarrow$  The changes are stored.

## 5.8. Configuring Measurement Programs

(Flue gas measurements) Select one of the 6 configurable measurement programs.

For each of the programs the following parameters can be configured:

- CO ppm limit: adjustable value for the CO sensor protection. If the CO value in the flue gas is higher than the adjusted value in the analyser, the purge pump will be activated and the sensor will be protected against high CO concentrations. (Optional)
- Selectable fuel types: choose and select from the available fuel type list
- Measurement windows: configuration of what and where will be displayed in the 3 measurement value windows.
- Zoom window: select what will be displayed in the zoom window
- Program name

The following programs have a pre-configured:

- "Flue gas measurement" with CO limit of 2000 ppm
- "CO measurement" with CO limit of 2000 ppm
- "Annular-gap test" for pure O2 and CO display
- "Test program" indented for use at instrument maintenance and calibration, without fuel selection

#### 5.9. Setting CO limit value

The CO ppm limit can be adjusted in the window "Measuring program selection". Select one of the available programs (arrow up/down) then press the F1 key.

| CO-Limit 🛛 📽 🗊      | CO-Limit       | ◘ 🗊 🗊 🖸 |
|---------------------|----------------|---------|
| CO-limit [ppm] 1000 | CO-limit [ppm] | 1500    |
|                     |                |         |
|                     |                |         |
|                     |                |         |
|                     |                |         |

|           | The CO-ppm limit value can be adjusted in 100 ppm steps between 300 ppm and 4.000 ppm / 10.000 ppm |
|-----------|----------------------------------------------------------------------------------------------------|
| OK or ESC | Return to the measurement window                                                                   |

## 5.10. Select fuel types and 02 reference

Whenever a measuring program for flue gas measurements is called, a fuel can be selected from a list. Which fuel is available can be selected from a maximum fuel type list.

#### Adding fuels to Fuel type selection

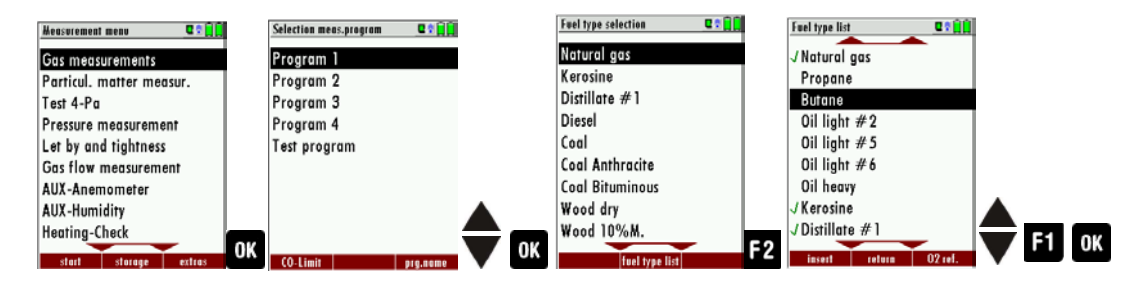

- Select Gas measurements.
- Press OK
  - ⇒ The menu Selection meas. Program appears.
- Select the desired Measuring program.
- Press OK.
  - $\Rightarrow$  The menu fuel type selection appears.
- Press OK.
  - ⇒ The menu Fuel type list appears.
- ► Select the fuel which should be added to the menu Fuel type selection.
- ▶ Press F1.
  - $\Rightarrow$  The selected fuel is marked with a check mark.
- ► Select other fuels if necessary.
- Press OK.
  - ⇒ The selected fuel is displayed in the menu Fuel type selection.

#### Setting 02 reference

| Fuel type list 🛛 🗣 🖬 😭 | Info fuel type | C 🕈 🗍 🛱  |        |               |                |
|------------------------|----------------|----------|--------|---------------|----------------|
| Sample gas             | Oil light      |          |        |               |                |
| JNat gas heavy         |                |          |        |               |                |
| √Nat gas light         | 02ref (%)      | 3        |        |               |                |
| J Oil heavy            | CO2max (       | %) 15.3  |        |               |                |
| JOil light             | A2             | 0.68     |        |               |                |
| √ Propane              | В              | 0.007    |        |               |                |
| √ Butane               | Fw             | 111      |        |               |                |
| √Wood dry              | kWh-factor     | 0.8820   |        |               |                |
| J Pellets              | BW-factor      | 1.060    |        |               |                |
| delete return 02 ref.  | F3             | standard | 🔷 🕨 ОК |               |                |
|                        |                | Standard |        | ► Go to the I | Menu Fuel type |

list.

- See also Chapter Adding fuels to Fuel type selection, Page 35.
- Select the desired fuel.
- Press F3
  - $\Rightarrow$  The menu Info fuel type appears.
- ► Set the desired O2 reference.
- ► Press OK.
  - $\Rightarrow$  The set O2 reference is saved.

#### 5.11. Defining user fuels type

You can define four fuels to your individual needs. You can define the name and the fuel parameters. Like the other fuels, you can add user fuels to the menu Fuel type selection.

NOTE

The last 4 fuels in the menu Fuel type list are the user fuels. The user fuels are indicated in the menu Fuel Type list in green colour.

| Fuel type list 🛛 😋                                         |      | Define user fuel type   | C t ()     |   | Define øser fuel type 🛛 🕈 😭                            |         | Define user fuel type 🔍 🕆 🔒 🗋                  |
|------------------------------------------------------------|------|-------------------------|------------|---|--------------------------------------------------------|---------|------------------------------------------------|
| J Wood 10%M.                                               |      | 1. user fuel type       |            |   | 1. user fuel type                                      |         | T. user ruel type                              |
| J Wood 30%M.                                               |      | 02ref [%]               | 3          |   | 0 1 2 3 4 5 6 7 8 9 !#&                                |         | 0 1 2 3 4 5 6 7 8 9 ! # & D                    |
| Jwood 40% m.<br>JPellets                                   |      | CO2max [%]<br>A2        | 0.60       |   | A B C D E F G H I J K L M<br>N O P Q R S T U V W X Y Z |         | NOPQRSTUVWXYZ                                  |
| <ol> <li>user fuel type</li> <li>user fuel type</li> </ol> |      | B<br>Fw                 | 0.000<br>0 |   | abcdefghijklm<br>Fnoparstuvwxvz                        |         | abcaergnii <mark>k</mark> im<br>Fnopqrstuvwxyz |
| <ol> <li>user fuel type</li> <li>user fuel type</li> </ol> | _    | kWh-factor<br>BW-factor | 0.0000     |   | k () *+, · . / : ; = ? □<br>E [ ] { } ^°@'<>~  □       | 51 📣 E2 | E[]{}_^°@'<>~ <br>0K                           |
| insert return defin                                        | • F3 | fuel name standard      |            | 1 | delete insert set chor.                                |         | delete insert set char.                        |
- ► Go to the menu Fuel type list
  - <sup>e</sup> See also Chapter Adding fuels to Fuel type selection, Page 35.
- ► Select the user fuel you want to define.
- Press F3
  - ⇒ The menu Define user fuel type appears.
- Press F1.
  - $\Rightarrow$  A window appears.
- Change the name of the user fuel to your needs
- Press OK
  - $\Rightarrow$  The changed name is displayed in the menu Define user fuel type.
  - ⇒ After you have changed the name of the user fuel, you can define the fuel parameters.
- ► Select the desired fuel parameter.
- ► Change the desired fuel parameter.
- ► Press OK.
  - ⇒ The defined user fuel appears in the menu Fuel type list
  - $\Rightarrow$  You can add the defined user fuel to the menu Fuel type selection.
  - See also Chapter Adding fuels to Fuel type selection, Page 35

#### 5.12. Defining measurement window

| Program 1, Nat gas heavy 🔗 🛛 🕄 🙀 | Program 1, Nat gas heavy 🛛 🛊 🖬 🙀 | Program 1, Nat gas heavy 🕴 🕈 🖬 🙀 | Program 1, Nat gas heary 🛛 🛉 🖬 😭 | Program 1, Nat gas heavy 🤷 🛛 🕯 🔲 |
|----------------------------------|----------------------------------|----------------------------------|----------------------------------|----------------------------------|
| T-gas 187 2                      | T-qas 407 9                      | T-qas 407 9                      | <sup>T-gas</sup> 187.2           | Save measuring window            |
|                                  | CO-Limit                         | CO-Limit                         |                                  | CO-Limit                         |
| <sup>1-air</sup> 20.1            | stop (F1)                        | stop (F1)                        | rg 20.1                          | stop (F1)                        |
| CO2 9 70                         | Store measurement (F2)           | Store measurement (F2)           | <sup>CO2</sup> 9.70              | Store measurement (F2)           |
|                                  | values to clipboard (FS)         | values to clipboard (FS)         |                                  | values to clipboard (F3)         |
|                                  | Define measuring window          | Define measuring window          | [%] 7.9                          | print-out (Pr)                   |
| 02 37                            | Mensurement menu (Esc)           | Mensurement menu (Esc)           | <sup>02</sup> <b>3.7</b>         | Measurement menu (Esc)           |
|                                  | new zero pnt, draft              | new zero pnt, draft              |                                  | new draft zeroing                |
|                                  |                                  |                                  |                                  | Auto-measurement                 |
| ston store > clinboard           | stop store > clipboard           | stop store > clipboard           | stop store > clipboard           | stop store > clipboard           |

- Start a measuring program. In this example Program 1, Nat gas heavy.
- Select one of three measurement windows
- ▶ Press the Menu Key
  - ⇒ A selection list appears.
- ► Select Define measuring window.
- ► Press OK.
  - $\Rightarrow$  The measurement window appears.

- Select the desired measured value that you want to change.
- Press the Menu Key
  - $\Rightarrow$  A selection list appears.
- Select Save measuring window.
- Press OK.
  - $\Rightarrow$  The change is saved.

#### 5.13. Configuring zoom window

Three zoom windows are available in each measuring program for the zoomed display of 2 measured values each.

Which values are displayed zoomed is configurable.

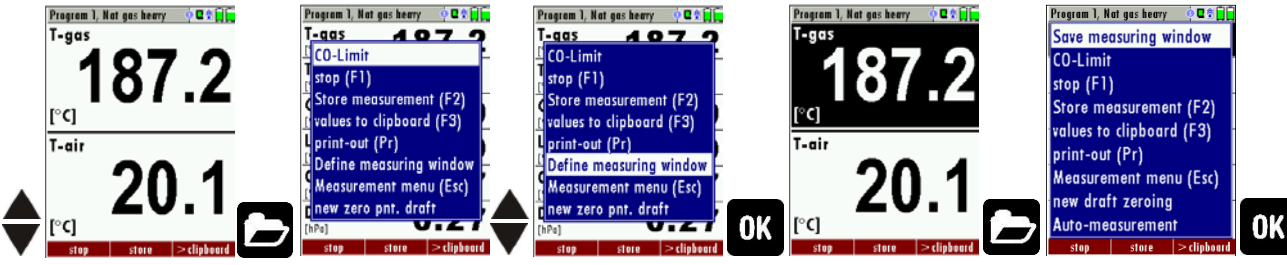

- Start a measuring program.
   In this example Program 1, Nat gas heavy.
- Select the zoom function using the up / down arrow keys.
- ► Select one of three measurement windows.
- ▶ Press the menu key.
  - $\Rightarrow$  A selection list appears.
- ► Select Define measuring window.
- ► Press OK.
- Select the desired measured value that you want to change.
- ▶ Press the Menu Key.
  - $\Rightarrow$  A selection list appears.
- Select Save measuring window.
- ► Press OK.
  - $\Rightarrow$  The change is saved.

#### 5.14. Changing measurement program names

In the menu Selection meas. program the name of the measurement program van be changed.

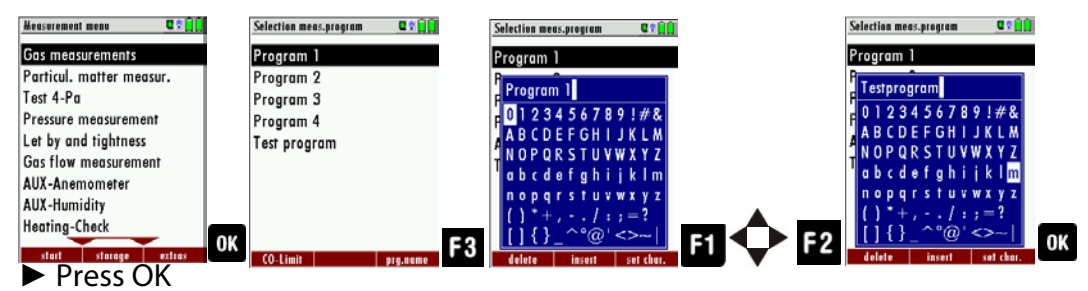

⇒ The menu Selection meas. Program appears

- ► Press F3.
  - ⇒ A window appears.
- Change the name of the measurement program to your needs
- ► Press OK.
  - ⇒ The changed name is displayed in the menu Selection meas. program

### 6 Preparing measurement

#### 6.1. Ensure power supply

The analyser can be used with:

- 1. with the internal MRU battery (provided)
- 2. with the MRU battery charger (provided)

External equipment may only be connected while the analyser is switched off!

#### 6.2. Automatic Auto-off function

The instrument is automatically switched off after 60 minutes. During a measurement or a battery charging cycle the auto off is deactivated.

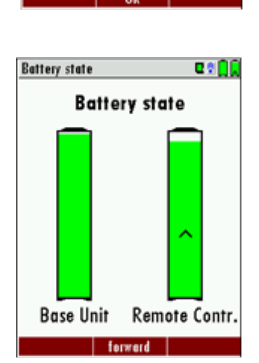

Analyser

will be switched off! Press any key to continue

Device info

C 🕈 🗎 İ

#### 6.3. Measuring with grid power supply / Battery charging

Whenever you connect the base unit with external power supply (100..240 V / 50/ 60Hz ) the battery of the base unit will be charged.

The battery of the Remote Control Unit (RCU) will be charged, if the RCU is in the charging frame of the mains connected base unit. The battery status screen will appear when the base unit is connected to the battery charger and the RCU is in its charging doc. This screen can also be manually opened with the menu button.

At the moment, if the battery is fully charged and the trickle charge mode begins an acoustic feedback will be played.

#### 6.4. Battery charge condition

The battery symbols in the top right corner displays the current battery charge condition.

Approximately 15 minutes (depending on the analyser configuration) before the battery is drained, the battery symbol (base unit or RCU) will start to blink red (about once per second).

If the battery is almost drained and the analyser is not connected to the battery charger within one minute, then the analyser will switch off automatically to prevent deep discharge of the battery.

#### 6.5. Operating temperature

If the analyser has been stored at low temperatures, it will require some time to equilibrate to the ambient temperature before being switched on. If it does not equilibrate, condensation will occur inside the analyser! If the temperature is out of its operation range you will see the following messages on the display.

<sup>©</sup> See also Chapter 11.1 Technical data, Page 80.

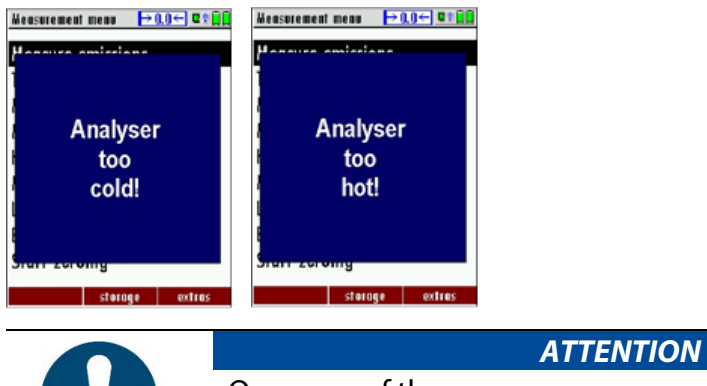

Once one of these messages appears you will not be able to use the analyser, the zeroing doesn't start until it has reached the specified operation temperature.

#### 6.6. Controlling Condensate separator (water trap)

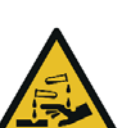

#### **A** CAUTION

#### Acid from the condensate

ACID burns may result from weakly acidic liquids from the condensate.

- If you come into contact with acid, wash the area immediately using a lot of water.
- Control the condensate separator before and after each measurement
- Check that the condensate separator is empty.
- Check the star filter.
  - $\Rightarrow$  Star filter white = ready for use
  - $\Rightarrow$  Star filter dark = renew

When switching off, a warning message is displayed:

Base units with optional gas cooler require a frequent check of the pleated filter as well as the emptying of the condensate separator

#### 6.7. Connections and tightness

Check all plug connections for correct fitting.

Check all hoses, hose connections, condensate containers (from the probe tip to the gas connection on the analyser) for tightness.

The analyser has a built-in automatic test to check the tightness of the gas paths.

See also chapter 9.5 Performing leak test, Page 76.

#### 6.8. Automatic zero-point setting

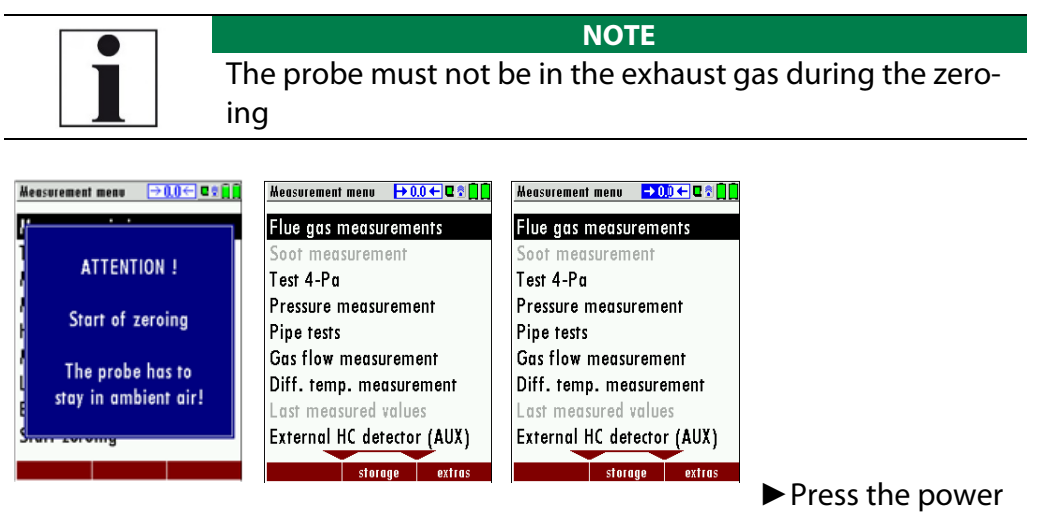

button on the base unit.

- ⇒ The analyser performs a zero point measurement automatically.
- ⇒ During zero point measurement, the -> 0.0 <- symbol flashes in the upper right corner of the display.</p>
- After zeroing is completed, the self diagnostics follows (Leak proof test, sensor test, flow control and battery status).
- ⇒ The unit will display any error (for example defect sensor) that is detected during the self-test. With the ESC button you can delete any displayed error messages and then reach the measuring menu

#### **Repeating the zeroing**

The zeroing can be repeated at any time as long as the probe is not inside the stack. In the main menu you select "Zeroing", and after the displayed message press the OK key.

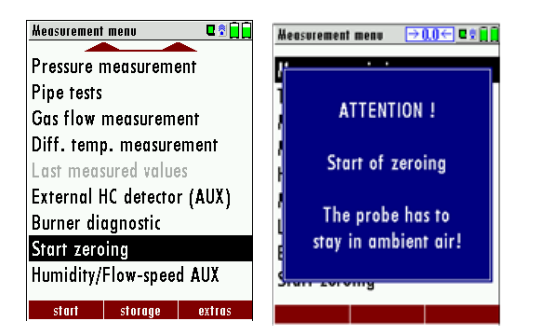

#### 6.9. Zeroing with the 3-gas-NDIR bench

The zeroing of the 3-gas NDIR bench takes typically 7 to 10 minutes and maximal 18 minutes. After, this zeroing the measuring values are not stable for a longer time yet and will be displayed at first orange coloured. Never-theless, a short time measurement is possible, but only the other (not or-ange coloured) values are correct according the specifications.

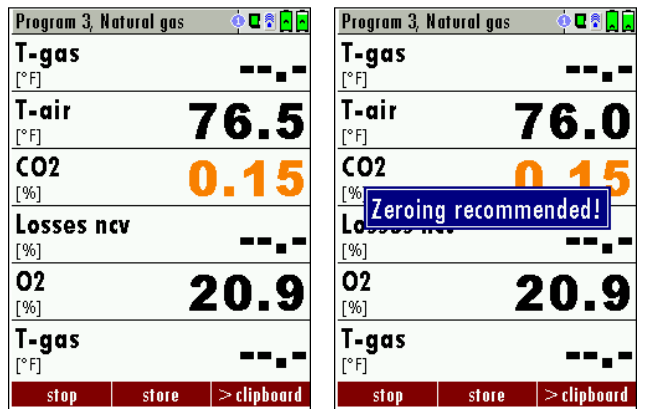

Aprox. 30 minutes after the first zeroing the analyser will display every 8 seconds "Zeroing recommended". After the accomplishment of this second zeroing the colour of the displayed measuring values will be switch from orange to black and the measuring precision of the 3-gas NDIR bench is now correct.

## 7 Performing measurement

In the basic configuration, each analyser has the complete functionality you need for gas measurement.

The process of gas measurement is described below.

The description of other optionally available measuring programs can be found in the appendix or on separate supplementary sheets.

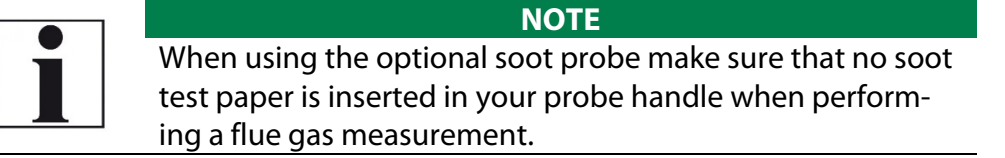

#### 7.1. Selecting the measuring program

A DANGER

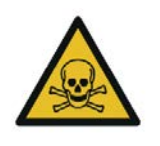

Rick due to toxic gases

There is a risk of poisoning.

Noxious gases are sucked in by the measuring device and released into the ambient air.

► Only use the measuring device in well ventilated spaces.

#### NOTE

#### Wrong measuring results

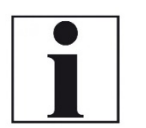

The extracted flue gas must be able to evacuate the analyser without obstruction.

The exhaust outlet at the rear of the analyser may never be covered during a measurement, never operate the analyser in a transport case.

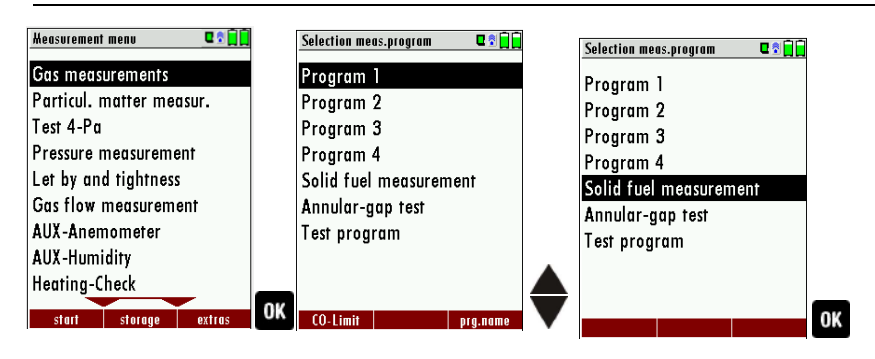

- ► Go to the Measurement menu.
- Press OK.
  - ⇒ The menu Selection meas. program appears.
- Select the desired measurement program.
- ► If necessary, change the CO limit.
  - <sup>e</sup> See also Chapter Setting CO limit value, Page 34.
- ► Change the measuring program name if necessary.
  - See also Chapter 5.14 Changing measurement program names, Page 39.
- ► Press OK.
  - ⇒ The menu Fuel type selection appears.
- ► Select the desired fuel.
- If necessary, add fuels from the fuel type list to the menu Fuel type selection.
  - See also Chapter Adding fuels to Fuel type selection, Page 35.
- ► Press OK.
  - $\Rightarrow$  The measurement is started.

Measurement menu Gas measurements

Test 4-Pa Pressure measurement

Particul. matter measur.

Let by and tightness Gas flow measurement

AUX-Anemometer AUX-Humidity Heating-Check

#### NOTE

You can start a measurement with the previously set measurement parameters directly from the Measurement menu.
 Press F1.

Press F1.

⇒The measurement is started.

#### 7.2. Core flow search

The core flow search will help you to find the optimal measurement point in the stack. The core flow can be identified by the maximum flue gas temperature.

In high reaction time the analyser displays the trend of the flue gas temperature. Insert the probe pipe slowly into the stack and position your probe tube when you have reached the maximum flue gas temperature that is displayed.

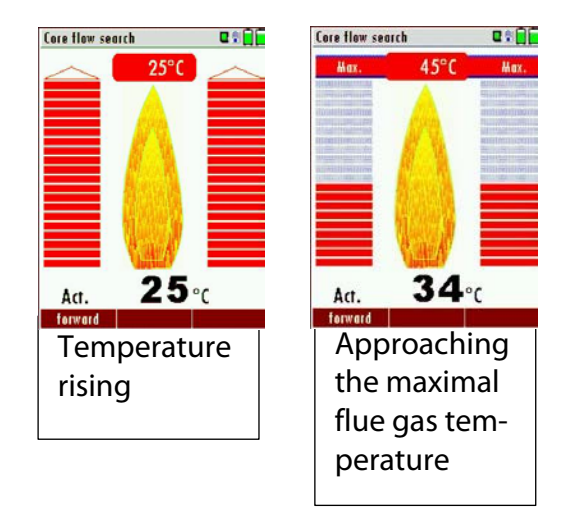

#### Positioning the probe in the core flow

Insert the probe pipe slowly into the stack and position your probe pipe when you have reached the maximum flue gas temperature that is displayed (see temperature maximum value on the display – in this case 34°C). Maximum temperature has been reached when the arrows (left picture) disappear, max. (right picture) appears in place of the arrow, and the beeper signal stops. Moving away from the max. temperature will result in the bars moving away from the max. temperature (1 bar is equivalent to 1°C). Once the right core flow has been achieved, the probe is fixed with the probe cone screw.

#### 7.3. Measured value display

After the core flow search you will see the measurement values on the display.

Measurement values can be organized on three pages, each page displaying 6 measurement values.

- Program 1, Nat gas heavy 🛛 😐 🖬 🗍 Program 1, Nat gas heavy . 🛛 🕈 📄 📄 T-gas С0 187.2 2 ppm/ref0%02] T-air CO 20.1 0 [ppm] CO CO2 9.70 2 [mg/kWh] Losses ncv Air ratio 7.9 - - - -02 Eff. ncv 3.7 [%] Draft 0.27[hPa] ctore. > clipboard stor > clipboard
- See also chapter 5.12 Defining measurement window, Page 37.

There are direct measured values available such as Oxygen and Temperature as well as calculated values such as dew point, efficiency and  $CO_2$ . You will also find the same measurement value in different calculated values such as CO in ppm or CO in mg/kWh.

Values that cannot be displayed are indicated with dashes. Possible reasons for value not being displayed are:

- Electro chemical sensor was detected as defective during zeroing.
- External temperature sensors are not connected.

The measurement value T-Gas is usually read at the connector "T-Gas/AUX" (depending on configuration) or if not available from the connector "T1".

<sup>e</sup> See also Chapter 6 Preparing measurement, Page 40.

There are three measurement windows available, with the arrow keys left and right moving between them.

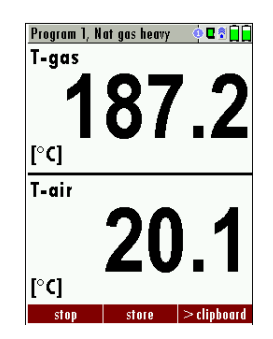

| CO-Messung            | , Erdgas Bli | m 🍳 😕 🖻 🕯 📄     |
|-----------------------|--------------|-----------------|
| CO                    |              |                 |
| [ppmUn <del>v</del> ] |              |                 |
| co                    | <b>`</b>     | 500             |
| [ppm]                 |              | 300             |
| co                    |              |                 |
| [mg/kWh]              |              |                 |
| 02                    |              | 49              |
| [%]                   |              |                 |
| CO2                   |              | 9.1             |
| [%]                   |              | •••             |
| Zug                   |              | 0.00            |
| [nP0]                 |              | I line i and    |
| Stop                  | speicher     | IN MITTERN, 305 |
| D                     | Natural as   |                 |

co

purge pump OFF CO-Limit

Store measurement (F2) val. to temp. mem. (F3)

Define measuring window Measurement menu (Esc)

store >tmp me

stop (F1)

print-out (Pr)

#### 7.4. CO purging (optional)

If the CO ppm limit is reached the analyser will start the CO purging pump to protect the CO sensor from getting saturated with CO. Other values will not be affected while the CO sensor is being purged.

If the CO ppm limit is reached the CO purging symbol will be displayed.

The CO sensor will be purged. The displaying of a measuring value does not occur any more.

The ">"symbol shows, that the COlimit value is exceeded.

The purging does not stop automatically; it must be turned off by the user. Press the "Folder" menu key and select "purge pump off" to cancel the CO purging function as soon as the CO value fall below the CO limit.

#### 7.5. CO/H2 and CO high (optional)

If that exceeds CO the CO threshold, then to CO high, the measured value is red indicated - also the calculated values - is switched.

The CO value exceeds 10.000 ppm to % is in such a way switched (example 1.00%).

If the CO value sinks below the CO threshold, then the red CO value becomes again black

Starting from this moment the purge pump can be switched off over the menu key.

#### 7.6. Specific measurement applications

#### 30 sec. average value calculation according 1. BlmSchV\_2010

This function is available if you have received your unit with German configuration.

| Abgasmessung, Erdgas BlmSc 🜻 🖬 🗍 | Abgasmessung, Erdgas BlmSc 🖲 🗖 | Average value above 30s 🛛 🕴 🖬 🗋            |
|----------------------------------|--------------------------------|--------------------------------------------|
| T-gas 187.2                      | T-gas 187.                     | 2 T-gas 187.2                              |
| T-air <b>20.1</b>                | T-air 20.                      | 1 T-air 20.1                               |
| <sup>CO2</sup> 9.70              |                                | 0 <sup>CO2</sup> 9.70                      |
| Losses ncv 7.9                   | Losses nev <b>7</b> .          | 9 Losses ncv 7.9                           |
| <sup>02</sup> 3.7                | 02 <b>3</b> .                  | 7 <sup>02</sup> 3.7                        |
| Draft 0.27                       | Draft 0.2                      | 7 Draft 0.27                               |
| stop store Avrg.v. 30s           | F 3 stop 19 St                 | <mark>ek. start store &gt;clipboard</mark> |

- ▶ Press F3 in the measuring window.
  - ⇒ The average value calculation is started.
  - ⇒ In the right bottom corner of the display the countdown from 30 to 0 will be displayed
  - ⇒ Once the countdown is completed the measurement will stop automatically.
  - ⇒ The per 30 seconds determined Loss Values will be market in the measurement print out

The countdown can be stopped at any time using the F1 button (the measurement will be stopped as well).

#### Annular-gap measurement program

This program is used to find leaks in the double walled exhaust duct of condensing boilers. It is done by measuring the  $O_2$  value in the combustion air.

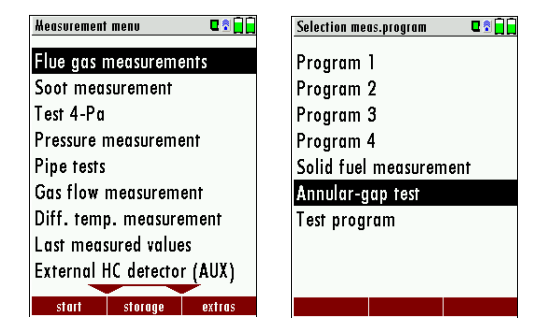

|     | Select Annular gap measurement                                                                                            |
|-----|----------------------------------------------------------------------------------------------------|
| F1  | Start Annular gap measurement                                                                                             |
| F3  | Draft measurement and annular-gap temperature measurement is determined on the 2nd measuring step with the standard probe |
| F2  | Save measured values                                                                                                    |
| ESC | Back to the measurement menu without saving                                                                               |

For this measurement MRU offers an annular gap probe (Part no. 56352) which can be connected to the condensate separator of the analyser. Optional you can connect the annular gap probe with an adaptor (Part No. 11652) to the tip of the probe pipe.

#### **Test program**

This test program is made for testing facilities that will test these analysers with test gases and don't need to make any modifications. In this program you will only see measured values and no calculated values at all.

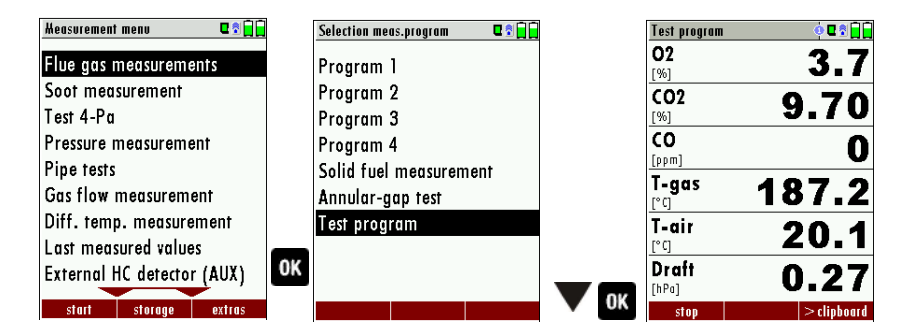

- ► Go to the Measurement menu.
- Select Flue gas measurements.
- Press OK.
  - ⇒ The menu Selection meas. program appears.
- Select Test program
- Press OK.
  - ⇒ The menu Test program appears.

#### **Performing Ambient CO Test**

In some countries the measuring program CO environment is demanded. The objective of this measuring program is the proof of CO concentration in the environment of the measuring point. In the case of the country setting in the main menu the menu option is indicated "CO ambient"

- Perform a zero point measurement outside of the environment of the measuring location before you perform a CO Ambient Test.
  - ⇒ After zeroing, you can perform a CO ambient measurement.
  - See also chapter Repeating the zeroing, Page 43.

| Heasurement menu 🔍 🗊 📄     |    | CO (zero) |    | CO (zero)    |           |    | CO (peak)    |       |
|----------------------------|----|-----------|----|--------------|-----------|----|--------------|-------|
| Flue gas measurements      |    | CO (zero) |    | CO (ambient) |           |    |              |       |
| CO ambient                 |    |           |    | , , , ,      |           |    | CO (zero)    | 0 ppm |
| Test 4-Pa                  |    | O ppm     |    |              | 2 ppm     |    | CO (ambient) | 2 ppm |
| Pressure measurement       |    |           |    |              | -         |    | CO (peak)    | 3 ppm |
| Gas flow measurement       |    |           |    | CO (peak)    |           |    | . ,          |       |
| Diff. temp. measurement    |    |           |    |              |           |    |              |       |
| Last measured values       |    |           |    |              | 3 ppm     |    |              |       |
| External HC detector (AUX) |    |           |    |              | •         |    |              |       |
| Burner diagnostic          | _  |           |    |              |           |    |              |       |
| start storage extras       | OK | forward   | F3 |              | completed | F3 |              |       |

- Select CO ambient
  - ⇒ The menu CO (zero) appears. The current CO value (zeroing) as a check is indicated. (This value must be approx. 0 ppm!)
- ► Go to the measuring point.
- Press F3.
  - ⇒ The menu CO (zero) appears.
  - $\Rightarrow$  The CO Ambient test is performed.
  - ⇒ The current CO (ambient) and CO (peak) values will be indicated.
- Press F3.
  - $\Rightarrow$  The measurement is finished.
  - ⇒ The CO (zero) value, CO (ambient) value and the CO (peak) value are displayed.

#### 7.7. Temporary buffer

The analyser gives the possibility to set the momentary values into a temporary buffer during effecting and continuing the measurement.

Later on, the values can be brought back from the temporary buffer to the measuring window in order to print them out or / and to save them.

#### Store measured values in the buffer

During an actual measurement you can set the actual values into the clipboard.

Operation:

• the function "val. to clipboard" of the menu (accessible about the menu button)

| Test, Natural gas | C 🕄 📋        | Test, Natural gas 🛛 🗣 📄   |              |
|-------------------|--------------|---------------------------|--------------|
| T-gas             | 45 0         | T <u>-qas AEN</u>         |              |
| [°C]              | 40.0         | CO-Limit                  |              |
| T-air<br>r°ci     | 20.1         | stop (F1)                 |              |
| CO2               | 0.0          | Store measurement (F2)    |              |
| [%]               | <b>9.</b> 0  | (values to clipboard (F3) |              |
| Losses            | 1.3          | print-out (Pr)            |              |
| [%]               |              | Define measuring window   |              |
| 02<br>[96]        | 5.1          | Measurement menu (Esc)    |              |
| T-gas<br>[°C]     | 45.0         | new draft zeroing         | ОК           |
| stop stor         | e >clipboard | stop store >clipboard     |              |
| Start a           |              |                           | measurement. |

- See also chapter 7.1Selecting the measuring program, Page 44..
- Press the Menu Menu Key.
  - $\Rightarrow$  A selection list appears.
- Select values to clipboard.
  - ⇒ The measured values are stored in the temporary buffer.

If offered, you can store measured values directly from the function key bar in the temporary buffer.

| Test, Natural gas    | 5     | u 🕯 🗍       |
|----------------------|-------|-------------|
| <b>T-gas</b><br>[°C] | 4     | <b>15.0</b> |
| T-air<br>[° c]       | 2     | 20.1        |
| CO2<br>[%]           |       | 9.0         |
| Losses               |       | 1.3         |
| <b>02</b><br>[%]     |       | 5.1         |
| T-gas<br>[°C]        | 4     | <b>.5.0</b> |
| stop                 | store | > clipboard |

#### Overwrite measured values in buffer

When the measurement is stopped, you can overwrite the displayed measured values with the measured values stored in the temporary buffer.

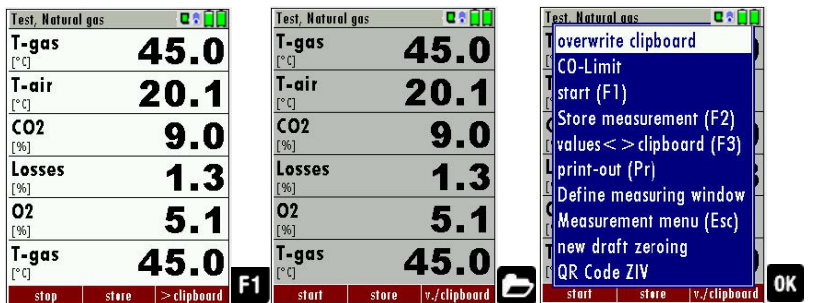

Press F1.

- ⇒ The measurement is stopped
- ⇒ The measured value window is highlighted in grey.
- Press the Menu Key.
  - $\Rightarrow$  A selection list appears.
- ► Select overwrite clipboard.
- Press OK

Now you can change the current values and the values of the temporary buffer with the key F3. This change of the actual values with the values of the temporary buffer memory can be executed several times one after the other

Now it is possible to print and save as usual one of both measurements.

If offered, you can overwrite measured values directly from the function key bar in the temporary buffer.

| '> clipboard'  | current values to the empty clipboard                    |
|----------------|----------------------------------------------------------|
| '> clipbrd >   | replace (overwrite) clipboard values with current values |
| 'v./clipboard' | after stopping the measurement via F1 key (stop):        |
|                | swap indicated values with those in the clipboard        |

#### 7.8. Storing measured values

If in the function key bar "store" is indicated, you can store with the accompanying function key F2 or F3 the measurement in the data memory.

See also chapter 8Data Storage, S.59.

#### Entering T-boiler, Soot No. and Derivative

The analyser has no soot measurement, but you can insert, save and print soot data.

Before using this function, it must be switched on in the Measurement settings.

| Extros menu 🛛 📽 🗋 🗍        | Analyser settings                | Heasurement settings 🛛 🕄 🗍 🗍 | Heasurement settings 🛛 🗣 🖬 🗍 |
|----------------------------|----------------------------------|------------------------------|------------------------------|
| Analyser settings          | LCD brightness (%)               | 50 Gas cooler mode Eco       | Gas cooler mode Eco          |
| Date & time                | Country England/inter            | rn. Probe heating with mains | Probe heating with mains     |
| Service menu               | Language Engli                   | ish Temperature unit °C      | Temperature unit °C          |
| Default settings           | Helping hints (                  | ON Pressure unit hPa/Pa      | Pressure unit hPa/Pa         |
| Service values             | Switch-ON protection O           | FF Core flow search ON       | Core flow search ON          |
| Service values base        | Keyboard beep (                  | ON Input soot&T-boiler OFF   | Input soot&T-boiler ON       |
| Leak proof test            |                                  | Annular-gap test ON          | Annular-gap test ON          |
| Contents SD card           |                                  | 51                           |                              |
| Device info remote control |                                  |                              |                              |
| measure storage settings   | 3 nrint.out Bluetooth PC measure | F3                           |                              |

- ► Go to the Extras menu.
- ► Press F3.
  - ⇒ The menu Analyser settings appears.
- Press F3.
  - ⇒ The menu Measurement settings appears.
- Switch Soot&T-boiler ON.
- After a successful measurement, you can enter the externally determined measured values.

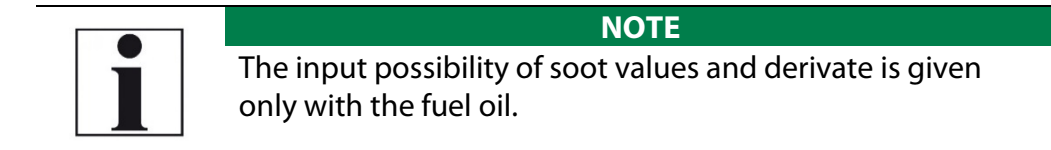

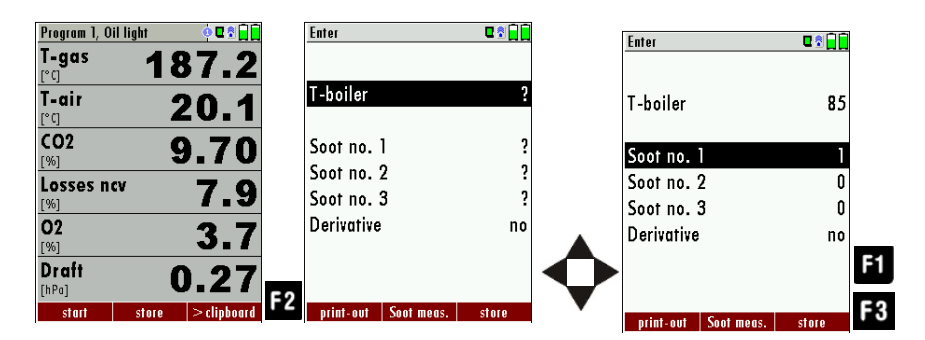

#### Press F2.

- $\Rightarrow$  The menu Enter appears.
- Enter the determined values for T-boiler, Soot no. 1, Soot no. 2, Soot no 3 and Derivative.
- Press F1 to make a printout.
- Press F2 to store the measurement.

#### 7.9. Printing measurement values

Measurement results can be printed using the printer button. Printer line feed is activated when pressing the printer button outside of a measuring screen. All measurement values which are activated in the measurement screen will be printed (values which are selected more than once will only be printed once).

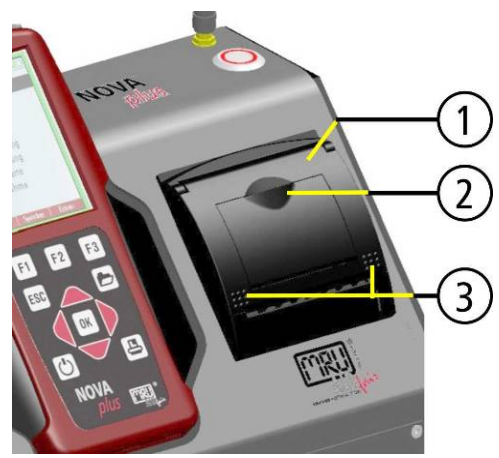

To change the printer paper, you pull out the little plastic recessed grip (2) which is mounted on the transparent printer cover (1). Insert the new printer roll and let the end of the paper stick out of the printer (+/- half inch). Close the printer cover (marking 3) using only with light pressure. Paper feed is activated using the printer button (when not in measuring window).

7.10.Terminate measurement

A current emission measurement can be stopped at any time with the F1 key. The display will change its colour and the measurement will be frozen. At the time you stop the measurement all measured values are still available and can be viewed at a later time.

Return to the measurement menu by pressing the ESC key.

<sup>e</sup> See also chapter 7.11 Last measurement values, Page 55.

Return to the measurement menu by pressing the ESC key.

#### 7.11. Last measurement values

The analyser offers the possibility to continue working with the last measured values after the end of a measurement.

| Measurement menu 🛛 🖬 🔒     | ]  | Abgasmessun     | g, Heizöl EL | 001         |   |
|----------------------------|----|-----------------|--------------|-------------|---|
| Flue gas measurements      |    | T-Gas           | 18           | 7.2         |   |
| Soot measurement           |    | T-Luft          | 9            | <u> </u>    |   |
| Test 4-Pa                  |    | [°C]            |              | <b>U.</b> 1 |   |
| Pressure measurement       |    | CO2             |              | 97          |   |
| Pipe tests                 |    | [%]             |              | 5.7         |   |
| Gas flow measurement       |    | veriuste<br>[%] |              | 7.9         |   |
| Diff. temp. measurement    |    | 02              |              | 27          |   |
| Last measured values       |    | [%]             |              | <b>J</b> ./ |   |
| External HC detector (AUX) | _  | Zug             | 0            | .27         |   |
| start storage extras       | 0K | Start           | speichern    |             | F |

- ► Go to the Measurement menu.
- Select Last measured values.
- ► Press OK.

⇒ The measured value window with the last measured values appears.

▶ Press F1. The measurement is continued.

#### 7.12. Pressure measurement

Pressure (4 values) is measured and saved to the selected measurement name. The actual measured value is displayed in the middle of the display. The 4 measurement names can be changed as desired.

Rearrangement of the differential pressure sensors:

To be able to use the pressure sensors in the RCU (only Comfort Model) as well as the pressure sensors in the base unit a selection will take place using the arrow keys:

| Pressure measurement          | C 🕈 📙     |                                             | Pressure measurement | 🛛 🗟 🔓   |             |           |
|-------------------------------|-----------|---------------------------------------------|----------------------|---------|-------------|-----------|
| « Draft sensor                | r base »  |                                             | « Pressure sensor    | RCU »   |             |           |
|                               | hPa       |                                             |                      | hPa     |             |           |
| Differ.pressure               | 0.00      |                                             | Differ.pressure      | 0.00    |             |           |
| Gas flow pressu               | 0.00      |                                             | Gas flow pressu      | 0.00    |             |           |
| Pressure 3                    | 0.00      |                                             | Pressure 3           | 0.00    |             |           |
| Pressure 4                    | 0.00      |                                             | Pressure 4           | 0.00    |             |           |
| [Pa]                          | -0.0      |                                             | [Pa] -               | 0.0     |             |           |
| zero poin<br>Mensurement menu | t store   |                                             | zero point           | store   |             |           |
| neusorement meno              |           |                                             | Pressure measurement |         |             |           |
| Flue gas measurer             | nents     |                                             |                      | hPa     |             |           |
| Soot measuremen               | t         |                                             | Differ.pressure      | 0.00    |             |           |
| lest 4-Pa                     |           |                                             | Gas flow pressu      | 0.00    |             |           |
| Pressure measurer             | nenf      |                                             | Pressure 3           | 0.00    |             |           |
| Pipe fests                    |           |                                             | Pressure 4           | 0.00    |             |           |
| Gas flow measure              | ment      |                                             |                      |         |             |           |
| Diff. femp. measu             | irement   |                                             | (h.D.,1 22           | 44      |             |           |
| Last measured val             |           |                                             | lural 23             | -4-1    |             |           |
| External HC detect            | for (AUX) | OK                                          |                      |         |             |           |
| start storage                 | extras    | UK                                          | accept zero point    | store   |             |           |
|                               | Sele      | ect th                                      | e measurem           | ent na  | ame 1-4     |           |
| F1 Save the                   |           |                                             | measured v           | alue to | o one of th | e measure |
|                               | mer       | ment name                                   |                      |         |             |           |
| F2                            | Zero      | Zeroing the pressure sensor                 |                      |         |             |           |
| F3                            | Cha       | Change the name of the measurement category |                      |         |             |           |
| ESC                           | Retu      | urn to                                      | o the measu          | remen   | t menu      |           |
|                               |           |                                             |                      |         |             |           |

| _ |   | _ |
|---|---|---|
|   |   |   |
|   | - | 1 |
|   |   |   |
|   |   | 1 |
|   |   |   |

#### NOTE

The pressure of the remote control (RCU) can also displayed in the flue gas measurement.

#### 7.13. Differential temperature measurement

The RCU (only comfort version) can display two temperature values in the menu Differential Temperature if two temperature sensors are connected to T1 and T2. The RCU will also calculate and display the differential temperature.

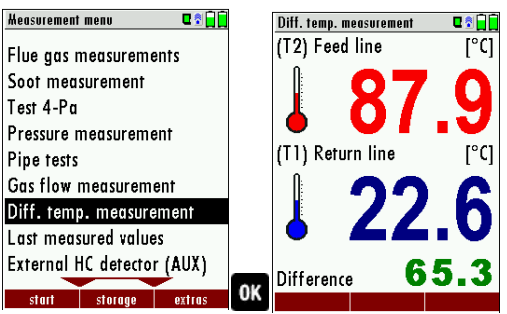

- ► Go to the Measurement menu.
- Select Diff. Temp. measurement.
- ► Press OK.
  - ⇒ The menu Diff. temp. measurement appears.
  - ⇒ The temperatures T1, T2 and the difference are displayed.

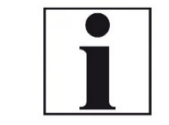

**NOTE** The accuracy of the difference temperature measurement is guaranteed only on use of the MRU temperature sensors.

#### 7.14. Performing measurements on CHP units (option)

With the CHP option, you can carry out flue gas measurements on combined heat and power units. If this option is installed in the analyser there is an accessible Purafil filter on the front of the analyser.

Due to high NOx values in CHP measurements, an additional Purafil filter is necessary to protect the measuring device.

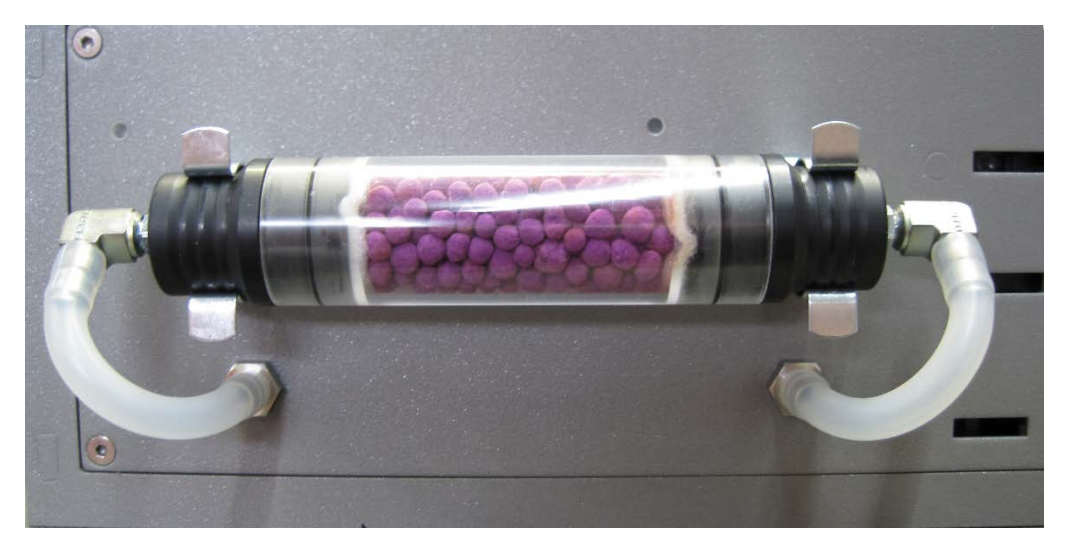

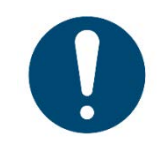

#### ATTENTION

Check the Purafil filter by visual inspection before each measurement. Replace the Purafil filter if necessary to protect the meter from high NOx levels.

#### NOTE

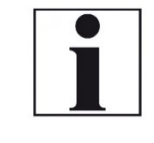

Please note that depending on the options installed certain representations of menu items / measurements in this manual and the actual representation on your analyser may differ

## 8 Data Storage

#### 8.1. Organizing data storage

Basis of the data memory of the analyser is a set of sites stored in the device. Every site exists of a unique site number and 8 freely usable text lines which can have, e.g., the address, customer name etc.

The device can store up to 4000 different sites.

Sites can be created in the device and be changed, or could be imported from a PC program. Attention: sites created in the device and site data changed in the device will not be updated towards the PC. The device does only transmit to the PC the measurement values, but no information about site data.

Measurements are stored by assigning them to a site. Measurements can be, on this occasion, singles flue gas measurements or other measuring programmes available in the device.

#### 8.2. Calling up information about data storage

In the menu item "storage" you select "memory info" get information about the actual memory volume. The part of free memory, the total number of the stored sites and the number of the measurements stored all together, split in the kind of the measurement is listed.

| Heasurement menu 🛛 🗣 📄 📄   |    | Storage menu 🛛 🖬 🗋      | l  | Hemory info          | 0 🕈 🔒 📋 |                   | Memory info          | <b>U</b> 🕈 |
|----------------------------|----|-------------------------|----|----------------------|---------|-------------------|----------------------|------------|
| Flue gas measurements      |    | Sites administration    |    | Available memory (%) | 99.8    |                   | Sites                | 5          |
| Soot measurement           |    | Delete all sites        |    | Sites                | 5       |                   | Program 1            | 13         |
| Test 4-Pa                  |    | Sites from SD card      |    | Program 1            | 13      |                   | Program 2            | 0          |
| Pressure measurement       |    | Sites onto SD card      |    | Program 2            | 0       |                   | Program 3            | 1          |
| Pipe tests                 |    | View measurements       |    | Program 3            | 1       |                   | Program 4            | 0          |
| Gas flow measurement       |    | Delete measurements     |    | Program 4            | 0       |                   | Solid fuel meas.     | 0          |
| Diff. temp. measurement    |    | Measurements to SD card |    | Solid fuel meas.     | 0       |                   | Annular aap meas.    | 1          |
| Last measured values       |    | Memory info             |    | Annular gap meas.    | 1       |                   | Test 4-Pa            | 3          |
| External HC detector (AUX) |    |                         |    | Test 4-Pa            | 3       |                   | Pressure measurement | 3          |
| start storage extras       | F2 | monouro citos outras    | 0K |                      |         | $\mathbf{\nabla}$ |                      |            |
| Press E2                   |    | meusore snes exitus     |    |                      |         |                   |                      |            |

- ⇒ The Storage menu appears.
- Select Memory info.
  - ⇒ The menu Memory info appears.
  - ⇒ Information about the data storage is listed.

# Storage menu Image: Storage menu Sites administration Delete all sites Sites from SD card Sites onto SD card View measurements Delete measurements Measurements to SD card Memory info

measure sites extras

#### 8.3. Site administration

In the menu item "Sites administration" you are able

- view all data of the stored sites
- create new sites
- change date of existing sites
- delete sites

In the device new created sites and changes in the data of a site will not transmit to the PC back.

#### Create new site

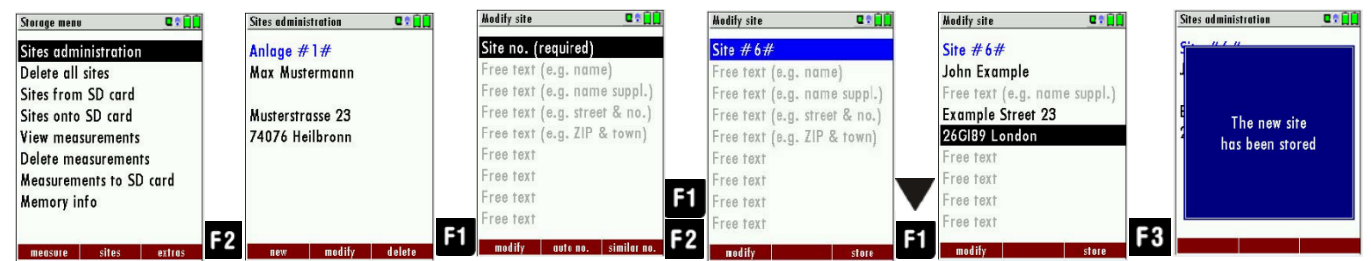

- ► Go to the Storage menu.
- Press F2.
  - $\Rightarrow$  The menu Sites administration appears.
- Press F1.
  - ⇒ The menu Modify site appears.
- Press F1 to assign manually a site number to the site.
- Press F2 to assign automatically a site number to the site.
  - ⇒ The site is assigned a site number.
- Select the free text lines that you want to edit.
- ▶ Press F1.
  - $\Rightarrow$  A window appears.
- Enter the desired content.
- ► If necessary, select further free text lines and fill them with content.
- Press F3.
  - $\Rightarrow$  The site is stored.

#### **View sites**

| Storage menu 🛛 🕄 🗍      | Site | s administration | C 🕈 🗎  | Modify site       | C 🕈 🗎       |
|-------------------------|------|------------------|--------|-------------------|-------------|
| Sites administration    | Anl  | age #1#          |        | Site #6#          |             |
| Delete all sites        | Ma   | x Mustermann     |        | John Example      |             |
| Sites from SD card      |      |                  |        | Free text (e.g. n | ame suppl.) |
| Sites onto SD card      | Mu:  | sterstrasse 23   |        | Example Street 2  | 23          |
| View measurements       | 740  | )76 Heilbronn    |        | 26GI89 London     |             |
| Delete measurements     |      |                  |        | Free text         |             |
| Measurements to SD card |      |                  |        | Free text         |             |
| Memory info             |      |                  |        | Free text         |             |
|                         | _    |                  |        | Free text         |             |
| measure sites extras    | 0K   | new modify       | delete | modify            | store       |

- Go to the Storage menu.
- Select Site administration.
  - ⇒ The menu Sites administration appears.
  - ⇒ Each stored site is displayed on a page with the coloured site number and eight additional free text lines.
- ▶ If necessary, scroll through the sites until you have found the desired site.

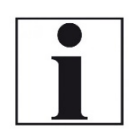

#### NOTE

You also have the possibility to search for sites by set-ting a search mask.

See also chapter Searching site, Page 61.

#### Searching site

You have the possibility to enter certain parameters in order to search for particular sites. In the following example we will search for the site that is assigned to John Example.

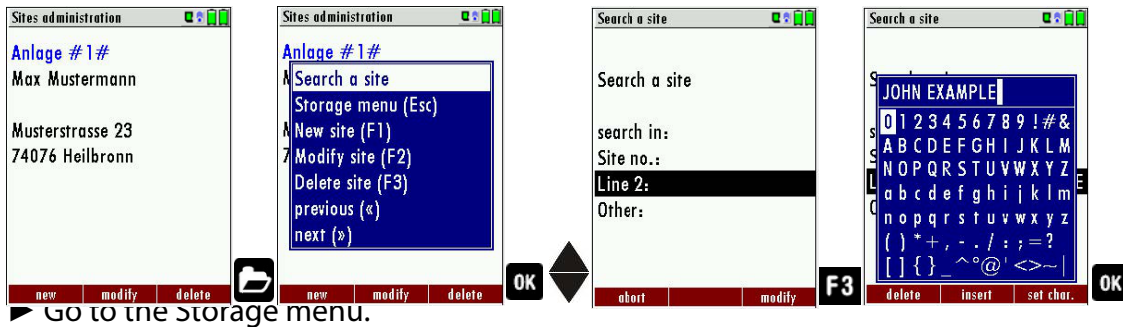

- Press the Menu Key.
  - $\Rightarrow$  A selection list appears.
- Select search a site.
- Press OK.
  - $\Rightarrow$  The menu Search a site appears.
  - ⇒ You can choose to filter by Site number, by content in Line 2 or for the rest of the other text lines.

- Select a line in which you want to search for content. In this example, the search is performed in line 2.
- Press F3.
  - $\Rightarrow$  A window appears.
- Enter the desired search term
- In this example the search term is John Example.
- Press OK.
  - ⇒ The menu Search a site appears.
  - $\Rightarrow$  The search term appears in the selected line.

| Search a site |       | C 🕈 📄   | Modify site 🔤 🕄 📜            |  |  |  |  |
|---------------|-------|---------|------------------------------|--|--|--|--|
|               |       |         | Site #6#                     |  |  |  |  |
| Search a :    | site  |         | John Example                 |  |  |  |  |
|               |       |         | Free text (e.g. name suppl.) |  |  |  |  |
| search in:    |       |         | Example Street 23            |  |  |  |  |
| Site no.:     |       |         | 26GI89 London                |  |  |  |  |
| Line 2:       | JOHN  | EXAMPLE | Free text                    |  |  |  |  |
| Other:        |       |         | Free text                    |  |  |  |  |
|               |       |         | Free text                    |  |  |  |  |
|               |       |         | Free text                    |  |  |  |  |
| ahort         | start | modify  | 2 modify store               |  |  |  |  |

- ▶ Press F2.
  - ⇒ The site that is assigned to John Example is displayed. If several sites were found, the total number is displayed in the header and you can scroll through these found sites.

#### **Changing sites**

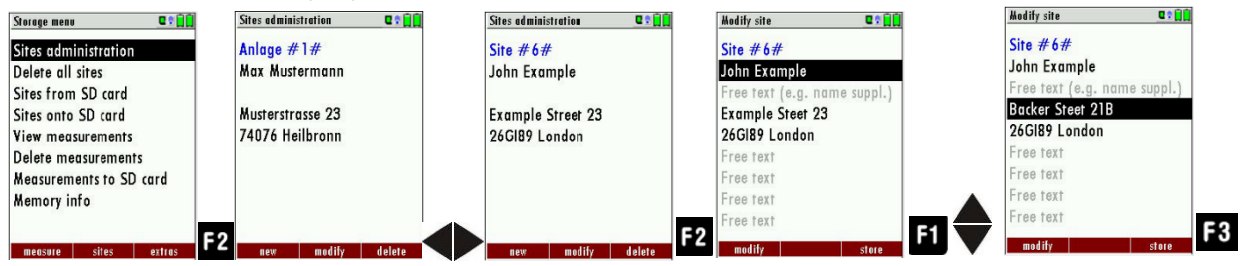

- ► Go to the Storage menu.
- Select Sites administration
- Press F2.
  - ⇒ The menu Sites administration appears.
- Select the site that you want to change
- Press F2.
  - $\Rightarrow$  A bar appears.
- Select the free text lines that you want to change.
- Press F1.
  - $\Rightarrow$  A window appears.
- Enter the desired changes.
- If necessary, select further free text lines and change the corresponding free text lines
- Press F3.
  - $\Rightarrow$  The changes are stored.

#### **Deleting sites**

You can delete sites individually or delete all sites simultaneously

#### Deleting sites individually

You can delete sites individually or delete all sites simultaneously

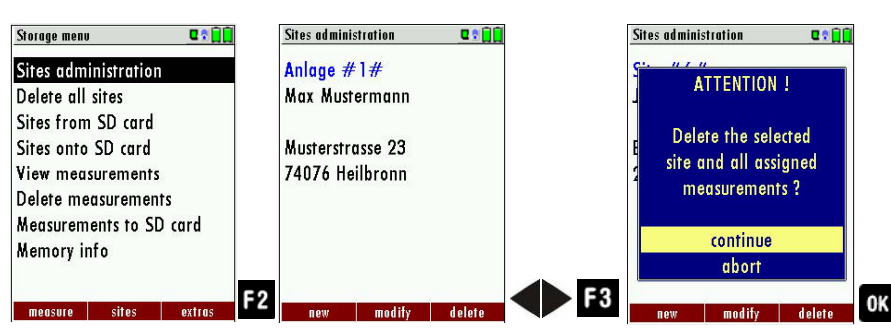

- ► Go to the Storage menu.
- ► Select Sites administration.
- Press F2.
  - ⇒ The menu Sites administration appears.
- ► Select the site you want to delete.
- ▶ Press F3.
  - $\Rightarrow$  A message appears.
- Select continue to delete the site
- Select abort to retain the site.
- Press OK.
  - ⇒ Depending on the selection, the site is deleted or retained

#### **Deleting all sites**

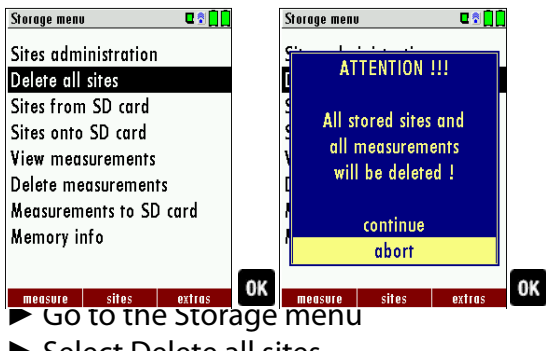

- Select Delete all sites.
- Press OK.
  - ⇒ A message appears.
- Select continue to delete all sites.
- Select abort to retain all sites.
- Press OK.
  - ⇒ Depending on the selection, the site is deleted or retained

#### Data transfer using SD card (option)

The data exchange format is CSV. A character-separated values (CSV) file is a simple text format for a database table. Each record in the table is one line of the text file. Each field value of a record is separated from the next by a character. NOVA*plus* Combustion Analysers uses a semi-colon ';' as value

separator (other implementations use sometimes a comma). Implementations of CSV can often handle field values with embedded line breaks or separator characters by using quotation marks or escape sequences. CSV is a simple file format that is widely supported, so it is often used to move tabular data between different computer programs, for example Microsoft Excel<sup>™</sup> or Access<sup>™</sup>, that support the format. Also, other computer programs offer this type of interface because it is widely spread and easy to use. The following functions are available from Software Version 1.11 and higher:

Importing sites
 Exporting sites
 Exporting combustion measurements
 Exporting differential pressure measurements

#### **Importing sites**

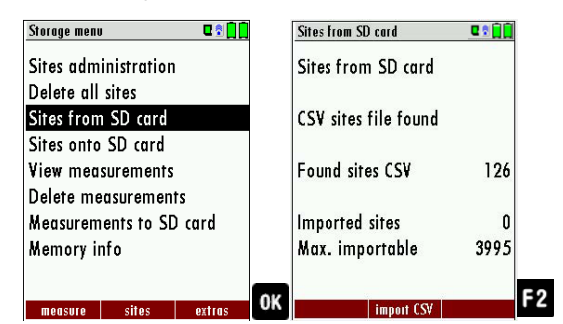

- ► Go to the Storage menu.
- Select Sites from SD card.
  - ⇒ The Menu sites from SD card appears.
- Press F2, to select Import CSV.

With this function you can Import Sites which have been created on a computer or another Analyser.

The File name must have the name "anlagen.csv" (anlagen = German for sites). The file has no column heading that means that the first line already has user data. Each line has a minimum of 9 columns (with 8 semi-colons) and the first field in the line will be the site number. All data will be imported as long a site number is available. Per field a maximum of 24 characters will be imported, too long words will be cut off.

Example file with 8 valid sites (4 with 9 lines and 4 with less lines):

A1-Z1;A1-Z2;A1-Z3;A1-Z4;A1-Z5;A1-Z6;A1-Z7;A1-Z8;A1-Z9 A2-Z1;A2-Z2;A2-Z3;A2-Z4;A2-Z5;A2-Z6;A2-Z7;A2-Z8;A2-Z9 A3-Z1;A3-Z2;A3-Z3;A3-Z4;A3-Z5;A3-Z6;A3-Z7;A3-Z8;A3-Z9 A4-Z1;A4-Z2;A4-Z3;A4-Z4;A4-Z5;A4-Z6;A4-Z7;A4-Z8;A4-Z9 A5-Z1;A5-Z2;A5-Z3;A5-Z4;;;;; A6-Z1;A6-Z2;;A6-Z4;;;;; A8-Z1;;;A7-Z4;;;; Example file with 2 invalid sites (1 with not enough fields and 1 with missing site number): A1-Z1;A1-Z2 ;A1-Z2;A1-Z3;A1-Z4;A1-Z5;A1-Z6;A1-Z7;A1-Z8;A1-Z9

#### NOTE

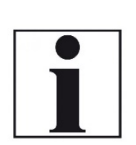

While importing data from the SD Card to the analyser there is no check for double site numbers (Line 1), neither inside of the file that is imported nor between the file and the sites already inside the analyser. The analyser can easily handle double site numbers but you could face problems with double site numbers when exporting them again to a computer program (see also Export of Measurements). However, the analyser marks the files that have been imported successfully. If you try to import a file with the same analyser that is already in the analyser you will get a red information screen.

#### **Exporting sites**

| Storage menu      |            | E 🕈 🚺  |    | Sites onto SD card                                                                                                    | C 🕈 📋 🗋 |    |
|-------------------|------------|--------|----|----------------------------------------------------------------------------------------------------|---------|----|
| Sites admi        | nistration |        |    |                                                                                                    |         |    |
| Delete all        | sites      |        |    | Sites onto SD car                                                                                                    | d       |    |
| Sites from        | SD card    |        |    |                                                                                                    |         |    |
| Sites onto        | SD card    |        |    | Sites                                                                                                    | 7       |    |
| View measurements |            |        |    | exported                                                                                                    | 0       |    |
| Delete me         | asuremen   | ts     |    |                                                                                                    |         |    |
| Measurem          | ents to SE | ) card |    |                                                                                                    |         |    |
| Memory in         | fo         |        |    |                                                                                                    |         |    |
|                   |            |        |    |                                                                                                    |         |    |
|                   | -14        |        | 0K | and the second CO                                                                                                    | 74      | F2 |
| measure           | SILES      | exilus |    | expution compared by the second second s | VV I    |    |

- ► Go to the Storage menu.
- Select Sites onto SD card.
- Press OK.
  - ⇒ The menu Sites onto SD card appears.
- Press F2.
  - $\Rightarrow$  The sites are exported.

This function can be used for an analyser back up or if you wish to supply the analyser information to a computer program or another analyser. This is very handy if you have made some modifications inside the analyser (site) for example if you have modified the phone number of a customer and this modification needs to be updated in the computer software, or if a second analyser needs to have the same site information.

The File format is the same as described above "Import of Sites". Only the file name is different, the file name will be ,ANLxxxx.csv', in which the xxxxx are continuing 5-digit numbers with leading zeros. If the file must be imported into another analyser, the file must first be renamed into "anlagen.csv".

#### **Exporting combustion measurements**

This function is used to export the measurements from the analyser to a computer program

|   | NOTE                                                             |
|---|------------------------------------------------------------------|
| 1 | This function is not suitable for back up or for the transfer to |
|   | another analyser because the exported file can't be im-          |
|   | ported again!                                                    |

The created file has the name ,EMIxxxxx.csv', in which the xxxxx are continuing 5-digit numbers with leading zeros. The created file has a column header with the following information: Site number, Date/Time, Measuring program name, Fuel type, CO2max, O2reference, and all measured values that the analyser can measure as well as the soot numbers, Derivate and T-Boiler.

#### Example:

| l |    | A         | В            | С           | D           | E          | F         | G          | H          | 1 I         | J      | K       |
|---|----|-----------|--------------|-------------|-------------|------------|-----------|------------|------------|-------------|--------|---------|
|   | 1  | Site no.  | Date & time  | meas.progra | fuel type   | CO2max [%] | O2ref [%] | T-gas [°F] | T-air [°F] | Dewpoint [° | O2 [%] | CO2 [%] |
|   | 2  | BOILER    | THU 30.09.20 | Program 1   | Natural gas | 11.7       | 3.0       |            | 73.5       |             | 21.0   |         |
|   | 3  | BOILER    | THU 30.09.20 | Program 1   | Natural gas | 11.7       | 3.0       |            | 73.0       | ,-          | 21.0   | ,-      |
|   | 4  | BOILER    | THU 30.09.20 | Program 1   | Natural gas | 11.7       | 3.0       |            | 73.0       |             | 21.0   |         |
|   | 5  | BOILER    | THU 30.09.20 | Program 1   | Natural gas | 11.7       | 3.0       |            | 72.5       |             | 21.0   |         |
|   | 6  | BOILER    | FRI 01.10.20 | Program 1   | Natural gas | 11.7       | 3.0       |            | 72.5       |             | 21.0   |         |
|   | 7  | A FURNACE | TUE 05.10.20 | Program 1   | Natural gas | 11.7       | 3.0       | 81.0       |            | 113.0       | 11.7   | 5.2     |
|   | 8  | A FURNACE | TUE 05.10.20 | Program 1   | Natural gas | 11.7       | 3.0       | 81.0       |            | 113.0       | 11.7   | 5.2     |
|   | 9  | A FURNACE | TUE 05.10.20 | Program 1   | Natural gas | 11.7       | 3.0       | 82.5       |            | 112.5       | 11.7   | 5.1     |
|   | 10 | A FURNACE | TUE 12.10.20 | Program 1   | Natural gas | 11.7       | 3.0       | 84.5       |            | 132.5       | 2.7    | 10.2    |

#### **Exporting differential pressure measurements**

The same function as Export of combustion tests only the file name is different. The created file has the file name "DDMxxxxx.csv", in which the xxxxx are continuing 5-digit numbers with leading zeros.

The created file has a column header with the following information: Site number, Date/Time, as well as 4 saved pressure measurements.

#### 8.4. Measurements in Data storage

#### **Viewing Measurements**

In the menu item "View measurements" you can inspect the stored measurements. After selection of this item you receive first an overview of the number of the stored measurements according to measuring type.

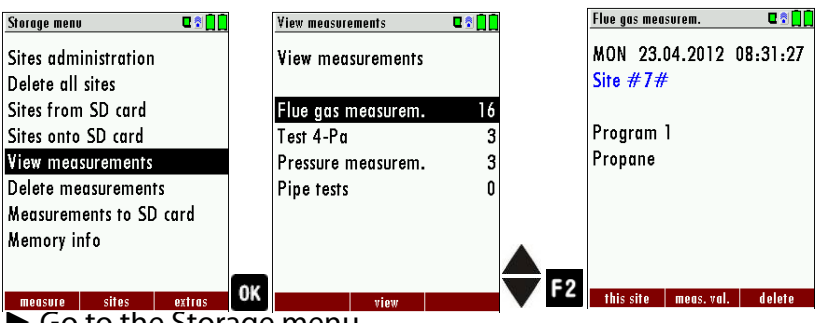

- Go to the Storage menu.
- Select View measurements.
- Press OK
  - ⇒ The menu View measurements appears.
  - An overview of the number of stored measurements according to the measurement type appears.
- Select the desired measurement type.
- Press F2.
  - Then you receive first a page with context information to the stored measurement. Scroll with the arrow keys by the context in-formation of the stored measurements.
- With F2 = "measured value" are displayed the measured data of the stored measurement in detail, available in 3 measuring value pages, as they are defined in the measuring value window.
- ▶ With ESC you return to the context information of the measurement.

You have the possibility to display only those data that are assigned to a single site:

- either F1 = "this site", while a measurement of the desired site is displayed. With F1 = "all sites" you cancel this filter again.
- or while you select with the menu key the function "search a site" and execute, as described in the chapter site administration.

#### **Deleting measurements**

You are able to

- delete single measurements, while they are displayed press the key F3 = "delete".
- or delete all measurements of a measuring type.

| Storage menu 🛛 🖬 🗋 🗋    |    | Delete measurements   | <b>C</b> 🕈 🚺 🚺 | [          | Delete measurements 🛛 🖬 🗍 |
|-------------------------|----|-----------------------|----------------|------------|---------------------------|
| Sites administration    |    | Delete measurements   |                |            |                           |
| Delete all sites        |    |                       |                |            | ATTENTION 111             |
| Sites from SD card      |    | All measurement types | 23             |            |                           |
| Sites onto SD card      |    | Flue gas measurem.    | 16             |            | All selected              |
| View measurements       |    | Test 4-Pa             | 3              |            | measurements              |
| Delete measurements     |    | Heating-Check         | 1              |            | will be deleted !         |
| Measurements to SD card |    | Pressure measurem.    | 3              |            | F                         |
| Memory info             |    | Pipe tests            | 0              |            | continue                  |
| ,                       |    |                       | -              |            | abort                     |
|                         | OK |                       |                | <b>E</b> 2 |                           |
| ILLEUSULE STEPS DEXTEDS |    | delete                |                |            | 4444                      |

- ► Go to the Storage menu.
- Select Delete measurements.
  - ⇒ The menu Delete measurements appears.
- Select which measurement type you want to delete.
- Press F2.
  - $\Rightarrow$  A message appears.
  - ⇒ Select continue to delete all measurements.
  - ⇒ Select abort to retain all measurements.
- Press OK.
  - ⇒ Depending on the selection, the measurement data are deleted or retained.

#### Transferring measurements to SD-Card (Option)

The analyser offers the possibility to export all stored measurements to a SD card

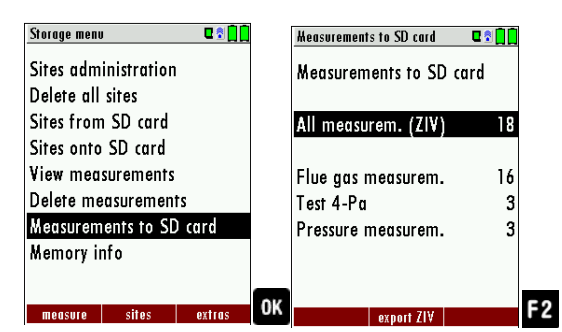

- ► Go to the Storage menu.
- ► Select Measurements to SD card.
- ► Press OK.
- Select the desired measurement type.
- ► Press F2.

 $\Rightarrow$  The selected measurement type is transferred to the SD card.

By confirming with the F2 key the data transmission / export on the SD card is started.

During the data export the display reads "please wait". A write error to SD card is reported by the instrument. Make sure that the SD card is not write protected.

The data are stored as a csv-file (e.g., EMI01032.csv) on the SD card. The filename exists of a sequential number which fixes the device.

This file is editable on your Notebook/PC with a program like e.g. Microsoft<sup>®</sup> EXCEL or OpenOffice<sup>®</sup> Calc.

With possible problems with the using of your computer programs please read your software documentations or ask your software dealer.

#### 8.5. Data transfer to the PC (Sweeping district management programs)

# What is necessary for a data transfer to a sweeping district management program?

The data memory can be transferred to a PC via USB. The MRU-ZIV module is required for this.

#### Which requirements are necessary on the PC?

The Analyser must be registered on the PC as a HID conform device.

#### What does the MRU-ZIV module?

The MRU-ZIV module is only used for data exchange. Via the USB cable the stored measurements can be read in the analyser. It is also possible to transfer site data (site no., address, etc.) to the analyser. The ZIV module transfers the stored measurements to a sweeping district management programme or receives the system data from the sweeping district management programme. The stored measurements can then be further used in the sweeping district management program.

# How must the MRU-ZIV module be integrated into the sweeping district management program?

Please contact the developer of the program.

#### How do I have to install the MRU-ZIV module?

The software MRU-ZIV module can be found on the MRU product CD in the Software folder. During installation, the manual for the MRU-ZIV module is stored on your hard disk, which you can print out if necessary.

# 9 Extras / Adjustments

The analyser is delivered in a standard software configuration which should cover most needs. However, there are many ways to tailor the settings to your individual needs if required. The possibilities are highly flexible and individual adaptable.

Use the variable possibilities to adapt your analyser to your own needs and customize the measurement menu, the measurement window, the printer output and many other features. Usually this is something you will do once you receive the analyser, once you have adapted your analyser you will most probably don't make much changes in future, but you can whenever you need and want to do so.

After you have made any changes in the configuration, you should switch off the analyser to save all the changes that have been made. Next time that you start up the analyser, all changes will have been made.

#### 9.1. User definable Logo print out

Overview:

The Logo file can be created out of a Bitmap using the program "NOVAPlusPrnLogoCreator.exe" which comes with the analyser CD. The generated file will be transferred from your computer to the analyser using the SD card (only once). Once transferred the Logo can either be printed above or below the customer address or you can choose not to print the logo at all.

Converting a Bitmap into a Logo file:

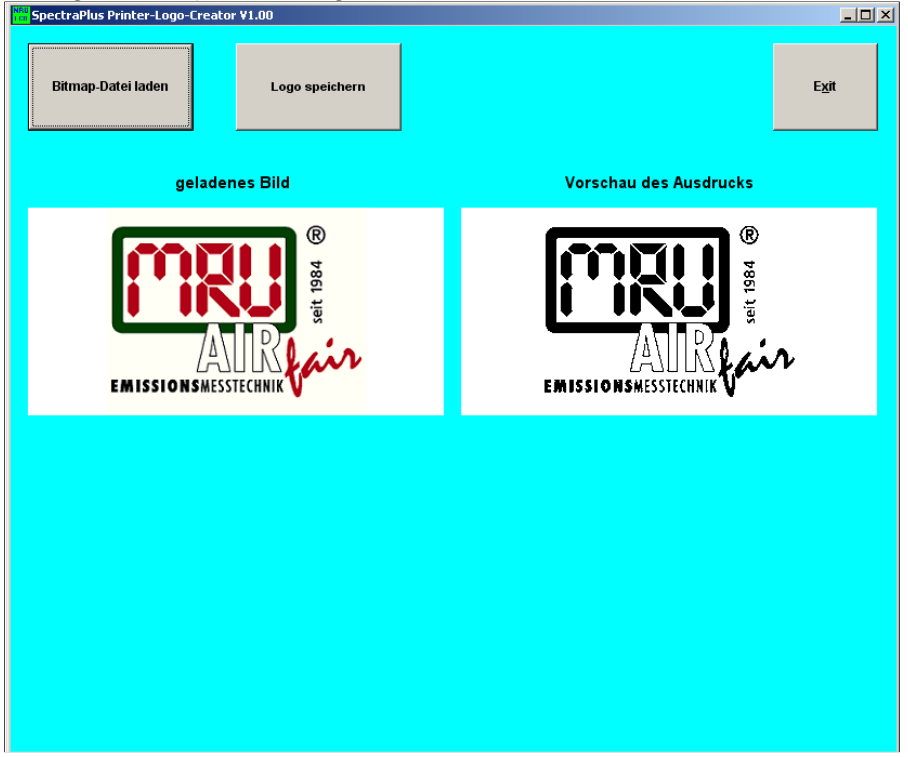

Use the enclosed Windows-Program "NOVAPlusPrnLogoCreator.exe" (MRU Product CD / Software / NOVAPlusPrnLogoCreator). The Bitmap can have any colour depth bit ideal is a colour depth of 1-bit black-white. The horizontal resolution must have 384 pixels. If necessary the Bitmap can be adjusted using a picture editing program (not included on the CD).

The vertical resolution of the Bitmap must be a multiple of 24, where 24 is the minimum and the maximum is 480 pixels. If necessary the Bitmap can be adjusted using a picture editing program (not included on the CD).

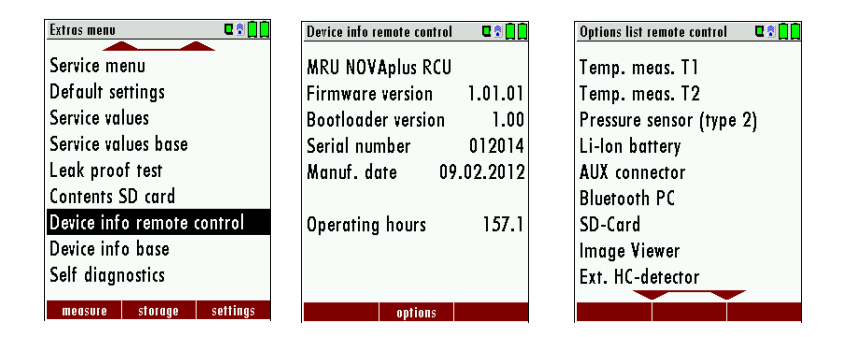

Transferring the Logo file per SD card to the analyser:

Copy the created file "lg\_print.mru" onto the SD card (root).

Switch on the analyser then navigate to – Extras (F3) Analyser info RCU / options. Now insert the SD card into the SD card slot, the unit will conform the upload with a short beep and on the screen, you will see a short message – Logo installed.

| Extras menu            | <b>C 2 1</b> | Analyser settings      | <b>Q</b> 🕈 🚺 |
|------------------------|--------------|------------------------|--------------|
| Analyser settings      |              | LCD brightness (%)     | 50           |
| Date & time            |              | Country England        | d/intern.    |
| Service menu           |              | Language               | English      |
| Default settings       |              | Helping hints          | ON           |
| Service values         |              | Switch-ON protection   | OFF          |
| Service values base    |              | Keyboard beep          | ON           |
| Leak proof test        |              |                        |              |
| Contents SD card       |              |                        |              |
| Device info remote con | trol         |                        |              |
| monsure storage s      | ettinas      | nrint.out Bluetooth Pf | mensurem     |

Printer Logo setting:

As soon as the Logo has been installed and the printer type is set on MRU, the Logo print will be available in the menu "extras / settings (print Logo).
| Print-out settings | Q 🗟 📘 | Print-out settings | ■ 🗋 🗋        | Print-out settings | ◘ 🗊 🗖         |
|--------------------|-------|--------------------|--------------|--------------------|---------------|
| Print logo         | OFF   | Print logo         | over address | Print logo         | under address |
| Print site lines   | 9     | Print site lines   | 9            | Print site lines   | 9             |
|                    |       |                    |              |                    |               |
|                    |       |                    |              |                    |               |
|                    |       |                    |              |                    |               |
|                    |       |                    |              |                    |               |
|                    |       |                    |              |                    |               |
|                    |       |                    |              |                    |               |
|                    |       |                    |              |                    |               |
|                    |       |                    |              |                    |               |

## 9.2. Service calibration menu

The Maintenance adjustment menu is secured with a Pin Code to protect it against unauthorized users.

If you enter a wrong pin code you will be exited into the "Extra Menu" again. Please contact MRU GmbH if you need the Pin Code for your analyser. Press the Enter key if you should have landed in this menu by accident and you will be exited into the "Extra Menu" again.

| Extras menu                |           | 0 🕈 📋    |                   | Extras menu |            | ■ 🖞 🗍    |
|----------------------------|-----------|----------|-------------------|-------------|------------|----------|
| Analyser                   | settings  |          | Analyser settings |             |            |          |
| Date & ti                  | ne        |          |                   |             |            |          |
| Service m                  | enu       |          |                   | 5           | C          |          |
| Default settings           |           |          |                   | [           | Service    | 4.       |
| Service values             |           |          |                   | <u>د</u> ا  | Ter PIN-CO | ae       |
| Service va                 | lues base |          |                   | 5           |            |          |
| Leak prod                  | of test   |          |                   | ι – –       |            |          |
| Contents SD card           |           |          |                   | (           | 50 Curu    |          |
| Device info remote control |           |          | _                 | Device inf  | o remote   | control  |
|                            |           |          | 0K                |             |            |          |
| measure                    | storaae   | settinas |                   | measure     | storaae    | settinas |

- ► Select Service menu.
- ► Press OK.
  - $\Rightarrow$  A window for entering the PIN-code appears.
- Enter the PIN-Code.
  - ⇒ If you enter the PIN-code correctly, you will have access to the service menu
  - ⇒ If the PIN-code is entered incorrectly, you will be returned to the Extras menu.

## 9.3. Default settings

The analyser will be reset to original delivery settings.

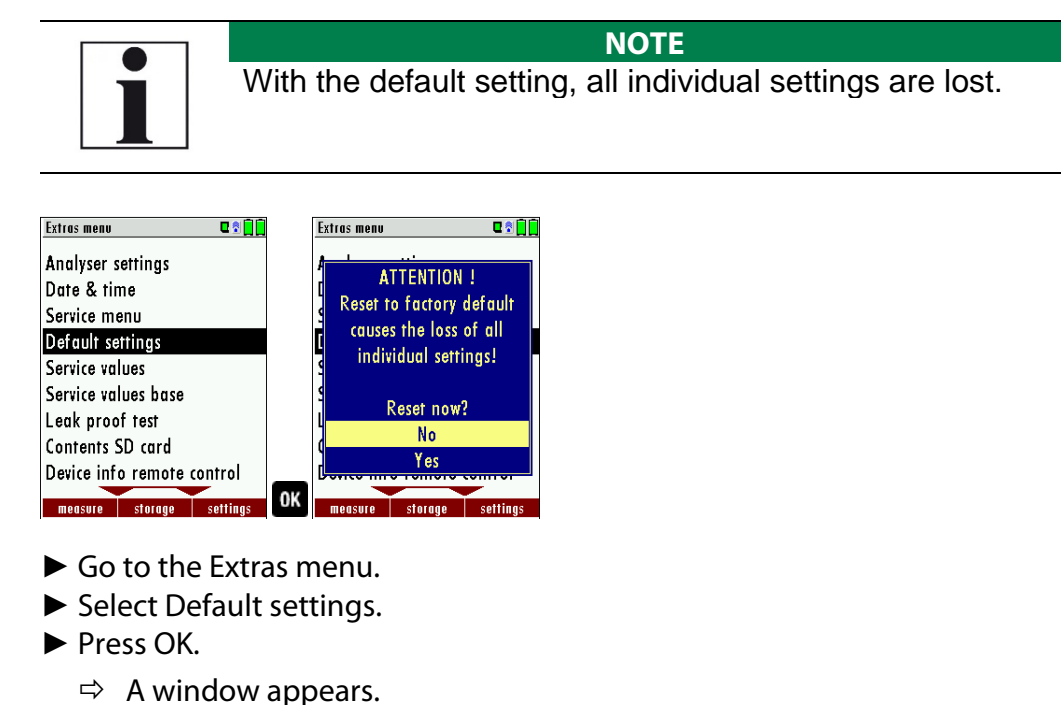

- Select "No" to not reset the default settings.
- Select "Yes" to reset the analyser to default settings.
- ► Press OK.
  - ⇒ Depending on the selection, the analyser is reset to the default settings or not.

Be aware that your configurations will be deleted, such as:

CO-ppm limits Fuel type list activation Measurement window selection and others.

## 9.4. Service values RCU / Service values Base unit

Should your analyser display an error message after zeroing (for example: "O2-Sensor not OK"), then you can use the Service value menu to get detailed information about possible defects. In this menu you will see all service values of the sensors and also other parameters.

In case of a defect contact the MRU service department. The MRU service technician will ask you about these values or he will ask you to send them by fax or email.

## Service values RCU:

| Extras menu                | 🛛 🕈 🚺        |    | Service values  | C 🕈 🚺   |
|----------------------------|--------------|----|-----------------|---------|
| Analyser setting           | gs           |    | TC-1 [mV]       | 585.000 |
| Date & time                | -            |    | TC-2 [mV]       | 585.000 |
| Service menu               |              |    | U-Batt [V]      | 3.834   |
| Default setting            | S            |    | I-Batt [A]      | -0.175  |
| Service values             |              |    | T-Batt [V]      | 1.531   |
| Service values base        |              |    | VDD [V]         | 3.271   |
| Leak proof test            | ŀ            |    | T-ADC [°C]      | 23.028  |
| Contents SD card           |              |    | AD-U-VBUS [V]   | 0.000   |
| Device info remote control |              |    | U-WL-Charge [V] | 0.000   |
|                            |              |    |                 |         |
| measure stor               | age settings | UN | Events > SC     |         |

| Δ, V | Jump between the lines              |
|------|-------------------------------------|
| F2   | Export of service values to SD card |
| ESC  | return                              |

Service values base unit:

| Extras menu         | 0 🕈 🗋 🗍                                                            |    | Service values base  | 0 🕈 📋    |
|---------------------|--------------------------------------------------------------------|----|----------------------|----------|
| Analyser settings   |                                                                    |    | 02 (type 1) [m¥]     | 11.459   |
| Date & time         |                                                                    |    | CO (type 1) [mV]     | 0.003    |
| Service menu        |                                                                    |    | H2 (type 1) [mV]     | 0.002    |
| Default settings    |                                                                    |    | T-ECS Sensor [¥]     | 0.890    |
| Service values      |                                                                    |    | Draft (type 3) [mV]  | 0.011    |
| Service values base |                                                                    |    | Pressure (type 6) [m | V]23.685 |
| Leak proof test     |                                                                    |    | P-Flow (type 3) [mV  | ] 2.637  |
| Contents SD card    |                                                                    |    | T-Press. sensor [¥]  | 0.883    |
| Device info remote  | control                                                            | _  | NDIR_C02 [mV] 3      | 3294.982 |
| measure storage     | settings                                                           | OK | Gas pump Purge pump  | ,        |
| <b>A</b> , <b>V</b> | Jump                                                               | bb | etween the l         | ines     |
| F1                  | Function test gas pump (on / off -> only with service PIN code!)   |    |                      |          |
| F2                  | Function test purge pump (on / off -> only with service PIN code!) |    |                      |          |
| ESC                 | retur                                                              | n  |                      |          |
|                     |                                                                    |    |                      |          |

## 9.5. Performing leak test

With the leak proof test, the system is checked by the device (incl. the condensate separator) up to the probe spike on undensity. The internal gas pump generates in addition a subpressure which is measured over the builtin draft sensor and is observed for a period of 10 seconds. Based on the decrease of pressure the leakness of the system will be determined.

#### **Operation:**

The leak proof test cap # 61382 (for probe tubes Ø 8 mm) must be put on the probe spike.

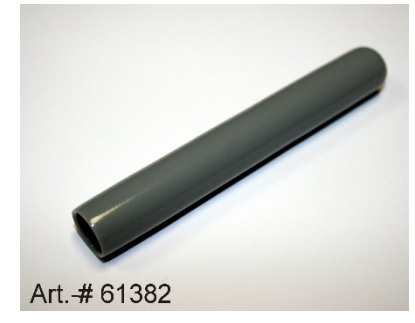

#### NOTE

With dirt and soot particles on the probe tube the test cap will not seal properly.

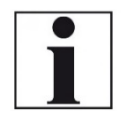

The probe tip must be cleaned before you start this test!

| Extros menu C 🕯 🗐 🖡        |    | Leak proof test 🛛 🕄 🗐 | Leak proof test 🛛 🕻 🗍 | Leak proof test 🛛 🕻 🗍 🙀 |
|----------------------------|----|-----------------------|-----------------------|-------------------------|
| Analyser settings          |    |                       |                       |                         |
| Date & time                |    | Torting record nump   | Establ processo       | Posult, Logking         |
| Service menu               |    | restring square bump  | Esider: pressore      | Kason: Lauking:         |
| Default settings           |    |                       |                       |                         |
| Service values             |    | Install test cap      | Install test cap      | Remove test cap!        |
| Service values base        |    |                       |                       |                         |
| Leak proof test            |    |                       |                       |                         |
| Contents SD card           |    |                       |                       |                         |
| Device info remote control | _  |                       |                       |                         |
| measure storage settings   | OK | abert                 | abort                 | abort                   |

- ► Go to the Extras menu.
- ► Select Leak proof test.
- Press OK.
  - ⇒ The menu Leak proof test appears.
- Ensure that the leak test cap is plugged in.
  - ⇒ Pressure is established.
  - $\Rightarrow$  A 10-second test is running.
  - $\Rightarrow$  A message appears whether the leak proof test was passed or not.
- Remove the proof test cap.

If of the leak proof test is not passed the probe must be checked including the hosing as well as the condensate separator.

If no undensity is ascertained in these external parts the analyser has to be checked in a service department (worldwide service departments see <u>www.mru.eu</u>).

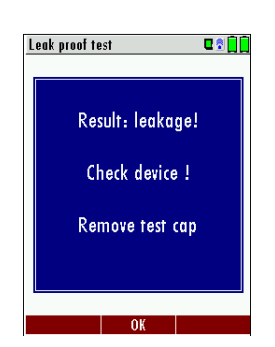

## 9.6. Contents SD card

| Extras menu 🛛             |        | Contents SD card | C 🕈 🗍 🗍 |              |
|---------------------------|--------|------------------|---------|--------------|
| Analyser settings         |        | 1093BASE.FWB     |         |              |
| Date & time               |        | 1093RCU.FWB      |         |              |
| Service menu              |        | EXTRAS 0.LCD     |         |              |
| Default settings          |        | EXTRAS 1.LCD     |         |              |
| Service values            |        | EXTRAS 2.LCD     |         |              |
| Service values base       |        | EXTRAS 3.LCD     |         |              |
| Leak proof test           |        | EXTRAS_4.LCD     |         |              |
| Contents SD card          |        | EXTRAS_5.LCD     |         |              |
| Device info remote contro | 0K     | EXTRAS_6.LCD     |         |              |
| measure storage settin    | igs    | delete refresh   | ореп    |              |
| Go to the                 |        |                  |         | Extras menu. |
| Select Conte              | ents S | D card.          |         |              |
| Press OK.                 |        |                  |         |              |

- ⇒ The menu Contents SD card appears.
- $\Rightarrow$  The files stored on the SD card are displayed.
- Select a file.
- ▶ If necessary, press F1 to delete the file.
- ▶ If necessary, press F2 to refresh the file.
- ▶ If necessary, press F3 to open the file.

## 9.7. Contents Analyser info

Here you will find information about the analyser and the installed options

#### **Options list remote control**

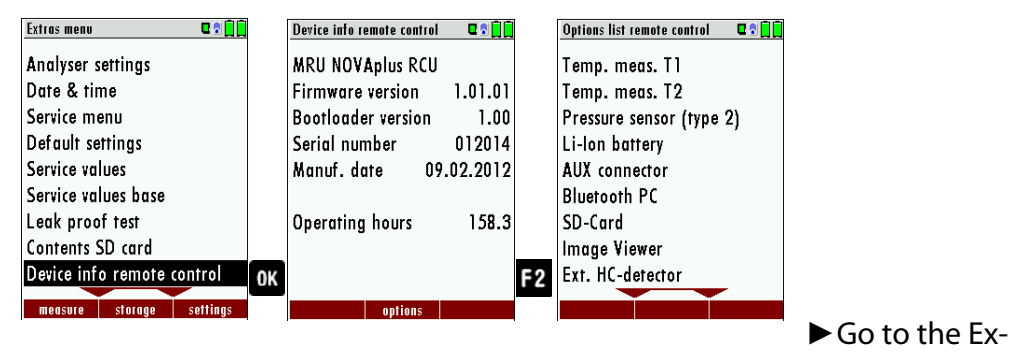

tras menu.

- Select Device info remote control.
  - $\Rightarrow$  The menu Device info remote control appears.
- Press F2.
  - ⇒ The menu Options list remote control appears.

#### **Options list base unit**

| Extras menu 🛛 🕄 🚺          |      | Device info base 🛛 🗣 🗐 🗋   |      | Options list base 🛛 🗣 🕯 🗋 |
|----------------------------|------|----------------------------|------|---------------------------|
| Date & time                |      | MRU NOVAplus               |      | 02 sensor (type 1)        |
| Service menu               |      | Firmware version 1.01.01   |      | CO sensor                 |
| Default settings           |      | Meas kernel version 1.00   |      | CO2 sensor                |
| Service values             |      | Bootloader version 1.01    |      | Draft sensor (type 2)     |
| Service values base        |      | Serial number 012028       |      | 1 bar abs                 |
| Leak proof test            |      | Manuf. date 16.01.2012     |      | CO purge pump             |
| Contents SD card           |      |                            |      | 4-Pa-Test                 |
| Device info remote control |      | Operating hours 169.5      |      | Solid fuel measurement    |
| Device info base           |      | Adjustment date 16.01.2012 |      | Soot measurement          |
|                            | OK   | F                          | 2 F3 |                           |
| Go to the Extra            | as r | nenu.                      |      |                           |

- Select Device info base.
  - ⇒ The menu Device info base appears.
- Press F2.
  - ⇒ Das menu Options list base appears.
- Press F3.
  - ⇒ The name respectively the MAC address of the connected base unit appears.

## 9.8. Self diagnostics

The analyser performs a self-diagnosis. The self-diagnosis provides a quick overview of the condition of the batteries and sensors. If the option "Flow control" is installed, the current flow rate [l/min] can be displayed.

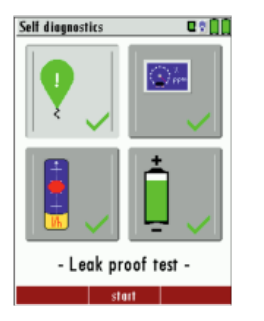

Top left: Leak proof test Top right: sensor test Bottom left: flow control Bottom right: Battery status

- ► Go to the Extras menu.
- ► Select Self diagnostics.
- ► Press OK.
  - ⇒ The menu Self diagnostics appears.
- Press F2.
- ► Follow the instructions on the display.

# 10 Maintenance and care

## 10.1. Cleaning

The analyser requires very little maintenance to maintain its value over a long period

- occasionally: cleaning the probe and the probe hose.
- after each measurement: Pull off the gas sampling hose on the analyser, so that the hose can dry.

•If not used for a longer period of time, charge the battery first.

## 10.2. Maintenance

An annual service check and if necessary, adjustment of the sensors at an MRU service department (<u>www.mru.eu</u>) are recommended for the preservation of value.

With optional gas detector: In the case of a use to the pure leakage detection (maximum value search) a function check of the equipment is enough e.g. over an impact from a search gas bottle. A long-term continuous detector accuracy is guaranteed however only by an annually repeated calibration of the equipment.

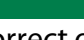

Please note that correct operation of the analyser is only ensured if the sensors are adjusted regularly.

NOTE

Depending on the intensity of use, the sensors have to be adjusted / calibrated 1-2 times a year.

## 10.3. Service messages

A check of the analyser at our Service Department is necessary: after **1000 working hours** or if it has been more than 11 months since the last check.

When next powered on, you will be reminded to the execution of the annual customer service.

A complete service at an MRU service station (for MRU services station please see: <u>www.mru.eu</u>)

contains the function control and calibration and/or cleaning of the following components:

Sensors, pumps, internal/external hose lines, battery, draft sensor, electronics, time and date, temperature sensors, gas sampling probes, condensate separator

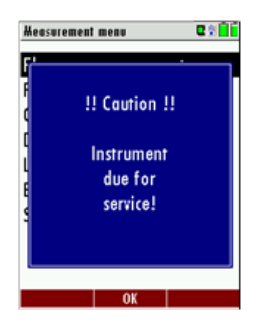

# 11Appendix

# 11.1. Technical data

#### **General data**

| Deutsch                                                                   | Angabe / Value                    | English                                                                                   |
|---------------------------------------------------------------------------|-----------------------------------|-------------------------------------------------------------------------------------------|
| Betriebstemperatur                                                        | +5℃ +45 ℃<br>41 ℉ 113 ℉           | Operating temperature                                                                     |
| Rel. Luftfeuchtigkeit bei Betrieb,<br>nicht-kondensierend                 | 95%                               | Rel. Humidity, non-condensing                                                             |
| Lagertemperatur                                                           | -20°C +50°C /<br>-4°F 122°F       | Storage Temperature                                                                       |
| Fernbedieneinheit:<br>Akku intern, Betriebszeit                           | NiMH: 15h<br>Li-Ion: 25h          | Remote Control Unit: Internal Battery<br>Pack, operating hours                            |
| Grundgerät: Akku intern,<br>Betriebszeit<br>(ohne Gaskühler und Rußsonde) | Li-lon, 10h                       | Base unit: internal Battery Pack, oper-<br>ating hours<br>(w/o gas cooler and soot probe) |
| Stromversorgung Grundgerät                                                | 100 - 240 V / 1,4A<br>12V DC / 5A | Power supply base unit                                                                    |
| Stromversorgung Fernbe-<br>dieneinheit:                                   |                                   | Power Supply Remote Control Unit<br>RCU                                                   |
| - kontaktlos in der Ladeschale                                            | •                                 | - wireless charging via base unit,                                                        |
| - oder ext. USB Netzteil                                                  | USB 5V 1A                         | - or USB power supply externally                                                          |
| Gewicht mit 2 Sensoren, Koffer,<br>Sonde, Netzteil                        | 7,4 kg                            | Weight w/ 2 sensors, case, probe, power supply                                            |
| Maße inkl. Koffer (BxHxT)                                                 | 470 x 314 x 235 mm <sup>3</sup>   | Size incl. Case (WxHxD)                                                                   |
| Gehäusematerial Fernbedienung                                             | PA6 GF 30                         | Housing Material RCU                                                                      |
| Schutzart Fernbedienung                                                   | IP30                              | IP degree of protection of remote control                                                 |
| Gehäusematerial Grundgerät                                                | Aluminium                         | Housing Material Base Unit                                                                |
| Schutzart Grundgerät                                                      | IP30                              | IP degree of protection of Base Unit                                                      |
| Schutzart (Grundgerät geöffnet)                                           | IP20                              | IP degree of protection (Base Unit open)                                                  |
| max. Unterdruckbereich der Gas-<br>pumpe                                  | 350 hPa                           | Max suction range gas pump                                                                |
| typischer Gasdurchfluss                                                   | 90 l/h                            | gas flow typ                                                                              |

## Bluetooth frequency range and output power

| Bluetooth Frequenzbereich |                                  | Bluetooth frequency range |
|---------------------------|----------------------------------|---------------------------|
| und Ausgangsleistung      |                                  | and output power          |
| Fernbedienung (RCU)       | BlueMod+SR Bluetooth Dualmode    | Remote control (RCU)      |
|                           | EDR Power @2.402 GHz: 5.5* dBm   |                           |
|                           | EDR Power @2.441 GHz: 7.5* dBm   |                           |
|                           | EDR Power @2.480 GHz: 8.5* dBm   |                           |
|                           | BLE power @2.402 GHz: 5.5* dBm   |                           |
|                           | BLE power @2.440 GHz: 7.5* dBm   |                           |
|                           | BLE power @2.480 GHz: 8.5* dBm   |                           |
|                           | *Typische Werte/typical values   |                           |
| Fernbedienung (RCU) <->   |                                  | Remote contol (RCU) <->   |
| Grundgerät (Basis)        | RN41 Bluetooth Classic           | Base unit                 |
|                           | 2.402 GHz to 2.480 GHz           |                           |
|                           | RF power @ 2.402 GHz: 16.3* dBm  |                           |
|                           | RF power @ 2.441 GHz: 17.0* dBm  |                           |
|                           | RF power @ 2.480 GHz: 18.4* dBm  |                           |
|                           | *Typische Werte / typical values |                           |
| Fernbedienung (RCU) <->   |                                  | Remote contol (RCU) <->   |
| Grundgerät (Basis)        | RN41N Bluetooth Classic          | Base unit                 |
|                           | 2.402 GHz to 2.480 GHz           |                           |
|                           | 2.402 GHz: 11.9* dBm             |                           |
|                           | 2.441 GHz: 10.9* dBm             |                           |
|                           | 2.480 GHz: 9.9* dBm              |                           |
|                           | *Typische Werte/typical values   |                           |

## Gas sampling and conditioning

| Deutsch                                        | Angabe / Value                          | English                                                             |
|------------------------------------------------|-----------------------------------------|---------------------------------------------------------------------|
| max. Unterdruckbereich der Gas-<br>pumpe       | 350 hPa                                 | Max suction range gas pump                                          |
| typischer Gasdurchfluss                        | 90 l/h                                  | gas flow typ                                                        |
| Kondenstafalle (nicht-gekühlt)                 | Standard                                | Condensate trap (non-cooled)                                        |
| Gaskühler                                      | Option                                  | Gas cooler                                                          |
| Temperatur Peltierkühler (an<br>Netz und Akku) | 5 ℃                                     | Temperature Peltier cooler (dur-<br>ing grid and battery operation) |
| Akkubetriebszeit mit Gaskühler                 | 2,5h (5°C) /<br>6h (ECO T-Gerät - 10°C) | Batt operating hours with gas cooler                                |
| Kondensatentsorgung aus dem<br>Gaskühler       | •                                       | Condensate removal from gas cooler                                  |
| Automat. Feuchtealarm                          | •                                       | Humidity supervision and alarm                                      |
| Interne Durchflussmessung                      | •                                       | internal gas flow measurement                                       |

## Measurement accuracy data

| Deutsch                                | Angabe / Values            | English                        |
|----------------------------------------|----------------------------|--------------------------------|
| Elektrochemischer Sensor               | 02                         | Electrochemical Sensor         |
| Messbereich<br>Standard                | 0 21 Vol04                 | Measuring Range                |
| ontional                               | 0 - 21 V01%<br>0 - 25 Vol% | optionally                     |
| Auflösung                              | 0,1 Vol%                   | Resolution                     |
| Genauigkeit abs.                       | ± 0,2 Vol%                 | Abs. Accuracy                  |
| Ansprechzeit T90                       | < 20s                      | Response Time T90              |
| Jahre erwartete Lebensdauer an<br>Luft | 2                          | Years expected lifetime (@air) |
| Elektrochemischer Sensor               | O2 Long Life               | Electrochemical Sensor         |
| Messbereich                            |                            | Measuring Range                |
| Standard                               | 0 - 21 Vol.%               | Standard                       |
|                                        | 0-25 VOI.%                 | optionally                     |
| Auflosung                              | 0,1 Vol%                   | Resolution                     |
| Genauigkeit abs.                       | ± 0,2 Vol.%                | Abs. Accuracy                  |
| Ansprechzeit 190                       | < 20s                      | Response Time 190              |
| Jahre erwartete Lebensdauer an<br>Luft | 5                          | Years expected lifetime (@air) |
| Elektrochemischer Sensor               | CO                         | Electrochemical Sensor         |
| H2 - kompensiert                       |                            | H2 compensated                 |
| Nominaler Messbereich                  | 0 - 4000 ppm               | Nom. Measuring Range           |
| Überlastbereich                        | < 10000 ppm                | Overload Range                 |
| Auflösung                              |                            | Resolution                     |
|                                        |                            |                                |
| Genauigkeit absolut / vom<br>Messwert  | ± 10 ppm/                  | Accuracy abs. / reading        |
|                                        | 5% (0 4000 ppm)            |                                |
|                                        | 10% (> 4000 ppm)           |                                |
| Ansprechzeit T90                       | < 40s                      | Response Time T90              |
|                                        |                            |                                |
| Option                                 | CO low                     | Option                         |
| Messbereich                            | 300 ppm                    | Measuring Range                |
| Auflösung                              | 0,1 ppm                    | Resolution                     |
| Genauigkeit absolut / vom<br>Messwert  | 2,0 ppm<br>5%              | Accuracy abs. / reading        |
| Elektrochemischer Sensor               | CO high                    | Electrochemical Sensor         |
| Nominaler Messbereich                  | 0 - 4000 ppm               | Nom. Measuring Range           |
| Überlastbereich                        | < 20000 ppm                | Overload Range                 |
| Auflösung                              |                            | Resolution                     |

| Genauigkeit absolut / vom<br>Messwert                                                                                                    | ± 100 ppm /                                                                                                    | Accuracy abs. / reading                                                                                                    |
|----------------------------------------------------------------------------------------------------|----------------------------------------------------------------------------------------------------|----------------------------------------------------------------------------------------------------|
|                                                                                                    | 5% (0 4000 ppm)                                                                                                    |                                                                                                    |
|                                                                                                    | 10 % (> 4000 ppm)                                                                                                    |                                                                                                    |
| Ansprechzeit T90                                                                                                    | < 40s                                                                                                    | Response Time T90                                                                                                    |
| Elektrochemischer Sensor                                                                                                    | NO                                                                                                    | Electrochemical Sensor                                                                                                    |
| Nominaler Messbereich                                                                                                    | 0 - 1000 ppm                                                                                                    | Nom. Measuring Range                                                                                                    |
| Überlastbereich                                                                                                    | < 5000 ppm                                                                                                    | Overload Range                                                                                                    |
| Auflösung                                                                                                    |                                                                                                    | Resolution                                                                                                    |
|                                                                                                    |                                                                                                    |                                                                                                    |
|                                                                                                    | ± 5ppm /                                                                                                    |                                                                                                    |
| Genauigkeit abs. /vom Messwert                                                                                                    | 5% (0 1000 ppm)                                                                                                    | Accuracy abs./reading                                                                                                    |
|                                                                                                    | 10% (> 1000 ppm)                                                                                                    |                                                                                                    |
| Ansprechzeit T90                                                                                                    | < 30s                                                                                                    | Response Time T90                                                                                                    |
|                                                                                                    | < 503                                                                                                    |                                                                                                    |
| Option                                                                                                    | NO <sub>x</sub> low                                                                                                    | Option                                                                                                    |
| Messbereich                                                                                                    | 300 ppm                                                                                                    | Measuring Range                                                                                                    |
| Auflösung                                                                                                    | 0,1 ppm                                                                                                    | Resolution                                                                                                    |
|                                                                                                    |                                                                                                    |                                                                                                    |
| Genauigkeit abs / vom Messwert                                                                                                    | 2,0 ppm<br>5%                                                                                                    | Accuracy abs. / reading                                                                                                    |
|                                                                                                    |                                                                                                    |                                                                                                    |
| Elektrochemischer Sensor                                                                                                    | NO <sub>2</sub>                                                                                                    | Electrochemical Sensor                                                                                                    |
| Elektrochemischer Sensor<br>Nominaler Messbereich                                                                                                    | NO <sub>2</sub><br>0 - 200 ppm                                                                                                    | Electrochemical Sensor<br>Nom. Measuring Range                                                                                                    |
| Elektrochemischer Sensor<br>Nominaler Messbereich<br>Überlastbereich                                                                                                    | NO <sub>2</sub><br>0 - 200 ppm<br>< 1000 ppm                                                                                                    | Electrochemical Sensor<br>Nom. Measuring Range<br>Overload Range                                                                                                    |
| Elektrochemischer Sensor<br>Nominaler Messbereich<br>Überlastbereich<br>Auflösung                                                                                                    | NO <sub>2</sub><br>0 - 200 ppm<br>< 1000 ppm                                                                                                    | Electrochemical Sensor<br>Nom. Measuring Range<br>Overload Range<br>Resolution                                                                                                    |
| Elektrochemischer Sensor<br>Nominaler Messbereich<br>Überlastbereich<br>Auflösung                                                                                                    | NO <sub>2</sub><br>0 - 200 ppm<br>< 1000 ppm                                                                                                    | Electrochemical Sensor      Nom. Measuring Range      Overload Range      Resolution                                                                                                    |
| Elektrochemischer Sensor<br>Nominaler Messbereich<br>Überlastbereich<br>Auflösung<br>Genauigkeit abs. /vom Messwert                                                                                                    | NO <sub>2</sub><br>0 - 200 ppm<br>< 1000 ppm<br>± 5ppm /<br>5% (0 200 ppm)<br>10% (> 200 ppm)                                                                                                | Electrochemical Sensor      Nom. Measuring Range      Overload Range      Resolution      Accuracy abs./reading                                                                                                    |
| Elektrochemischer Sensor<br>Nominaler Messbereich<br>Überlastbereich<br>Auflösung<br>Genauigkeit abs. /vom Messwert<br>Ansprechzeit T90                                                                                                    | NO <sub>2</sub><br>0 - 200 ppm<br>< 1000 ppm<br>± 5ppm /<br>5% (0 200 ppm)<br>10% (> 200 ppm)<br>< 40s                                                                                       | Electrochemical Sensor      Nom. Measuring Range      Overload Range      Resolution      Accuracy abs./reading      Response Time T90                                                                                                    |
| Elektrochemischer Sensor<br>Nominaler Messbereich<br>Überlastbereich<br>Auflösung<br>Genauigkeit abs. /vom Messwert<br>Ansprechzeit T90<br>Elektrochemischer Sensor                                                                                                    | NO <sub>2</sub><br>0 - 200 ppm<br>< 1000 ppm<br>± 5ppm /<br>5% (0 200 ppm)<br>10% (> 200 ppm)<br>< 40s<br>SO <sub>2</sub>                                                                    | Electrochemical Sensor      Nom. Measuring Range      Overload Range      Resolution      Accuracy abs./reading      Response Time T90      Electrochemical Sensor                                                                                                    |
| Elektrochemischer Sensor<br>Nominaler Messbereich<br>Überlastbereich<br>Auflösung<br>Genauigkeit abs. /vom Messwert<br>Ansprechzeit T90<br>Elektrochemischer Sensor<br>Nominaler Messbereich                                                                                                    | NO <sub>2</sub><br>0 - 200 ppm<br>< 1000 ppm<br>± 5ppm /<br>5% (0 200 ppm)<br>10% (> 200 ppm)<br>< 40s<br>SO <sub>2</sub><br>0 - 2000 ppm                                                    | Electrochemical Sensor      Nom. Measuring Range      Overload Range      Resolution      Accuracy abs./reading      Response Time T90      Electrochemical Sensor      Nom. Measuring Range                                                                                                    |
| Elektrochemischer Sensor<br>Nominaler Messbereich<br>Überlastbereich<br>Auflösung<br>Genauigkeit abs. /vom Messwert<br>Ansprechzeit T90<br>Elektrochemischer Sensor<br>Nominaler Messbereich<br>Überlastbereich                                                                                                    | NO2<br>0 - 200 ppm<br>< 1000 ppm<br>± 5ppm /<br>5% (0 200 ppm)<br>10% (> 200 ppm)<br>< 40s<br>SO2<br>0 - 2000 ppm<br>< 5000 ppm                                                              | Electrochemical Sensor      Nom. Measuring Range      Overload Range      Resolution      Accuracy abs./reading      Response Time T90      Electrochemical Sensor      Nom. Measuring Range      Overload Range                                                                                                    |
| Elektrochemischer Sensor<br>Nominaler Messbereich<br>Überlastbereich<br>Auflösung<br>Genauigkeit abs. /vom Messwert<br>Ansprechzeit T90<br>Elektrochemischer Sensor<br>Nominaler Messbereich<br>Überlastbereich<br>Auflösung                                                                                                    | NO <sub>2</sub><br>0 - 200 ppm<br>< 1000 ppm<br>± 5ppm /<br>5% (0 200 ppm)<br>10% (> 200 ppm)<br>< 40s<br>SO <sub>2</sub><br>0 - 2000 ppm<br>< 5000 ppm                                      | Electrochemical Sensor      Nom. Measuring Range      Overload Range      Resolution      Accuracy abs./reading      Response Time T90      Electrochemical Sensor      Nom. Measuring Range      Overload Range      Resolution                                                                                                    |
| Elektrochemischer Sensor<br>Nominaler Messbereich<br>Überlastbereich<br>Auflösung<br>Genauigkeit abs. /vom Messwert<br>Ansprechzeit T90<br>Elektrochemischer Sensor<br>Nominaler Messbereich<br>Überlastbereich<br>Auflösung<br>Genauigkeit abs. /<br>vom Messwert                                                                                                    | NO2<br>0 - 200 ppm<br>< 1000 ppm<br>± 5ppm /<br>5% (0 200 ppm)<br>10% (> 200 ppm)<br>< 40s<br>SO2<br>0 - 2000 ppm<br>< 5000 ppm<br>± 10ppm /<br>5% (0 2000 ppm)<br>10% ( 2000 ppm)           | Electrochemical Sensor      Nom. Measuring Range      Overload Range      Resolution      Accuracy abs./reading      Response Time T90      Electrochemical Sensor      Nom. Measuring Range      Overload Range      Resolution      Accuracy abs./reading                                                                                                    |
| Elektrochemischer Sensor<br>Nominaler Messbereich<br>Überlastbereich<br>Auflösung<br>Genauigkeit abs. /vom Messwert<br>Ansprechzeit T90<br>Elektrochemischer Sensor<br>Nominaler Messbereich<br>Überlastbereich<br>Auflösung<br>Genauigkeit abs. /<br>vom Messwert                                                                                                    | NO₂<br>0 - 200 ppm<br>< 1000 ppm<br>± 5ppm /<br>5% (0 200 ppm)<br>10% (> 200 ppm)<br>< 40s<br>SO₂<br>0 - 2000 ppm<br>< 5000 ppm<br>± 10ppm /<br>5% (0 2000 ppm)<br>10% (> 2000 ppm)          | Electrochemical Sensor      Nom. Measuring Range      Overload Range      Resolution      Accuracy abs./reading      Response Time T90      Electrochemical Sensor      Nom. Measuring Range      Overload Range      Response Time T90      Electrochemical Sensor      Nom. Measuring Range      Overload Range      Resolution      Accuracy abs./reading                                                                                                    |
| Elektrochemischer Sensor<br>Nominaler Messbereich<br>Überlastbereich<br>Auflösung<br>Genauigkeit abs. /vom Messwert<br>Ansprechzeit T90<br>Elektrochemischer Sensor<br>Nominaler Messbereich<br>Überlastbereich<br>Auflösung<br>Genauigkeit abs. /<br>vom Messwert                                                                                                    | NO2<br>0 - 200 ppm<br>< 1000 ppm<br>± 5ppm /<br>5% (0 200 ppm)<br>10% (> 200 ppm)<br>< 40s<br>SO2<br>0 - 2000 ppm<br>< 5000 ppm<br>± 10ppm /<br>5% (0 2000 ppm)<br>10% (> 2000 ppm)<br>< 40s | Electrochemical Sensor      Nom. Measuring Range      Overload Range      Resolution      Accuracy abs./reading      Response Time T90      Electrochemical Sensor      Nom. Measuring Range      Overload Range      Resolution      Accuracy abs./reading      Response Time T90      Electrochemical Sensor      Nom. Measuring Range      Overload Range      Resolution      Accuracy abs./reading      Resolution      Resolution      Resolution      Accuracy abs./reading                                                                                                    |
| Elektrochemischer Sensor<br>Nominaler Messbereich<br>Überlastbereich<br>Auflösung<br>Genauigkeit abs. /vom Messwert<br>Ansprechzeit T90<br>Elektrochemischer Sensor<br>Nominaler Messbereich<br>Überlastbereich<br>Auflösung<br>Genauigkeit abs. /<br>vom Messwert                                                                                                    | $\frac{NO_2}{0 - 200 \text{ ppm}} \\ < 1000 \text{ ppm} \\ < 1000 \text{ ppm} \\ \\ \\ \\ \\ \\ \\ \\ \\ \\ \\ \\ \\ \\ \\ \\ \\ \\ \\$                                                      | Electrochemical Sensor      Nom. Measuring Range      Overload Range      Resolution      Accuracy abs./reading      Response Time T90      Electrochemical Sensor      Nom. Measuring Range      Overload Range      Response Time T90      Electrochemical Sensor      Nom. Measuring Range      Overload Range      Resolution      Accuracy abs./reading      Resolution      Resolution      Resolution      Electrochemical Sensor                                                                                                    |
| Elektrochemischer Sensor<br>Nominaler Messbereich<br>Überlastbereich<br>Auflösung<br>Genauigkeit abs. /vom Messwert<br>Ansprechzeit T90<br>Elektrochemischer Sensor<br>Nominaler Messbereich<br>Überlastbereich<br>Auflösung<br>Genauigkeit abs. /<br>vom Messwert<br>Ansprechzeit T90<br>Elektrochemischer Sensor<br>Nominaler Messbereich                                        | $\frac{NO_2}{0 - 200 \text{ ppm}} \\ < 1000 \text{ ppm} \\ < 1000 \text{ ppm} \\ \\ \\ \\ \\ \\ \\ \\ \\ \\ \\ \\ \\ \\ \\ \\ \\ \\ \\$                                                      | Electrochemical Sensor      Nom. Measuring Range      Overload Range      Resolution      Accuracy abs./reading      Response Time T90      Electrochemical Sensor      Nom. Measuring Range      Overload Range      Response Time T90      Electrochemical Sensor      Nom. Measuring Range      Overload Range      Resolution      Accuracy abs./reading      Resolution      Resolution      Resolution      Resolution      Nom. Measuring Range      Nome Sensor      Nom. Measuring Range                                                                                                    |
| Elektrochemischer Sensor<br>Nominaler Messbereich<br>Überlastbereich<br>Auflösung<br>Genauigkeit abs. /vom Messwert<br>Ansprechzeit T90<br>Elektrochemischer Sensor<br>Nominaler Messbereich<br>Überlastbereich<br>Auflösung<br>Genauigkeit abs. /<br>vom Messwert<br>Ansprechzeit T90<br>Elektrochemischer Sensor<br>Nominaler Messbereich                                        | $\frac{NO_{2}}{0 - 200 \text{ ppm}} \\ < 1000 \text{ ppm} \\ < 1000 \text{ ppm} \\ \\ \\ \\ \\ \\ \\ \\ \\ \\ \\ \\ \\ \\ \\ \\ \\ \\ \\$                                                    | Electrochemical Sensor      Nom. Measuring Range      Overload Range      Resolution      Accuracy abs./reading      Response Time T90      Electrochemical Sensor      Nom. Measuring Range      Overload Range      Resolution      Response Time T90      Electrochemical Sensor      Nom. Measuring Range      Overload Range      Resolution      Accuracy abs./reading      Response Time T90      Electrochemical Sensor      Nom. Measuring Range      Overload Range      Response Time T90      Electrochemical Sensor      Nom. Measuring Range      Overload Range      Overload Range      Overload Range |
| Elektrochemischer Sensor<br>Nominaler Messbereich<br>Überlastbereich<br>Auflösung<br>Genauigkeit abs. /vom Messwert<br>Ansprechzeit T90<br>Elektrochemischer Sensor<br>Nominaler Messbereich<br>Überlastbereich<br>Auflösung<br>Genauigkeit abs. /<br>vom Messwert<br>Ansprechzeit T90<br>Elektrochemischer Sensor<br>Nominaler Messbereich<br>Uberlastbereich<br>Ansprechzeit T90 | $\frac{NO_2}{0 - 200 \text{ ppm}} \\ < 1000 \text{ ppm} \\ < 1000 \text{ ppm} \\ \\ \\ \\ \\ \\ \\ \\ \\ \\ \\ \\ \\ \\ \\ \\ \\ \\ \\$                                                      | Electrochemical Sensor      Nom. Measuring Range      Overload Range      Resolution      Accuracy abs./reading      Response Time T90      Electrochemical Sensor      Nom. Measuring Range      Overload Range      Response Time T90      Electrochemical Sensor      Nom. Measuring Range      Overload Range      Resolution      Accuracy abs./reading      Response Time T90      Electrochemical Sensor      Nom. Measuring Range      Overload Range      Response Time T90      Electrochemical Sensor      Nom. Measuring Range      Overload Range      Resolution      Fesolution      Resolution         |

| Genauigkeit abs. /vom Messwert                                                     | ± 5 ppm /<br>5% (0 500 ppm)<br>10% (> 500 ppm)                                           | Accuracy abs./reading                                                               |
|------------------------------------------------------------------------------------|------------------------------------------------------------------------------------------|-------------------------------------------------------------------------------------|
| Ansprechzeit T90                                                                   | < 40s                                                                                    | Response Time T90                                                                   |
| Nicht-dispersive Infrarotmessung<br>(NDIR)                                         | CO <sub>2</sub>                                                                          | Non-dispersive Infrared Meas-<br>urement (NDIR)                                     |
| Nominaler Messbereich                                                              | 0 - 40 Vol%                                                                              | Nom. Measuring Range                                                                |
| Auflösung                                                                          |                                                                                          | Resolution                                                                          |
| Genauigkeit abs. /vom Messwert                                                     | ± 0,3 Vol% /<br>5%                                                                       | Accuracy abs./reading                                                               |
| Ansprechzeit T90                                                                   | < 35 s                                                                                   | Response Time T90                                                                   |
| Nicht-dispersive Infrarotmessung<br>(NDIR)                                         | CO/CO <sub>2</sub> /CH <sub>4</sub><br>CO/CO <sub>2</sub> /C <sub>3</sub> H <sub>8</sub> | Non-dispersive Infrared Meas-<br>urement (NDIR)                                     |
| Technische Daten siehe zugrun-<br>deliegende Küvette ArtNr 12718<br>& 12813, S.85  |                                                                                          | Technical data see underlying<br>cuvette ArtNr 12718 & 12813,<br>p. 85.             |
| Abgastemperatur                                                                    | T <sub>A</sub>                                                                           | Flue gas temperature                                                                |
| Messbereich mit Gasentnahme-<br>rohr aus Edelstahl<br>Messbereich mit Gasentnahme- | 0 - 800°C                                                                                | Measuring Range with high<br>grade steel probe pipe<br>Measuring range with Inconel |
| rohr aus Inconel                                                                   | 0 - 1100°C                                                                               | probe pipe                                                                          |
|                                                                                    |                                                                                          |                                                                                     |
| Genauigkeit abs. / vom Messwert                                                    | ±2°C /<br>1%                                                                             | Accuracy abs. / reading                                                             |
| Anschluss an Basisgerät                                                            |                                                                                          | To be connected to base unit                                                        |
| Verbrennungslufttemperatur                                                         | Ti                                                                                       | Air temperature                                                                     |
| Messbereich                                                                        | 0 - 100°C                                                                                | Measuring Range                                                                     |
| Genauigkeit abs.                                                                   | 1 °C                                                                                     | Accuracy                                                                            |
| Anschluss an Grundgerät oder<br>optional an Fernbedieneinheit                      |                                                                                          | To be connected to base unit<br>or optional to remote control<br>unit               |
| Kaminzug                                                                           |                                                                                          | Draft                                                                               |
| Messbereich                                                                        | ± 120 hPa                                                                                | Measuring Range                                                                     |
| Auflösung                                                                          | 0,1Pa                                                                                    | Resolution                                                                          |
| Genauigkeit abs. / vom Messwert                                                    | 0,02 hPa /<br>1%                                                                         | Accuracy abs. / reading                                                             |
| Differenzdruck Basis                                                               | 170                                                                                      | Differential Pressure Base Unit                                                     |
| Messbereich                                                                        | ± 120 hPa                                                                                | Measuring Range                                                                     |

| Auflösung                          | 0,1Pa            | Resolution                                |
|------------------------------------|------------------|-------------------------------------------|
|                                    | 0,02 hPa /       | Accuracy abs / reading                    |
| Genauigkeit abs. / vom Messwert    | 1%               | Accuracy abs. / reading                   |
| Anschluss an Grundgerät            |                  | To be connected to base unit              |
| Differenzdruck RCU                 |                  | Differential Pressure RCU                 |
| Messbereich                        | ± 120 hPa        | Measuring Range                           |
| Auflösung                          | 0,1 Pa           |                                           |
|                                    | 0,02 hPa /       | Accuracy abs. / reading                   |
| Genauigkeit abs. / vom Messwert    | 1%               |                                           |
| Anschluss an Fernbedieneinheit     |                  | To be connected to Remote<br>Control Unit |
| Differenzdruck RCU                 |                  | Differential Pressure RCU                 |
| Messbereich                        | ± 300 hPa        | Measuring Range                           |
| Auflösung                          | 1 Pa             |                                           |
| Genauigkeit abs. /<br>vom Messwert | 0,1 hPa /<br>2%  | Accuracy abs. / reading                   |
| Anschluss an Fernbedieneinheit     |                  | To be connected to Remote<br>Control Unit |
|                                    |                  |                                           |
|                                    |                  |                                           |
|                                    |                  |                                           |
| Temperaturmessung RCU              |                  | Temperature Measurement<br>RCU            |
| Messbereich                        | -50 1100 °C      | Measuring Range                           |
| Thermoelement                      | Typ K Mini       | Thermocouple                              |
|                                    |                  |                                           |
| Barometrischer Druck               | P <sub>abs</sub> | Barometric Pressure                       |
| Messbereich                        | 300 1200 hPa     | Measuring Range                           |
| Genauigkeit                        | ± 3 hPa          | Accuracy                                  |

| Nicht-dispersive Infrarotmessung (NDIR) |                 | $CH_4 / CO / CO_2$  | Non-dispersive<br>Measurement (I | Non-dispersive Infrared<br>Measurement (NDIR) |     |
|-----------------------------------------|-----------------|---------------------|----------------------------------|-----------------------------------------------|-----|
| ArtNr.                                  | Gas             | Messbereich / Range | Auflösung /<br>Resolution        | Genauigkeit / Accuracy                        | Т90 |
|                                         | CO              | 2000ppm10 Vol. %    | 1 ppm                            | ± 20ppm / 2%                                  |     |
| 12718                                   | CO <sub>2</sub> | 40 Vol. %           | 0,01 Vol.%                       | ± 0,1 Vol.% / 2 %                             | 40s |
|                                         | CH <sub>4</sub> | 2000ppm 4 Vol.%     | 1 ppm                            | ± 10ppm / 2 %                                 |     |

| Nicht-dispersive Infrarotmessung (NDIR) |     | C3H8 / CO / CO2     | Non-dispersive Infrared<br>Measurement (NDIR) |          | Infrared<br>NDIR) |     |
|-----------------------------------------|-----|---------------------|-----------------------------------------------|----------|-------------------|-----|
| ArtNr.                                  | Gas | Messbereich / Range | Auflösung /<br>Resolution                     | Genauigk | eit / Accuracy    | Т90 |
| 12813                                   | CO  | 2000ppm10 Vol.%     | 1 ppm                                         | ± 20ppm  | / 2%              | 40s |

# USER MANUAL NOVAplus

| CO <sub>2</sub> | 40 Vol. %       | 0,01 Vol.% | ± 0,1 Vol.%/ 2 % |
|-----------------|-----------------|------------|------------------|
| C₃Hଃ            | 2000ppm 4 Vol.% | 1 ppm      | ± 10ppm / 2 %    |

# 11.2. Calculated values

| Deutsch                                                | Angabe                                                                               | English                                                            |
|--------------------------------------------------------|--------------------------------------------------------------------------------------|--------------------------------------------------------------------|
|                                                        | CO <sub>2</sub>                                                                      |                                                                    |
| Messbereich (brennstoffabhängig)                       | 0 - CO₂max                                                                           | Measuring range (fuel<br>type dependant)                           |
| Genauigkeit abs.                                       | ± 0,3 Vol.%                                                                          | Accuracy abs.                                                      |
| Taupunkt                                               | °C                                                                                   | Dew point                                                          |
| Abgasverlust qA                                        | 0 - 99,9%                                                                            | Losses qA                                                          |
| Wirkungsgrad                                           | 0 - 120%                                                                             | Efficiency                                                         |
| Messwerte darstellbar als                              | mg/Nm³<br>O₂ Ref.<br>mg/kWh                                                          | Measurement values<br>available as                                 |
|                                                        | NOx: mg/Nm <sub>2</sub> NO <sub>2</sub>                                              |                                                                    |
| Stömungsgeschwindigkeit                                | V                                                                                    | Velocity                                                           |
| basierend auf Differenzdruckmessung<br>mit Prandtlrohr |                                                                                      | based on differential pres-<br>sure measurement with<br>Pitot tube |
| Messbereich                                            | 1 m/s 100 m/s                                                                        | measuring range                                                    |
| Genauigkeit ohne Fehler des<br>Prandtrohrs             | ±1m/s(0 <v<2m s)<br="">±0.2 m/s (2<v<10m s)<br="">±0.5 % (v&gt;10m/s)</v<10m></v<2m> | Accuracy without error of<br>Pitot tube                            |
| Auflösung                                              | 0,1 m/s                                                                              | resolution                                                         |
| Absolutdruckmessung                                    |                                                                                      | absolute pressure meas-<br>urement                                 |
| basierend auf Flügelradmessung                         |                                                                                      | based on vane anemome-<br>ter                                      |
| Messbereich<br>(abhängig von Flügelrad-Typ)            | 0,25 - 35 m/s                                                                        | measuring range (de-<br>pending on actual vane<br>type)            |
| externer Drucksensor                                   | Angaben                                                                              | external pressure sensor                                           |
|                                                        | #63684                                                                               |                                                                    |
| Messbereich                                            | 5 bar                                                                                | Range                                                              |
| Auflösung                                              | 1 mbar                                                                               | Resolution                                                         |
| Genauigkeit abs. / vom Messwert                        | 10 mbar / 1%                                                                         | Accuracy abs. / reading                                            |
|                                                        |                                                                                      |                                                                    |
|                                                        | #63685                                                                               |                                                                    |

| Auflösung  1 mbar  Resolution    Genauigkeit abs./ vom Messwert  50 mbar / 1%  Accuracy abs./ reading    Messbereich  40 bar  Range    Auflösung  1 mbar  Resolution    Genauigkeit abs./ vom Messwert  100 mbar / 1%  Accuracy abs./ reading    Genauigkeit abs. / vom Messwert  100 mbar / 1%  Accuracy abs./ reading    Feuchte- & Temperatursonde  RH  Probe    Messbereich Feuchte  3 - 98 %  Measuring Range Humidity & Temperature    Genauigkeit Feuchtemessung abs.  ± 3% RH  Accuracy Humidity Measurement    Messbereich Umgebungstemperatur  -20 °C + 80°C  Measuring Range Ambient    Messbereich Umgebungstemperatur  -20 °C + 80°C  Accuracy Ambient Temperature    Genauigkeit (abs. / vom Messwert)  ± 1°C  Measuring Range Ambient    Gasleitungsprüfung - Belastungsprüfung  Gasleitungsprüfung - Dichtheitsprüfung  Gasleitungsprüfung - Gasleckmenge    Messbereich  0 - 200 mbar  Immediate  Gasleitungsprüfung - Gasleckmenge    Messbereich Cl4,  0 - 8 l/h  Immediate    Gasleitungsprüfung - Gasleckmenge  100000 pm  Gas Sniffer    Messbereich Cl4,  5 - 20000 ppm  Measuring Range Cl4,    O - 10000 ppm  Overodad    Autor  100000 ppm <th>Messbereich</th> <th>25 bar</th> <th>Range</th>                                                                                                    | Messbereich                                 | 25 bar                      | Range                                         |
|----------------------------------------------------------------------------------------------------|---------------------------------------------|-----------------------------|-----------------------------------------------|
| Genauigkeit abs./ vom Messwert  50 mbar / 1%  Accuracy abs./ reading    messbereich  40 bar  Range    Auflösung  1 mbar  Resolution    Genauigkeit abs. /vom Messwert  100 mbar / 1%  Accuracy abs./reading    Feuchte- & Temperatursonde  RH  Probe    Feuchte- & Temperatursonde  RH  Probe    Messbereich Feuchte  3 - 98 %  Measuring Range Hu-midty    Messbereich Feuchte  3 - 98 %  Accuracy Humidity Measuring Range Hu-midty    Genauigkeit Feuchtemessung abs.  ± 3% RH  Accuracy Humidity Measuring Range Ambi-ent Temperature    Genauigkeit Umgebungstemperatur  -20 °C + 80 °C  Measuring Range Ambi-ent Temperature    Genauigkeit Umgebungstemperatur  -20 °C + 80 °C  Measuring Range Ambi-ent Temperature    Gasleitungsprüfung - Belastungsprüfung  Accuracy Ambient Temperature    Gasleitungsprüfung - Belastungsprüfung  Image: Superature Measurement    Genauigkeit (abs. / vom Messwert)  ± 4 mbar / 2%  Image: Superature Measurement    Genauigkeit (abs. / vom Messwert)  ± 0,5 mbar / 3%  Image: Superature    Genauigkeit (abs. / vom Messwert)  ± 0,2 l/h / 5%  Image: Superature    Genauigkeit (abs. / vom Messwert)  ± 0,2 l/h / 5%  Image: Superature    Gasleitungsprüfung - Gasleckmenge  Gas Sniffer                                                                                                    | Auflösung                                   | 1 mbar                      | Resolution                                    |
| #63686    #63686      Messbereich    40 bar    Range      Auflösung    1 mbar    Resolution      Genauigkeit abs. /vom Messwert    100 mbar / 1%    Accuracy abs./reading      Feuchte- & Temperatursonde    RH    Humidity & Temperature<br>Probe      Messbereich Feuchte    3 - 98 %    Measuring Range Hu-<br>midty      Genauigkeit Feuchtemessung abs.    ± 3% RH    Accuracy Humidity Meas-<br>urement      Messbereich Umgebungstemperatur    -20 °C +80°C    ent Temperature<br>ent Temperature      Genauigkeit Umgebungstemperatur    -20 °C +80°C    ent Temperature      Genauigkeit (abgebungstemperatur    -20 °C +80°C    ent Temperature      Gasleitungsprüfung - Belastungsprüfung    Accuracy Ambient Tem-<br>perature Measurement    Accuracy Ambient Tem-<br>perature Measurement      Gasleitungsprüfung - Dichtheitsprüfung    0 - 1500 mbar    Image Ambient    Image Ambient      Genauigkeit (abs. / vom Messwert)    ±0,5 mbar / 2%    Image Ambient    Image Ambient      Genauigkeit (abs. / vom Messwert)    ±0,5 mbar / 3%    Image Ambient    Image Ambient      Genauigkeit (abs. / vom Messwert)    ±0,5 mbar / 3%    Image Ambient    Image Ambient      Genauigkeit (abs. / vom Messwert)                                                                                                    | Genauigkeit abs./ vom Messwert              | 50 mbar / 1%                | Accuracy abs. / reading                       |
| Messbereich    40 bar    Range      Auflösung    1 mbar    Resolution      Genauigkeit abs. /vom Messwert    100 mbar / 1%    Accuracy abs./reading      Genauigkeit abs. /vom Messwert    100 mbar / 1%    Accuracy abs./reading      Feuchte- & Temperatursonde    RH    Humidity & Temperature<br>Probe      Messbereich Feuchte    3 - 98 %    Measuring Range Hu-<br>midty      Genauigkeit Feuchtemessung abs.    ± 3% RH    Accuracy Humidity Meas-<br>urement      Messbereich Umgebungstemperatur    -20 °C + 80°C    Measuring Range Ambi-<br>ent Temperature      Genauigkeit Umgebungstemperatur    -20 °C + 80°C    Measuring Range Ambi-<br>ent Temperature      Gasleitungsprüfung - Belastungsprüfung    Accuracy Ambient Tem-<br>perature Measurement      Gasleitungsprüfung - Belastungsprüfung    Accuracy Ambient Tem-<br>perature Measurement      Genauigkeit (abs. / vom Messwert)    ±4 mbar / 2%      Gasleitungsprüfung - Dichtheitsprüfung    0 - 1500 mbar      Genauigkeit (abs. / vom Messwert)    ±0,5 mbar / 3%      Gasleitungsprüfung - Gasleckmenge    Gas Sniffer      Messbereich    0 - 8 l/h      Gaslecksuche    Gas Sniffer      Messbereich CH4    5 - 20000 ppm    Measuring Range CH4 </td <td></td> <td>#63686</td> <td></td>                                                                                                    |                                             | #63686                      |                                               |
| Auflösung    1 mbar    Resolution      Genauigkeit abs. /vom Messwert    100 mbar / 1%    Accuracy abs./reading      Feuchte- & Temperatursonde    RH    Humidity & Temperature<br>Probe      Measuring Range Hu-<br>midty    Accuracy Humidity Meas-<br>urement      Genauigkeit Feuchtemessung abs.    ± 3% RH    Accuracy Humidity Meas-<br>urement      Messbereich Umgebungstemperatur    -20 °C +80°C    Measuring Range Ambi-<br>ent Temperature      Genauigkeit Umgebungstemperatur    -20 °C +80°C    Accuracy Ambient Tem-<br>perature Measurement      Gasleitungsprüfung - Belastungsprüfung    Accuracy Ambient Tem-<br>perature Measurement    Accuracy Ambient Tem-<br>perature Measurement      Gasleitungsprüfung - Belastungsprüfung    0 - 1500 mbar    Image Ambi-<br>ent Temperature      Gasleitungsprüfung - Dichtheitsprüfung    0 - 200 mbar    Image Ambi-<br>ent Temperature      Gasleitungsprüfung - Dichtheitsprüfung    0 - 200 mbar    Image Ambi-<br>ent Temperature      Gasleitungsprüfung - Gasleckmenge    0 - 8 l/h    Image Ambi-<br>ent Temperature      Gasleitungsprüfung - Gasleckmenge    Gas Sniffer    Image Ambi-<br>ent Temperature      Gasleitungsprüfung - Gasleckmenge    Gas Sniffer    Image Ambi-<br>ent Temperature      Gaslecksuche    Gas Sniffer    Measuring Range CH <sub>4</sub>                                                                                                    | Messbereich                                 | 40 bar                      | Range                                         |
| Genauigkeit abs. /vom Messwert    100 mbar / 1%    Accuracy abs./reading      Feuchte- & Temperaturesonde    RH    Probe      Messbereich Feuchte    3 - 98 %    Measuring Range Humidity      Genauigkeit Feuchtemessung abs.    ± 3% RH    Accuracy Humidity Measuring Range Ambient Temperature      Messbereich Umgebungstemperatur    -20 °C +80°C    Measuring Range Ambient Temperature      Genauigkeit Umgebungstemperatur    -20 °C +80°C    Accuracy Ambient Temperature      Genauigkeit Umgebungstemperatur    -20 °C +80°C    Measuring Range Ambient Temperature      Genauigkeit Umgebungstemperatur    -20 °C +80°C    Measuring Range Ambient Temperature      Genauigkeit (umgebungstemperatur    -20 °C +80°C    Measuring Range Ambient Temperature      Gasleitungsprüfung - Belastungsprüfung    Accuracy Ambient Temperature Measurement                                                                                                    | Auflösung                                   | 1 mbar                      | Resolution                                    |
| Genauigkeit abs. /vom Messwert  100 mbar / 1%  Accuracy abs./reading    Feuchte- & Temperatures  RH  Probe    Messbereich Feuchte  3 - 98 %  Measuring Range Humidity    Genauigkeit Feuchtemessung abs.  ± 3% RH  Accuracy Humidity    Genauigkeit Feuchtemessung abs.  ± 3% RH  Measuring Range Ambient    Messbereich Umgebungstemperatur  -20 °C +80°C  Measuring Range Ambient    Genauigkeit Umgebungstemperatur  -20 °C +80°C  Measuring Range Ambient    Genauigkeit Umgebungstemperatur  -20 °C +80°C  Measuring Range Ambient    Genauigkeit Umgebungstemperatur  -20 °C +80°C  Measuring Range Ambient    Genauigkeit Umgebungstemperatur  -20 °C +80°C  Measuring Range Ambient    Genauigkeit (abs. / vom Messwert)  ± 1°C  perature Measurement    Gasleitungsprüfung - Belastungsprüfung                                                                                                    |                                             |                             |                                               |
| Image: constraint of the second second sec | Genauigkeit abs. /vom Messwert              | 100 mbar / 1%               | Accuracy abs./reading                         |
| Messbereich Feuchte3 - 98 %Measuring Range HumidtyGenauigkeit Feuchtemessung abs.± 3% RHAccuracy Humidity Measuring Range Ambient TemperatureMessbereich Umgebungstemperatur-20 °C + 80 °CMeasuring Range Ambient TemperatureGenauigkeit Umgebungstemperatur-20 °C + 80 °CMeasuring Range Ambient TemperatureGenauigkeit Umgebungstemperatur± 1°CAccuracy Ambient TemperatureGenauigkeit Umgebungstemperatur-20 °C + 80 °CAccuracy Ambient TemperatureGasleitungsprüfung - Belastungsprüfung-Accuracy Ambient TemperatureGasleitungsprüfung - Belastungsprüfung0 - 1500 mbarIntervention (Comparing Comparing Comparin                                                                                                    | Feuchte- & Temperatursonde                  | RH                          | Humidity & Temperature<br>Probe               |
| Genauigkeit Feuchtemessung abs. $\pm$ 3% RHAccuracy Humidity MeasurementMessbereich Umgebungstemperatur-20 °C +80°CMeasuring Range Ambient TemperatureGenauigkeit Umgebungstemperatur $\pm$ 1°CMeasuring Range Ambient TemperatureGenauigkeit Umgebungstemperatur $\pm$ 1°CAccuracy Ambient TemperatureGasleitungsprüfung - BelastungsprüfungGasleitungsprüfung - Belastungsprüfung0 - 1500 mbar-Genauigkeit (abs. / vom Messwert) $\pm$ 4 mbar / 2%-Gasleitungsprüfung - DichtheitsprüfungGenauigkeit (abs. / vom Messwert) $\pm$ 0,5 mbar / 3%-Genauigkeit (abs. / vom Messwert) $\pm$ 0,5 mbar / 3%-Genauigkeit (abs. / vom Messwert) $\pm$ 0,2 l/h / 5%-Genauigkeit (abs. / vom Messwert) $\pm$ 0,2 l/h / 5%-Genauigkeit (abs. / vom Messwert) $\pm$ 0,2 l/h / 5%-Genauigkeit (abs. / vom Messwert) $\pm$ 0,2 l/h / 5%-Genauigkeit (abs. / vom Messwert) $\pm$ 0,2 l/h / 5%-Genauigkeit (abs. / vom Messwert) $\pm$ 0,2 l/h / 5%-Gasleitungsprüfung - Gasleckmenge0 - 8 l/h-Messbereich0 - 8 l/h-Gasleitungsprüfung - Gasleckmenge0 - 8 l/hMessbereich0 - 8 l/h-Gasleitungsprüfung - Gasleckmenge-Messbereich0-Messbereich0-MessbereichMessbereichMessbereichMessbereich-<                                                                                                    | Messbereich Feuchte                         | 3 - 98 %                    | Measuring Range Hu-<br>midty                  |
| Messbereich Umgebungstemperatur    -20 °C +80°C    Measuring Range Ambient Temperature      Genauigkeit Umgebungstemperatur    ± 1°C    Accuracy Ambient Temperature Measurement      Gasleitungsprüfung - Belastungsprüfung    0 - 1500 mbar    Image Ambient Temperature Measurement      Gasleitungsprüfung - Belastungsprüfung    0 - 1500 mbar    Image Ambient Temperature Measurement      Gasleitungsprüfung - Belastungsprüfung    0 - 1500 mbar    Image Ambient Temperature Measurement      Genauigkeit (abs. / vom Messwert)    ±4 mbar / 2%    Image Ambient Temperature Measurement      Gasleitungsprüfung - Dichtheitsprüfung    0 - 200 mbar    Image Ambient Temperature Measurement      Genauigkeit (abs. / vom Messwert)    ±0,5 mbar / 3%    Image Ambient Temperature Measurement      Gasleitungsprüfung - Gasleckmenge    0 - 200 mbar    Image Ambient Temperature      Messbereich    0 - 8 l/h    Image Ambient Temperature      Gasleitungsprüfung - Gasleckmenge    0 - 8 l/h    Image Ambient Temperature      Messbereich    0 - 8 l/h    Image Ambient Temperature      Gasleitungsprüfung - Gasleckmenge    Gas Sniffer    Image Ambient Temperature      Messbereich    0 - 8 l/h    Image Ambient Temperature    Image Ambient Temperature      Gasleitungsprüfung                                                                                                    | Genauigkeit Feuchtemessung abs.             | ± 3% RH                     | Accuracy Humidity Meas-<br>urement            |
| Genauigkeit Umgebungstemperaturmessung± 1°CAccuracy Ambient Temperature MeasurementGasleitungsprüfung - Belastungsprüfung0 - 1500 mbarImage: Comparison of the second of the second of t                                                       | Messbereich Umgebungstemperatur             | -20 °C +80°C                | Measuring Range Ambi-<br>ent Temperature      |
| Gasleitungsprüfung - Belastungsprüfung0 - 1500 mbarMessbereich0 - 1500 mbarGenauigkeit (abs. / vom Messwert)±4 mbar / 2%Gasleitungsprüfung - Dichtheitsprüfung                                                                                                    | Genauigkeit Umgebungstempera-<br>turmessung | ±1℃                         | Accuracy Ambient Tem-<br>perature Measurement |
| Messbereich0 - 1500 mbarGenauigkeit (abs. / vom Messwert)±4 mbar / 2%Gasleitungsprüfung - Dichtheitsprüfung-Messbereich0 - 200 mbarGenauigkeit (abs. / vom Messwert)±0,5 mbar / 3%Gasleitungsprüfung - Gasleckmenge-Messbereich0 - 8 l/hGenauigkeit (abs. / vom Messwert)±0,2 l/h / 5%Genauigkeit (abs. / vom Messwert)±0,2 l/h / 5%Genauigkeit (abs. / vom Messwert)±0,2 l/h / 5%Genauigkeit (abs. / vom Messwert)±0,2 l/h / 5%Genauigkeit (abs. / vom Messwert)±0,2 l/h / 5%GaslecksucheGas SnifferMessbereich CH45 - 20000 ppmMessbereich CH4100000 ppmÖverload1 ppmAuflösung1 ppmAnsprechzeitTao< 5s                                                                                                    | Gasleitungsprüfung - Belastungsprüfung      |                             |                                               |
| Genauigkeit (abs. / vom Messwert)±4 mbar / 2%Gasleitungsprüfung - Dichtheitsprüfung0 - 200 mbarMessbereich0 - 200 mbarGenauigkeit (abs. / vom Messwert)±0,5 mbar / 3%Gasleitungsprüfung - Gasleckmenge0 - 8 l/hMessbereich0 - 8 l/hGenauigkeit (abs. / vom Messwert)±0,2 l/h / 5%Gasleitungsprüfung - Gasleckmenge10000 ppmMessbereich0 - 8 l/hGenauigkeit (abs. / vom Messwert)±0,2 l/h / 5%Genauigkeit (abs. / vom Messwert)±0,2 l/h / 5%GaslecksucheGas SnifferMessbereich CH45 - 20000 ppmMessuring Range CH4100000 ppmÖverload1 ppmAuflösung1 ppmAnsprechzeitT <sub>59</sub> < 5s                                                                                                    | Messbereich                                 | 0 - 1500 mbar               |                                               |
| Gasleitungsprüfung - DichtheitsprüfungO - 200 mbarMessbereich0 - 200 mbarGenauigkeit (abs. / vom Messwert)±0,5 mbar / 3%Gasleitungsprüfung - Gasleckmenge                                                                                                    | Genauigkeit (abs. / vom Messwert)           | ±4 mbar / 2%                |                                               |
| Messbereich $0 - 200 \text{ mbar}$ Genauigkeit (abs. / vom Messwert) $\pm 0,5 \text{ mbar / }3\%$ Gasleitungsprüfung - Gasleckmenge $- \pm 0,5 \text{ mbar / }3\%$ Messbereich $0 - 8 \text{ l/h}$ Genauigkeit (abs. / vom Messwert) $\pm 0,2 \text{ l/h / }5\%$ Genauigkeit (abs. / vom Messwert) $\pm 0,2 \text{ l/h / }5\%$ GaslecksucheGas SnifferMessbereich CH4 $5 - 20000 \text{ ppm}$ Wessbereich CH4 $100000 \text{ ppm}$ Überlast $100000 \text{ ppm}$ Auflösung $1 \text{ ppm}$ Ansprechzeit $T_{90} < 5s$                                                                                                    | Gasleitungsprüfung - Dichtheitsprüfung      |                             |                                               |
| Genauigkeit (abs. / vom Messwert)±0,5 mbar / 3%Gasleitungsprüfung - GasleckmengeMessbereich0 - 8 l/hGenauigkeit (abs. / vom Messwert)±0,2 l/h / 5%GaslecksucheGaslecksucheGas SnifferMessbereich CH45 - 20000 ppmÜberlast100000 ppmAuflösung1 ppmAnsprechzeitToo 5sResponse Time                                                                                                    | Messbereich                                 | 0 - 200 mbar                |                                               |
| Gasleitungsprüfung - GasleckmengeO - 8 l/hMessbereich0 - 8 l/hGenauigkeit (abs. / vom Messwert)±0,2 l/h / 5%GaslecksucheGas SnifferGaslecksucheGas SnifferMessbereich CH45 - 20000 ppmÜberlast100000 ppmAuflösung1 ppmAnsprechzeitT <sub>90</sub> < 5s                                                                                                    | Genauigkeit (abs. / vom Messwert)           | ±0,5 mbar / 3%              |                                               |
| Messbereich    0 - 8 l/h      Genauigkeit (abs. / vom Messwert)    ±0,2 l/h / 5%      Gaslecksuche    Gas Sniffer      Gaslecksuche    Gas Sniffer      Messbereich CH4    5 - 20000 ppm    Measuring Range CH4      Überlast    100000 ppm    Overload      Auflösung    1 ppm    Resolution      Ansprechzeit    T <sub>90</sub> < 5s                                                                                                    | Gasleitungsprüfung - Gasleckmenge           |                             |                                               |
| Genauigkeit (abs. / vom Messwert)±0,2 l/h / 5%GaslecksucheGas SnifferGaslecksucheGas SnifferMessbereich CH45 - 20000 ppmÜberlast100000 ppmAuflösung1 ppmResolutionAnsprechzeitT <sub>90</sub> < 5s                                                                                                    | Messbereich                                 | 0 - 8 l/h                   |                                               |
| Genauigkeit (abs. / vom Messwert) $\pm 0,2$ l/h / 5%Image: Gase of the systemImage: Gase of the systemGaslecksucheGas SnifferMessbereich CH45 - 20000 ppmÜberlast100000 ppmAuflösung1 ppmAnsprechzeit $T_{90} < 5s$ Response Time                                                                                                    |                                             |                             |                                               |
| GaslecksucheGas SnifferMessbereich CH₄5 - 20000 ppmMeasuring Range CH₄Überlast100000 ppmOverloadAuflösung1 ppmResolutionAnsprechzeitT₅₀< 5s                                                                                                    | Genauigkeit (abs. / vom Messwert)           | ±0,2 l/h / 5%               |                                               |
| GaslecksucheGas SnifferMessbereich CH45 - 20000 ppmMeasuring Range CH4Überlast100000 ppmOverloadAuflösung1 ppmResolutionAnsprechzeitT90< 5s                                                                                                    |                                             |                             |                                               |
| Messbereich CH45 - 20000 ppmMeasuring Range CH4Überlast100000 ppmOverloadAuflösung1 ppmResolutionAnsprechzeitT <sub>90</sub> < 5s                                                                                                    | Gaslacksucha                                |                             | Gas Spiffor                                   |
| Wiessbereich CH4  5 - 20000 ppm  Measuring Range CH4    Überlast  100000 ppm  Overload    Auflösung  1 ppm  Resolution    Ansprechzeit  T <sub>90</sub> < 5s                                                                                                    |                                             | 5 20000 nom                 |                                               |
| Auflösung  1 ppm  Resolution    Ansprechzeit  T <sub>90</sub> <5s                                                                                                    |                                             | 5 - 20000 ppm<br>100000 ppm |                                               |
| Ansprechzeit T <sub>90</sub> < 5s Response Time                                                                                                    | Auflösung                                   | 1 mag                       | Resolution                                    |
|                                                                                                    | Ansprechzeit                                | T <sub>90</sub> < 5s        | Response Time                                 |

#### Data communication

| Deutsch                                                                      | Angabe /Value   | English                                                                   |
|------------------------------------------------------------------------------|-----------------|---------------------------------------------------------------------------|
| USB Anschluss                                                                | via RCU         | USB interface                                                             |
| SD Karte<br>für SW update, Datenaustausch, erwei-<br>terterter Datenspeicher | >= 2GB, via RCU | SD card<br>for SW update, data ex-<br>change or extended data<br>memory   |
| Reichweite Funkverbindung RCU -<br>Grundgerät<br>freie Sicht                 | 100 m           | Range of link RCU to base<br>unit<br>free air<br>typical inside buildings |
| typisch in Gebäuden<br>(situationsabhängig)                                  | 20 m            | (depending an actual situ-<br>ation)                                      |

## 11.3. Analysis and calculations

| Measured values                                                            | Unit  |
|----------------------------------------------------------------------------|-------|
| O <sub>2</sub>                                                             | [%]   |
| Temp. Ambient air (Thermo-Element)                                         | [°C]  |
| Temp. Flue gas (Thermo-Element)                                            | [°C]  |
| СО                                                                         | [ppm] |
| Draft                                                                      | [hPa] |
| Available conversions of CO                                                | CO    |
| [ ppm ] related to. on 0% rest $O_2$ (undiluted)                           | Х     |
| [ ppm ] related to. on fuel type dependent O <sub>2</sub> reference value  | Х     |
| [ mg/m <sup>3</sup> ]                                                      | Х     |
| [mg/kWh]                                                                   | Х     |
| [mg/MJ]                                                                    | Х     |
| [mg/m <sup>3</sup> ] on fuel type dependent O <sub>2</sub> reference value | Х     |

| Continously caculated values | Unit |
|------------------------------|------|
| CO <sub>2</sub>              | [%]  |
| Efficiency ETA               | [%]  |
| Efficiency condensed         | [%]  |
| Losses                       | [%]  |
| Losses condensed             | [%]  |
| Lambda                       | -    |
| Dew point                    | [°C] |

Losses and efficiency are calculated by means of net calorific value.

These values are than referenced for the gross calorific value for condensing boilers only. (efficiency > 100)

The calculations of efficiency and exhaust losses are performed using Siegert's formula.

For further information please contact MRU GmbH

| Deutschland           |        | O2max | 20,96 |       |
|-----------------------|--------|-------|-------|-------|
| Brennstoff            | CO2max | A1    | A2    | В     |
| Prüfgas               | 0,0    | 0,00  | 0,00  | 0,000 |
| Erdgas (LL)           | 11,8   | 0,37  | 0,66  | 0,009 |
| Erdgas (E) <b>(*)</b> | 12,1   | 0,37  | 0,64  | 0,009 |
| Heizöl EL             | 15,4   | 0,50  | 0,68  | 0,007 |
| Heizöl S              | 15,9   | 0,50  | 0,66  | 0,007 |
| Flüssiggas P/B        | 13,7   | 0,42  | 0,63  | 0,008 |
| Propan                | 13,7   | 0,43  | 0,66  | 0,007 |
| Butan                 | 14,1   | 0,45  | 0,67  | 0,007 |
| Bio-Diesel            | 15,7   | 0,46  | 0,62  | 0,005 |
| Holz trocken          | 20,3   | 0,60  | 0,62  | 0,009 |
| Pellets               | 20,3   | 0,74  | 0,77  | 0,000 |
| Kohle                 | 19,1   | 0,59  | 0,65  | 0,009 |
| Braunkohle            | 19,4   | 0,39  | 0,42  | 0,009 |
| Torf                  | 19,8   | 0,66  | 0,70  | 0,010 |
| Kokereigas            | 10,8   | 0,29  | 0,60  | 0,011 |
| Stadtgas              | 11.7   | 0,35  | 0,63  | 0.011 |

# 11.4.Fuel type list

| Österreich     |        | O2max | 21,00 |       |
|----------------|--------|-------|-------|-------|
| Brennstoff     | CO2max | A1    | A2    | В     |
| Prüfgas        | 0,0    | 0,00  | 0,00  | 0,000 |
| Heizöl EL      | 15,3   | 0,52  | 0,71  | 0,007 |
| Heizöl L       | 15,8   | 0,53  | 0,70  | 0,007 |
| Heizöl M + S   | 16,1   | 0,54  | 0,70  | 0,007 |
| Erdgas H       | 11,9   | 0,39  | 0,68  | 0,009 |
| Erdgas H gebl. | 11,9   | 0,41  | 0,72  | 0,009 |
| Propangas g31  | 13,7   | 0,45  | 0,69  | 0,007 |
| Prop. g31 gebl | 13,7   | 0,47  | 0,72  | 0,007 |
| Butan          | 14,1   | 0,45  | 0,67  | 0,007 |
| Zechenkoks     | 20,6   | 0,74  | 0,75  | 0,001 |
| Holz trocken   | 19,4   | 0,60  | 0,65  | 0,009 |

Fuel lists for further countries receive you on requirement or on our Internet site: <u>www.mru.eu</u>

## 11.5. Text input

A number of texts and names can be changed to your own needs. (for example: the names of the user defined fuel types, site names, the names of the measurement programs)

When you select the text input, the following window will pop up:

|                                          | Modify site 🛛 🗖 📼                                                                                                    |
|------------------------------------------|----------------------------------------------------------------------------------------------------|
| Insert cursor ———<br>Selection cursor —— | A      A      B C D E F G H I J K L M      N O P Q R S T U V W X Y Z      a b c d e f g h i j k l m      n o p q r s t u v w x y z      0 1 2 3 4 5 6 7 8 9 ! # &      () * + , / : ; = ?      Ä Ö Ü ä ö ü ß @ € á à é è      delete    insert |

| ▲, ▼, ◀, ►      | Select a letter, number or sign                                             |
|-----------------|-----------------------------------------------------------------------------|
| F1 – delete     | The letter left of the cursor will be deleted                               |
| F2 – insert     | Selected letter or number will be inserted                                  |
| F3 – over write | Selected letter or number will over write the cur-<br>rent letter or number |
| ESC             | Abort the window, changes will NOT be saved                                 |

## 11.6. Asking user for decision

The analyser requires confirmation of the user decision for various functions

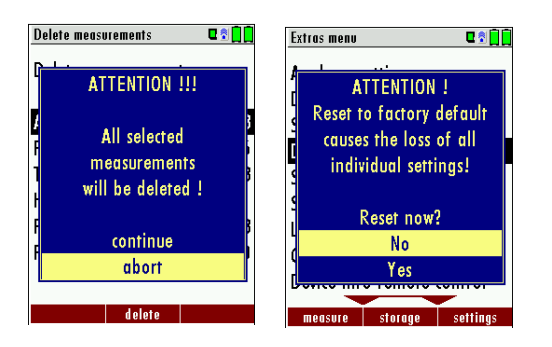

| <b>A</b> , <b>V</b> | Select a line                               |
|---------------------|---------------------------------------------|
| ОК                  | Confirm the action                          |
| ESC                 | Abort the window, changes will NOT be saved |

#### 11.7. Firmware update

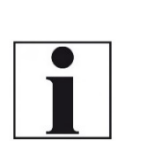

#### NOTE

During the Firmware update the LED of the ON-OFF switch (Base unit) is flashing and the Bluetooth connection symbol changes the colour from blue to yellow.

Don't press during the update any key and remove the SD card first after a restart of the base unit from the device!

- Switch OFF the device.
- Select F3 settings/Device info remote control

| Extras menu 🛛 🗣 🗐 🗍        |    | Device info remote control | C 🕈 🔒    |
|----------------------------|----|----------------------------|----------|
| Date & time                |    | MRU NOVAplus RCU           |          |
| Service menu               |    | Firmware version 1.11.5    |          |
| Default settings           |    | Bootloader version 1.      |          |
| Service values             |    | Hardware version 1.        |          |
| Service values base        |    | Serial number 0120         |          |
| Leak proof test            |    | Manuf.date 09              | .03.2012 |
| Contents SD card           |    |                            |          |
| Device info remote control |    | Operating hours            | 95.6     |
| Device info base           |    |                            |          |
|                            |    |                            |          |
| measure storage settings   | OK | options                    |          |

The first line shows e.g.: Firmware-Version 1.11.50

Following select Device info base

| Extras menu           | C 🖥 🔒    |    | Device info base       | C 🕈 🔒 🔒       |
|-----------------------|----------|----|------------------------|---------------|
| Date & time           |          |    | MRU NOVAplus           |               |
| Service menu          |          |    | Firmware version 1.11. |               |
| Default settings      |          |    | Meas kernel version 1  |               |
| Service values        |          |    | Bootloader version 1   |               |
| Service values base   |          |    | Hardware versio        | n 1.01        |
| Leak proof test       |          |    | Serial number          | 012097        |
| Contents SD card      |          |    | Manuf. date            | 22.03.2012    |
| Device info remote co | ontrol   |    |                        |               |
| Device info base      |          |    | Operating hours        | 75.1          |
|                       |          |    |                        |               |
| measure storage       | settings | OK | optio                  | ns connection |

For the case that there should be problems by the update we need some information of you.

**RCU:** Please write down your Firmware-Version (e.g. 1.11.50) Please write down your serial number

## <u>(e.g. 012072)</u>

#### Base unit:

Please write down your Firmware-Version (e.g. 1.09.01 Please write down your serial number (e.g. 012039)

#### Do the following steps in order to update the firmware:

- copy the files '1093Base.fwb' and '1093RCU.fwb' to a SD card in the root directory (that means in no directory), in case you received the files in a zip archive you'll have to decompress it first
- switch on the analyser (Base and remote control) and verify whether the connection is OK (blue symbol)
- ▶ insert the SD card into the remote control
- ▶ you will be asked: 'Firmware for base found. Install now?'
- ► acknowledge with 'install'
- the base update will be started and will take about 1 minute, while you will here several beeps
- ▶ then you will be asked: 'Firmware for remote control found. Install now?'
- ► acknowledge again with 'install'
- the remote control update will be started and will take about half a minute, while the display remains empty
- ► finished

#### How do I identify if the update was successful?

- Switch on the analyser.
- ► Go to the Extras menu
- Select Device info.
  - ⇒ In the first line the new firmware version must be displayed

# 11.8. Troubleshooting

# Troubleshooting the analyser

| 1. Effect                                                               | 2. Error indication                                                                            | 3. Cause                                                                                                    | 4. Solution                                                                                                    |
|-------------------------------------------------------------------------|------------------------------------------------------------------------------------------------|----------------------------------------------------------------------------------------------------|----------------------------------------------------------------------------------------------------|
| Device cannot be<br>switched off by press-<br>ing the OFF key.          | LED behind the conden-<br>sate separator is on and<br>the LCD display is dark                  | Device does not<br>react on any key.                                                                                                    | Press ESC and ON<br>simultaneously!<br>EMERGENCY OFF<br>After this, the date<br>and time have to set<br>new.                          |
| Inside of the device is<br>too cold, device not<br>ready for operation. | Display indication:<br>"Device too cold" or<br>audible sound every 5 sec                       | e.g. device was<br>stored in a cold<br>place during winter.                                                                             | Put the device to a warm room and wait                                                                                                |
| Measuring values are not correct                                        |                                                                                                | Sensors already get<br>in touch with the<br>gas during calibra-<br>tion.                                                                | Vent device with fresh air and re-start!                                                                                              |
| No measurement pos-<br>sible                                            |                                                                                                | Device cannot be<br>switched on or does<br>not react after be-<br>ing switched on.<br>Battery discharge                                 | Connect the device<br>to the line power in<br>order to charge the<br>battery.                                                         |
| Measurement without<br>exact temperature val-<br>ues.                   | Temperature indication:<br>,-°C                                                                | Thermo element<br>defective, balancing<br>network inter-<br>rupted or not con-<br>nected.                                               | Call our after-sales<br>service.<br>Remove probe from<br>the gas duct and<br>condensate from the<br>probe tube.                       |
| Wrong measuring val-<br>ues                                             | Measuring range ex-<br>ceeded:<br>Value $O_2$ too high<br>Values CO and CO <sub>2</sub> to low | Connection probe –<br>device not correct.<br>Leakage at probe /<br>tube / condensate<br>separator, pump<br>does not suck cor-<br>rectly | Effect tightness test!<br>By visual control of<br>probes, tubes con-<br>densate separator,<br>leaking parts could<br>be found.        |
| Wrong measuring val-<br>ues                                             | Gas temperature is too hot<br>or alternates                                                    | Probe is not<br>plugged in cor-<br>rectly, defective ca-<br>ble in the probe<br>line, formation of<br>condensate at the<br>probe tip.   | Check probe plug re-<br>spectively probe line<br>regarding damages<br>(loose connection),<br>remove condensate<br>from the probe tip. |

## Troubleshooting condensate separator

| 1. Effect                         | 2. Cause                      | 3. Solution                     |
|-----------------------------------|-------------------------------|---------------------------------|
| Dirt and / or humidity inside the | Fine filters are wet and / or | Check filters more often        |
| device                            | dirty.                        | Renew them if necessary         |
| No filter effect                  |                               | (white = OK)                    |
| Sensor failure                    |                               | Brown-black = renewal           |
| Pump failure                      |                               |                                 |
| Wrong measuring values            | Cover, intermediary unit,     | Check tightness with every fil- |
|                                   | plexiglass tube and locking   | ter change.                     |
|                                   | pieces are not tightly fixed  |                                 |
|                                   | respectively screwed          |                                 |

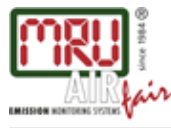

MRU GmbH, Fuchshalde 8 + 12, D-74172 Neckarsulm-Obereisesheim Phone +49 71 32 99 62-0, Fax +49 71 32 99 62-20 email: info@mru.de \* site: www.mru.eu

Managing director: Erwin Hintz HRB 102913, Amtsgericht Stuttgart USt.-IdNr. DE 145778975